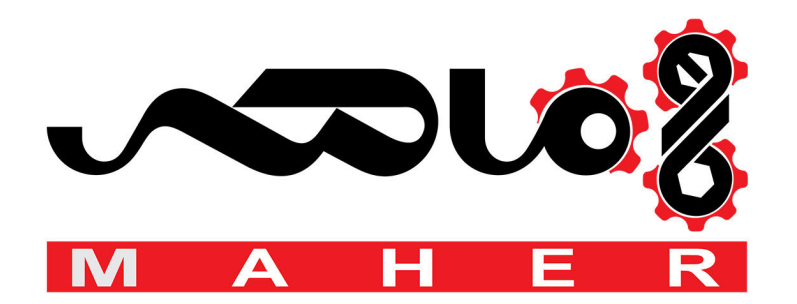

# SIEMENS

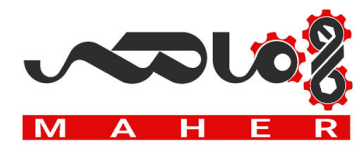

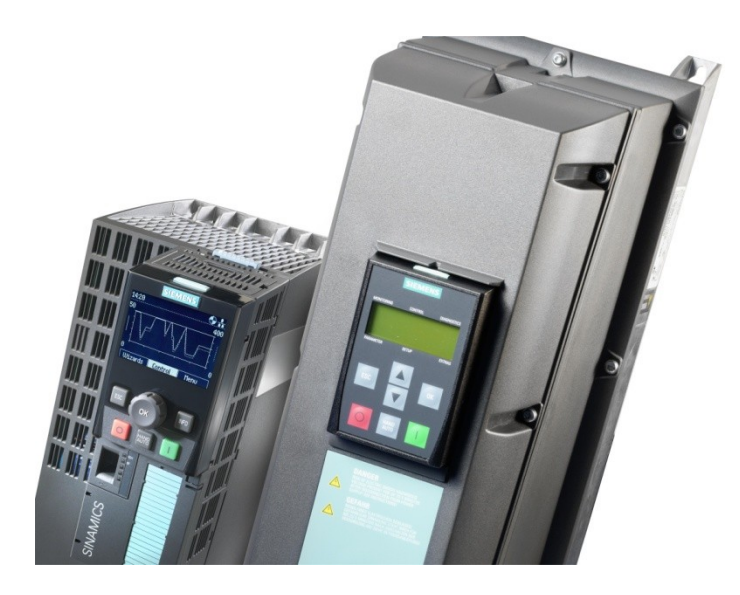

## G120P

## Variable Speed Drive

**Technical Manual** 

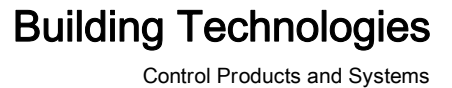

## Imprint

Technical specifications and availability subject to change without notice.

Transmittal, reproduction, dissemination and/or editing of this document as well as utilization of its contents and communication thereof to others without express authorization are prohibited. Offenders will be held liable for payment of damages. All rights created by patent grant or registration of a utility model or design patent are reserved.

Issued by: Siemens Switzerland Ltd. Building Technologies Division International Headquarters Gubelstrasse 22 CH-6301 Zug Tel. +41 41 724-2424 www.siemens.com/buildingtechnologies

2017-01-24 Document ID: A5E36496664A\_e

© Siemens Switzerland Ltd, 2013

## Table of contents

| 1   | History of changes5           |                                                |    |  |
|-----|-------------------------------|------------------------------------------------|----|--|
| 2   | About this documentation6     |                                                |    |  |
| 2.1 | Purpose of this documentation |                                                |    |  |
| 2.2 | Product documentation         |                                                |    |  |
| 2.3 | Download Center               |                                                |    |  |
| 3   | Safety.                       | Safety                                         |    |  |
| 3.1 | Intende                       | d use                                          | 10 |  |
| 3.2 | Safety e                      | equipment                                      | 11 |  |
| 3.3 | Personr                       | nel requirements                               | 11 |  |
| 3.4 | Respon                        | sibilities of the operating personnel          | 12 |  |
| 3.5 | Residual risks1               |                                                |    |  |
|     | 3.5.1                         | Voltage hazards                                | 13 |  |
|     | 3.5.2                         | Dangers posed by moving parts                  | 14 |  |
|     | 3.5.3                         | Dangers due to fire and explosion              | 15 |  |
|     | 3.5.4                         | Dangers due to electromagnetic fields          | 16 |  |
|     | 3.5.5                         | Dangers due to parameterization errors         | 16 |  |
|     | 3.5.6                         | Dangers due to inactive safety functions       | 16 |  |
|     | 3.5.7                         | Dangers due to unsuitable site of installation | 17 |  |
| 3.6 | Handlin                       | g electrostatic discharge sensitive devices    | 17 |  |
| 3.7 | Disclain                      | ner of liability                               | 18 |  |
| 4   | Product                       | information                                    | 19 |  |
| 4.1 | Product                       | description                                    | 19 |  |
| 4.2 | Compor                        | nents                                          | 20 |  |
|     | 4.2.1                         | CU230P-2-BT Control Unit                       | 21 |  |
|     | 4.2.2                         | PM230 Power Module                             | 23 |  |
|     | 4.2.3                         | Operator panels                                | 24 |  |
| 4.3 | License                       | terms                                          | 27 |  |
| 5   | Installin                     | g                                              | 28 |  |
| 5.1 | Safety i                      | nstructions for installation                   | 28 |  |
| 5.2 | Overvie                       | w of installation                              | 29 |  |
| 5.3 | Installin                     | g the Power Module                             | 30 |  |
|     | 5.3.1                         | Installing Power Modules                       | 30 |  |
|     | 5.3.2                         | Connecting line and motor terminals            | 31 |  |
| 5.4 | Installin                     | g the Control Unit                             | 40 |  |
|     | 5.4.1                         | Installing the Control Unit                    | 40 |  |
|     | 5.4.2                         | Wiring terminal strips                         | 42 |  |
| 5.5 | Installin                     | g the operator panel                           | 44 |  |
| 5.6 | EMC-co                        | ompliant installation (examples)               | 45 |  |
| 6   | Commissioning                 |                                                |    |  |
| 6.1 | Safety i                      | nstructions for commissioning                  | 50 |  |
| 6.2 | Overvie                       | w of the commissioning                         | 50 |  |
| 6.3 | Preparir                      | ng for commissioning                           | 51 |  |
|     |                               |                                                |    |  |

| 6.4  | Carrying out basic commissioning51               |                                                            |    |
|------|--------------------------------------------------|------------------------------------------------------------|----|
| 6.5  | Configuring communication                        |                                                            |    |
| 6.6  | Additional settings                              |                                                            |    |
|      | 6.6.1                                            | Restoring parameters to factory settings                   | 60 |
|      | 6.6.2                                            | Setting the PID controller                                 | 60 |
|      | 6.6.3                                            | Overview of parameters                                     | 61 |
| 6.7  | Backing                                          | up data (memory card)                                      | 65 |
| 7    | Application examples6                            |                                                            |    |
| 7.1  | Universal application6                           |                                                            |    |
| 7.2  | Pump pressure control                            |                                                            |    |
| 7.3  | Pressure controlled supply fan + ESM fixed speed |                                                            |    |
| 7.4  | Cooling                                          | tower fan (LG-Ni1000) + hibernation                        | 70 |
| 7.5  | Cooling                                          | tower fan (active sensor) + hibernation                    | 71 |
| 7.6  | Stairwell                                        | pressurization (ESM)                                       | 72 |
| 7.7  | Fixed se                                         | tpoints                                                    | 73 |
| 7.8  | CO2 sensor, 2 PID setpoints7                     |                                                            |    |
| 7.9  | Tempera                                          | ature-dependent pressure setpoint                          | 75 |
| 7.10 | Fan with                                         | belt monitoring function                                   | 76 |
| 7.11 | Pressure-controlled pump with cascade7           |                                                            |    |
| 7.12 | Fans in 87 Hz operation78                        |                                                            |    |
| 8    | Service,                                         | maintenance and fault rectification                        | 79 |
| 8.1  | Safety g                                         | uidelines for service, maintenance and fault rectification | 79 |
| 8.2  | Service                                          | and maintenance                                            | 79 |
|      | 8.2.1                                            | Maintenance schedule                                       | 79 |
|      | 8.2.2                                            | Fan maintenance                                            | 80 |
| 8.3  | Fault rec                                        | stification                                                | 80 |
|      | 8.3.1                                            | Displayed operating states                                 | 80 |
|      | 8.3.2                                            | Fault table (SW)                                           | 81 |
|      | 8.3.3                                            | Hardware diagnostics (HW)                                  | 87 |
| 9    | Technica                                         | al data                                                    | 93 |
| 9.1  | Functional data9                                 |                                                            | 93 |
| 9.2  | Conformity94                                     |                                                            |    |
| 10   | Appendi                                          | x Commissioning report                                     | 96 |

## 1 History of changes

The table below shows this document's history of changes:

| Version | Edition date | Brief description                                          |
|---------|--------------|------------------------------------------------------------|
| е       | 2017-01-24   | Neutral concerning FW and version of related documentation |
| d       | 2016-03-18   | FW4.7 SP6 HF1                                              |
| с       | 2015-01-06   | FW4.7 SP3                                                  |
| b       | 2014-05-16   | FW4.7                                                      |
| а       | 2013-03-19   | First edition, FW4.6                                       |

## 2 About this documentation

### 2.1 Purpose of this documentation

This Operating Manual provides a summary of all of the information required to operate the SINAMICS G120P variable speed drive (referred to below as "variable speed drive" or "device") under regular, safe conditions. For further information, that is, all other relevant documentation, please refer to Chapter Product documentation [ $\rightarrow$  8].

This Operating Manual describes the devices and device components and provide persons belonging to the target groups defined below with the information they need to correctly and safely install, assemble, connect, adjust, commission, maintain and troubleshoot SINAMICS G120P variable speed drives.

#### Target groups

The information in this document is aimed at the following target groups:

| Target group          | Activity                                                                                                    | Qualification                                                                                                    |
|-----------------------|----------------------------------------------------------------------------------------------------|----------------------------------------------------------------------------------------------------|
| Qualified electrician | <ul> <li>Responsible for<br/>installation,<br/>commissioning,<br/>maintenance and<br/>diagnosis.</li> </ul> | <ul> <li>Qualified personnel are those who, based on<br/>their training and experience, are capable of<br/>identifying risks and avoiding potential<br/>hazards when working with these<br/>products/systems.</li> </ul> |

#### Typographical conventions

Date format

Text markups

YYYY-MM-DD) has been used in this document.

The date format recommended in the international standard ISO 8601 (format

| Special text markups are displayed as follows in this document: |
|-----------------------------------------------------------------|
|-----------------------------------------------------------------|

|                   | Requirement for a procedural instruction                                     |
|-------------------|------------------------------------------------------------------------------|
| 1.<br>2.          | Procedural instruction involving at least two operations                     |
| -                 | Variant, option or detailed information relating to a procedural instruction |
| ⇔                 | Interim result of a procedural instruction                                   |
| ⇒                 | Final result of a procedural instruction                                     |
| •                 | Lists and procedural instructions involving one operation                    |
| $[\rightarrow X]$ | Reference to a page number                                                   |
| 'Text'            | Quote, exact match                                                           |
| <key></key>       | Names of keys                                                                |

Examples of how safety instructions are displayed in this document

Example of a danger notice for hazardous voltages, which, if ignored, will result in death or serious injuries.

| Type and source of the danger              |
|--------------------------------------------|
| Consequences of failing to heed the danger |
| Measures to avoid the danger               |

Example of a danger notice for moving parts, which, if ignored, may result in death or serious injuries.

| $\wedge$ |                                                                             |
|----------|-----------------------------------------------------------------------------|
|          | Type and source of the danger<br>Consequences of failing to heed the danger |
|          | Measures to avoid the danger                                                |

Example of a general danger notice, which, if ignored, may result in minor or slight injuries.

|          | CAUTION                                                                                                    |
|----------|----------------------------------------------------------------------------------------------------|
| Ty<br>Cc | r <mark>pe and source of the danger</mark><br>onsequences of failing to heed the danger<br>Measures to avoid the danger |

Example of a note, which, if ignored, may result in damage to the plant or to the area around it.

| ! | NOTICE                                   |
|---|------------------------------------------|
|   | Important note                           |
|   | Consequences of failing to heed the note |
|   | Measures to avoid the danger             |

Example of an informative note, which, if not heeded, does not entail any danger.

i

Supplementary information/tips that make it easier for the user to handle the product.

## 2.2 Product documentation

| Title                                                                  | Description                                                                                                 | Source/Document ID                                                   |
|------------------------------------------------------------------------|----------------------------------------------------------------------------------------------------|----------------------------------------------------------------------|
| Operating Manual                                                       | Design, installation, commissioning<br>and troubleshooting the SINAMICS<br>G120P.                           | A5E36496664A                                                         |
| Getting Started Guide<br>Power Module PM230<br>Hardware IP55           | Quick guide with dimensions and design and installation notes.                                              | A5E35100000A                                                         |
| Getting Started Guide<br>Power Module PM230<br>Hardware IP20           | Quick guide with dimensions and design and installation notes.                                              | A5E33582380A                                                         |
| Hardware Installation<br>Manual<br>Power Module PM230<br>Hardware IP55 | Guide with all the information needed<br>to install, mount, connect, and service<br>SINAMICS G120P systems. | A5E35319202A                                                         |
| Hardware Installation<br>Manual<br>Power Module PM230<br>Hardware IP20 | Guide with all the information needed<br>to install, mount, connect, and service<br>SINAMICS G120P systems. | A5E34331322A                                                         |
| Application examples                                                   | See link for application examples and information on use of variable speed drives                           | http://support.automation.siemens.co<br>m/WW/view/en/20208582/136000 |
| General product<br>information                                         | See link for detailed information and<br>support tools for variable speed<br>drives.                        | http://www.siemens.com/g120p                                         |
| Operating Instructions<br>Control Unit                                 | Guide for installation engineers,<br>commissioners, and operators on<br>Control Unit CU230P-2.              | A5E34257946A                                                         |
| Function Manual,<br>Fieldbus systems                                   | Instructions for operation when connected to a fieldbus system.                                             | A5E34229197A                                                         |
| List Manual<br>Control Unit                                            | Manual with list information including parameters and error codes.                                          | A5E33838102                                                          |
| Desigo                                                                 | Information on commissioning and integrating into Desigo systems including parameter settings.              | CM110576                                                             |
| PICS                                                                   | SINAMICS BACnet Protocol<br>Implementation Conformance<br>Statement.                                        | CM2Y5111                                                             |
| Data sheet:<br>Supplementary<br>system components                      | Data sheet with general information<br>on the IOP and BOP-2 operator<br>panels and the blanking cover.      | CM1N5116en                                                           |
| SINAMICS G120P<br>operation in the event<br>of a fire                  | Use of Essential Service Mode (ESM).                                                                        | Entry ID: 63969509                                                   |
| Bundle Sheet                                                           | Installation Instructions FSAFSF                                                                            | A5E32294594A                                                         |
| Line Filters                                                           | Installation Instructions FSAFSC                                                                            | A5E03879697A                                                         |
| Line Filters                                                           | Installation Instructions FSDFSF                                                                            | A5E31327192A                                                         |

### 2.3 Download Center

You can download various types of document such as data sheets, installation instructions and license texts from the following website: http://siemens.com/G120P

The "STARTER" commissioning software can be downloaded from website http://www.siemens.com/starter.

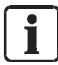

On the homepage you will also find information about various search modes as well as links to mobile device applications (Apps) for different systems.

#### Smartphone App "SINAMICS ASSISTANT":

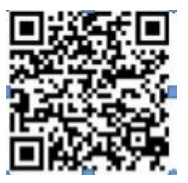

Figure 1: iTunes

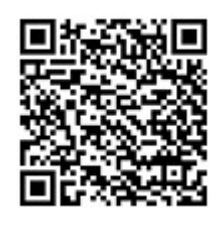

Figure 2: Google Store

## 3 Safety

General warnings, precautionary measures and hazard instructions which apply when working with the device are summarized below. Safety information which only applies to certain tasks is listed at the start of every section or is repeated or added at critical points within these sections.

### 3.1 Intended use

The SINAMICS G120P variable speed drive described in these Operating Instructions is a device for controlling an induction motor. The variable speed drive is designed for installation in electrical installations or machines.

The technical specifications and information about connection conditions are indicated on the rating plate (Chapter Technical data [ $\rightarrow$  93]).

"Intended use" also includes compliance with all instructions contained in this document.

Use for any purpose other than the strict definition of the application contained within this document is defined as misuse.

| Dangers of misuse!                                                                                                    |
|----------------------------------------------------------------------------------------------------|
| Misuse of the SINAMICS G120P variable speed drive can result in serious injury, death or damage to property.                                                                                                    |
| <ul> <li>Do not carry out any modifications to the device.</li> <li>Do not use the device for any applications other than those described in the catalog and other relevant documentation.</li> <li>Only use spare parts and accessories which are distributed or recommended by the manufacturer of the device.</li> <li>Never use the device in operating environments which do not meet the specified ambient conditions (Chapter Technical data [→ 93]).</li> <li>Never install or operate the device in environments in which potentially explosive atmospheres can develop.</li> <li>Do not use the device as an "emergency stop device" (see EN 60204, 9.2.5.4).</li> </ul> |

## 3.2 Safety equipment

| Danger to life due to safety equipment malfunctions!                                                                                                    |
|----------------------------------------------------------------------------------------------------|
| If safety equipment fails to function properly or is deactivated or disabled, the device can pose a risk of extremely serious injury or death.                                                                                                    |
| Failure to provide a proper protective conductor connection can affect the ability of protective equipment to function correctly.                                                                                                    |
| <ul> <li>Ground the device in compliance with the applicable regulations.</li> <li>The variable speed drive can cause a DC current in the PE conductor. At locations at which a residual-current device (RCD) or a residual current monitor (RCM) is installed in order to protect against direct or indirect contact, the RCDs or RCMs on the supply side of the variable speed drive must all be type B super-resistant devices.</li> </ul> |

The following safety equipment is installed as standard:

Overcurrent protection device •

The following safety devices can be optionally provided (depending on the application) by the machine manufacturer/operator:

- Residual current devices •
- Residual current monitor •
- Maintenance switch which either de-energizes the variable speed drive or interrupts the connection between the variable speed drive and the motor (motor cable).

#### 3.3 Personnel requirements

All personnel must be persons who can reasonably be expected to work reliably and conscientiously. Persons whose ability to react is impaired, for example, by drugs, alcohol or medication, are prohibited from working with the device.

The regulations pertaining to age and occupation applicable at the site of installation must be observed in the selection of personnel.

| The device may only be installed, commissioned, and maintained by trained personnel.                                                                                                    |
|----------------------------------------------------------------------------------------------------|
| Many dangers, some potentially fatal, are posed by permitting unqualified personnel to work on the device. They may also result in damage to the device and to the plant.                                                                                                    |
| Qualified personnel are specialists who possess the skills required to install,<br>mount, commission, operate, and repair the device. These people must have<br>the following qualifications:                                                                                                    |
| <ul> <li>They must have received training and be authorized to switch the variable speed drive on and off, to ground the device in accordance with safety standards and to tag the circuits. They are generally people with expertise in the area of electrical installation or people who work under the supervision of experts, such as qualified electricians.</li> <li>They have to be familiar with all the safety information, installation and operating instructions contained in this Guide and be trained to perform first aid.</li> </ul> |

### 3.4 Responsibilities of the operating personnel

The variable speed drive is deployed in the commercial/industrial sector. The operator of the device is therefore subject to the statutory obligations for occupational health and safety.

In addition to complying with the safety instructions contained in this document, the operator must also conform to the safety, accident prevention and environmental protection regulations applicable at the site of installation of the device. The following conditions in particular apply:

- The operator must become fully acquainted with the relevant occupational safety regulations and carry out a risk assessment to determine additional hazards which may arise as a result of the specific working conditions at the site of installation.
- When assessing the machine's risk in accordance with the respective local regulations (e.g., EC Machinery Directive), the operator (or machine manufacturer) must take into account the following residual risks emanating from the control and drive components of a drive system.
- The operator (or machine manufacturer) must install additional safety equipment so as to ensure safe operation of the device and the connected machine.
- The operator must ensure that the area in which the device is installed and operates is safe. This means that appropriate safety precautions must be taken and that notices warning of potential hazards must be clearly displayed. It is particularly important to warn of the potential hazards arising from electromagnetic fields, and to prohibit the use of mobile telephones.

### 3.5 Residual risks

A description is given below of the residual risks potentially posed by variable speed drives even when they are used for their intended purpose.

Please observe the safety information provided below and safety guidance contained in other sections of these Operating Instructions in order to reduce the risk to personnel and property and prevent potentially hazardous situations.

## 3.5.1 Voltage hazards

| $\overline{7}$ | Danger to life due to live parts and components!                                                                                                    |
|----------------|----------------------------------------------------------------------------------------------------|
|                | The capacitors and the line and motor terminals may conduct hazardous voltages<br>even when the device is not in service and is disconnected from the line.                                                                                     |
|                | Electric shocks and short-circuits may occur if personnel come into contact with live parts, spill liquids on them or touch them with objects.                                                                                                  |
|                | <ul> <li>Only work on electrical devices when you are qualified for this job.</li> <li>Avoid any contact with live parts, spilling liquids on them or touching them with objects.</li> </ul>                                                    |
|                | <ul> <li>After switching off the power supply, wait at least 5 minutes before opening<br/>the device.</li> </ul>                                                                                                    |
|                | <ul> <li>Take additional external measures if there is a risk of short-circuits; for<br/>example, independent limit switches or mechanical interlocks, etc.</li> </ul>                                                                          |
|                | <ul> <li>De-energize the connected machine:</li> <li>Switch off the machine.</li> </ul>                                                                                                    |
|                | <ul> <li>Wait until the discharge period stated on the warning notices has elapsed.</li> <li>Check that it really is in a no-voltage condition, from phase conductor to phase conductor and phase conductor to protective conductor.</li> </ul> |
|                | <ul> <li>Check whether the existing auxiliary supply circuits are de-energized.</li> <li>Make sure that motors cannot move.</li> </ul>                                                                                                    |
|                | <ul> <li>Isolate or neutralize all hazardous energy sources, e.g. by closing switches,<br/>grounding or short-circuiting.</li> </ul>                                                                                                    |
|                | <ul> <li>Secure the energy sources against switching on again.</li> </ul>                                                                                                    |

| Danger to life due to hazardous voltages when an unsuitable power supply is connected!                                                                                                    |
|----------------------------------------------------------------------------------------------------|
| Touching live components can cause electric shock and short circuit.                                                                                                    |
| <ul> <li>Only use power supplies that provide SELV (Safety Extra Low Voltage) or<br/>PELV (Protective Extra Low Voltage) output voltages for all connections and<br/>terminals of the electronics modules.</li> </ul> |

| Danger to life when live parts on damaged devices are touched!<br>Improper handling of devices can cause damage.                                                              |
|----------------------------------------------------------------------------------------------------|
| <ul> <li>Ensure compliance with the limit values specified in the technical data during transport, storage and operation.</li> <li>Do not use any damaged devices.</li> </ul> |

| Danger to life due to electric shock when device is not grounded!                                                                                                    |
|----------------------------------------------------------------------------------------------------|
| For missing or incorrectly implemented protective conductor connection for devices with protection class I, high voltages can be present at open, exposed parts, which when touched, can result in death or severe injury. |
| Ground the device in compliance with the applicable regulations.                                                                                                    |

| Danger to life due to electric shock when opening plug connections in operation!                                                                     |
|----------------------------------------------------------------------------------------------------|
| When opening plug connections in operation, arcs can result in severe injury or death.                                                               |
| • Only open plug connections when the equipment is in a no-voltage state, unless it has been explicitly stated that they can be opened in operation. |

### 3.5.2 Dangers posed by moving parts

|  | Danger to life due to unexpected movement of machines when using mobile wireless devices or mobile phones!                                                                                                    |
|--|----------------------------------------------------------------------------------------------------|
|  | Using mobile radios or mobile phones with a transmit power > 1 W closer than approx. 2 m to the components may cause the devices to malfunction in such a way as to influence the functional safety of machines and therefore place people at risk or cause property damage. |
|  | • Switch off radio units and mobile phones in the direct vicinity of the components.                                                                                                    |

|  | A WARNING                                                                                                    |
|--|----------------------------------------------------------------------------------------------------|
|  | Danger to life due to moving (rotating) mechanical parts!<br>When the variable speed drive is switched on, the motor may start up<br>unexpectedly. Contact with moving parts can cause severe physical injuries and<br>serious property damage.                                                                                                    |
|  | <ul> <li>Only touch these parts when the machine is at a standstill.</li> <li>Certain parameter settings can cause the variable speed drive to restart automatically after a fault or after a failure in the power supply once the fault is eliminated and acknowledged or after the power supply is restored.</li> <li>Ensure that the DIP switches are correctly set, and that the inputs are properly configured. Otherwise, the drive can start inadvertently.</li> <li>Install a mechanical disconnector (depending on the application) that allows the motor feeder cable of the variable speed drive to be disconnected for maintenance or troubleshooting.</li> </ul> |

### 3.5.3 Dangers due to fire and explosion

| Danger to life due to spread of fire caused by use of housings that do not meet the required standards!                                                                                                    |
|----------------------------------------------------------------------------------------------------|
| Fire and smoke can cause severe personal injury or property damage.                                                                                                    |
| <ul> <li>Install devices without a protective housing in a metal control cabinet (or provide equivalent protection for the device) in such a way that contact with fire is prevented.</li> <li>Ensure that smoke can only escape via controlled and monitored paths.</li> </ul> |

| Danger to life due to the motor catching fire in the event of insulation overload!                                                                                                    |
|----------------------------------------------------------------------------------------------------|
| There is a greater load on the motor insulation through a ground fault in an IT system. If the insulation fails, it is possible that death or severe injury can occur as a result of smoke and fire. |
| <ul> <li>Use a monitoring device that signals an insulation fault.</li> <li>Correct the fault as quickly as possible so the motor insulation is not overloaded.</li> </ul>                           |

|  | Danger to life due to fire if overheating occurs because of insufficient ventilation clearances!                                                                                                    |
|--|----------------------------------------------------------------------------------------------------|
|  | Insufficient ventilation clearances can result in overheating with danger to persons as a result of smoke and fire. This can also result in increased downtime and reduced service lives for devices and systems. |
|  | • Ensure compliance with the specified minimum clearances as ventilation clearances for the relevant components. These are specified in the Operating Instructions for the Control Unit (A5E34257946A AB).        |

| <u>&gt;&gt;&gt;</u> | Risk of explosion as a result of ignition of a potentially explosive atmosphere!                                                                                                    |
|---------------------|----------------------------------------------------------------------------------------------------|
|                     | The device is not approved for operation in areas with potentially explosive<br>atmospheres. If it comes into contact with a potentially explosive atmosphere, the<br>device could ignite the atmosphere and cause an explosion. |
|                     | • Never install or operate the device in environments in which potentially explosive atmospheres can develop.                                                                                                    |

### 3.5.4 Dangers due to electromagnetic fields

| A WARNING                                                                                                    |
|----------------------------------------------------------------------------------------------------|
| Danger to life due to electromagnetic fields!                                                                                                    |
| Variable speed drives generate electromagnetic fields (EMF) in operation. People with pacemakers or implants are at particular risk in the immediate vicinity of these devices/systems.       |
| <ul> <li>If you have a heart pacemaker or implant, maintain a minimum distance of 2 m.</li> <li>Display an appropriate warning symbol in the area around the variable speed drive.</li> </ul> |

#### 3.5.5 Dangers due to parameterization errors

| Danger to life due to machine malfunctions caused by incorrect or changed parameter settings!                                                                                                    |
|----------------------------------------------------------------------------------------------------|
| Machines can malfunction as a result of incorrect or changed parameter assignment, which in turn can lead to injuries or death.                                                                                    |
| <ul> <li>Protect the parameterization (parameter settings) against unauthorized access.</li> <li>Respond to possible malfunctions by applying suitable measures (e.g. EMERGENCY STOP or EMERGENCY OFF).</li> </ul> |

#### 3.5.6 Dangers due to inactive safety functions

| Danger to life due to inactive safety functions!<br>Inactive or non-adapted safety functions can trigger machine malfunctions that<br>cause serious injury or death.                                                                                                    |
|----------------------------------------------------------------------------------------------------|
| <ul> <li>Install the device as instructed in this document.</li> <li>Carry out a safety assessment of all safety-relevant functions of the entire system, including all safety-related components.</li> <li>Make sure that parameters are appropriately set to ensure that the safety functions used in your drives and automation tasks are properly adjusted and activated.</li> <li>Run a function test.</li> <li>Only put your plant into live operation once you have ensured that the functions relevant to safety are running correctly.</li> </ul> |

#### 3.5.7 Dangers due to unsuitable site of installation

| ! | NOTICE                                                                                                    |
|---|----------------------------------------------------------------------------------------------------|
|   | <b>Danger of property damage due to unsuitable site of installation!</b><br>Unsuitable ambient conditions can damage the device by impairing its ability to function properly.                                                                                                    |
|   | <ul> <li>Only install the variable speed drive in areas which are free from jolts, vibrations, electromagnetic fields, and corrosive gases.</li> <li>Maintain the ambient conditions which are specified in the technical data, such as temperature, pressure, humidity, etc. (Chapter Technical data [→ 93]).</li> <li>Ensure that the correct level of ventilation and air flow is provided.</li> <li>IP20 devices may only be operated in closed housings or in higher-level control cabinets with protective covers that are closed, and when all of the protective devices are used.</li> </ul> |

### 3.6 Handling electrostatic discharge sensitive devices

Electrostatic sensitive devices (ESD) are individual components, integrated circuits, modules, or devices that may be damaged by either electrostatic fields or electrostatic discharges.

| ! | NOTICE                                                                                                    |
|---|----------------------------------------------------------------------------------------------------|
| • | Danger of property damage due to electrical fields or electrostatic discharge!<br>Electrical fields or electrostatic discharge can cause malfunctions due to<br>damaged individual components, integrated circuits, modules, or devices.                                                                                                    |
|   | <ul> <li>Only pack, store, transport, and deliver electronic components, modules, or devices in their original packaging or in other suitable materials, e.g., conductive foam rubber of aluminum foil.</li> <li>Only touch components, modules, and devices when you are grounded by one of the following methods: By an ESD wrist strap or ESD footwear or ESD grounding straps in ESD areas with a conductive floor.</li> <li>Only place electronic components, modules, or devices on conductive surfaces (table with ESD surface, conductive ESD foam, ESD packaging or ESD transport container).</li> </ul> |

## 3.7 Disclaimer of liability

The contents of this document have been checked for consistency with the hardware and software described. Since variance cannot be precluded entirely, we cannot guarantee full consistency. The information given in this document is reviewed at regular intervals and any corrections that might be necessary are made in the subsequent editions.

| ! | NOTICE                                                                                                    |
|---|----------------------------------------------------------------------------------------------------|
|   | In the event of operation in a fire or in emergency mode, the equipment and device protection functions are disabled.                                                                                                   |
|   | As a result, damage may occur to the device and the equipment.                                                                                                    |
|   | • Only activate fire or emergency mode if the continuous operation of the drive (fan) is absolutely necessary, e.g., in order to ensure that smoke and heat are extracted in the event of the building being evacuated. |

## 4 Product information

### 4.1 Product description

SINAMICS G120P variable speed drives provide open-loop and closed-loop speed control functions for pump and fan motors in building management applications. The variable speed drive is modular in design. The following components are combined to create the SINAMICS G120P variable speed drive:

• CU230P-2-BT Control Unit: Controls and monitors the Power Module and the connected motor.

Further information: Chapter CU230P-2-BT Control Unit [→ 21]

• **PM230 Power Module**: Provides drive power in the ratings range from 0.75 kW to 90 kW.

Further information: Chapter PM230 Power Module [ $\rightarrow$  22]

• **Operator panel** (optional): Unit for operating and parameterizing the variable speed drive.

Further information: Chapter Operator panels  $[\rightarrow 23]$ 

The CU230P-2-BT Control Unit can operate with all series PM230 Power Modules.

| ! | NOTICE                                                                                                    |
|---|----------------------------------------------------------------------------------------------------|
|   | The operator panel or blanking cover is not included in the standard scope of supply and must be ordered separately. |

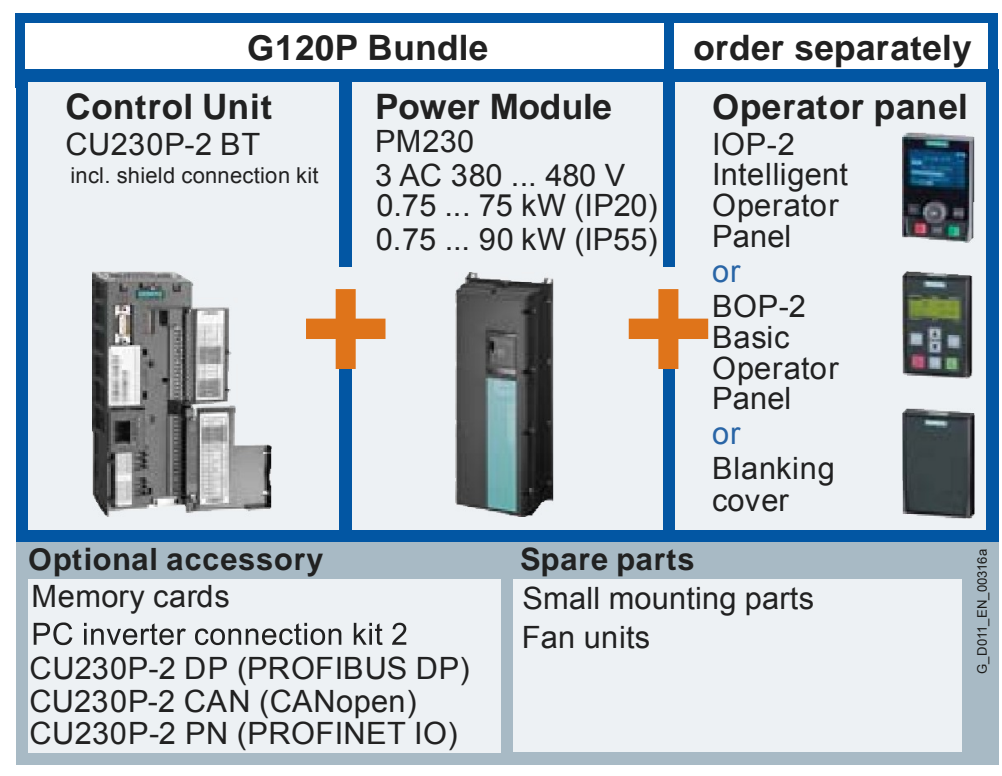

Figure 3: G120P bundle

### 4.2 Components

Below you will find all the information you need to know about the SINAMICS G120P variable speed drive and its components, together with a description of potential applications.

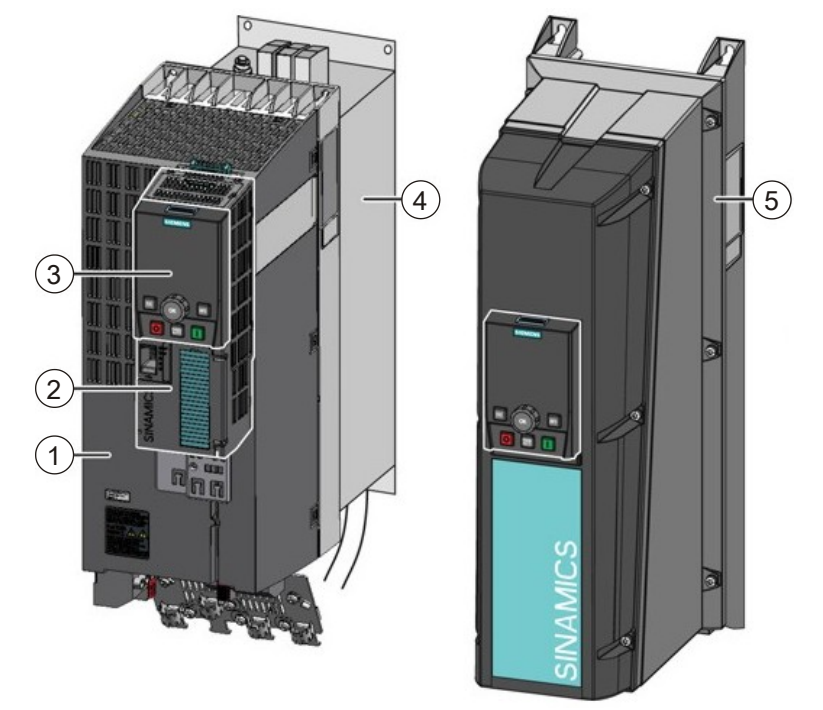

#### Overview of main components (examples)

Figure 4: Overview of variable speed drive (examples)

| Item | Designation                                                       |
|------|-------------------------------------------------------------------|
| 1    | PM230 Power Module (IP20) [→ 22]                                  |
| 2    | CU230P-2-BT Control Unit [→ 21]                                   |
| 3    | IOP-2 Intelligent Operator Panel [→ 23]                           |
| 4    | Base components (filters, reactors or braking resistors)          |
| 5    | PM230 Power Module (IP54) with IOP-2 attached [ $\rightarrow$ 22] |

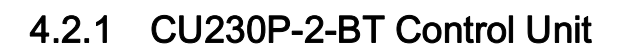

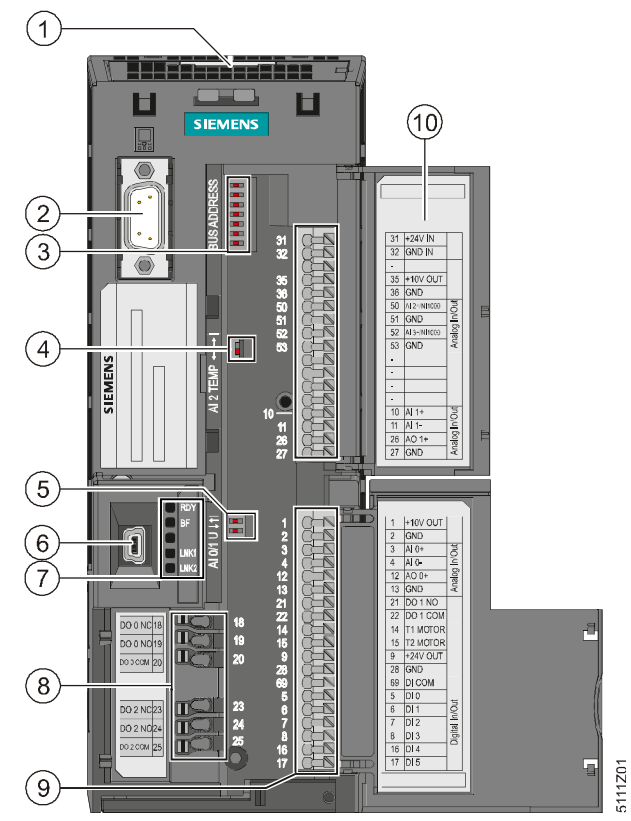

Figure 5: CU230P-2-BT Control Unit

| Item | Designation                                                                 | Details                                                                                                    |
|------|-----------------------------------------------------------------------------|----------------------------------------------------------------------------------------------------|
| 1    | Slot for memory card (MMC or SD card)                                       |                                                                                                    |
| 2    | Operator panel interface (IOP-2 or BOP-2)                                   |                                                                                                    |
| 3    | DIP switches for fieldbus address, incl. example (not needed with PROFINET) | Bit 6 (64)<br>Bit 5 (32)<br>Bit 4 (16)<br>Bit 2 (4)<br>Bit 2 (4)<br>Bit 1 (2)<br>Bit 0 (1)<br>On Off          |
| 4    | NI1000 DIP switches for AI2 (terminals 50/51)                               | 5111205                                                                                                    |
| 5    | DIP switches for AIO and AI1 (terminals 3/4 and 10/11)                      | Al1<br>Al0<br>E                                                                                               |
| 6    | USB interface for "STARTER" software                                        |                                                                                                    |
| 7    | Status LEDs                                                                 | RDY<br>BF<br><br>LNK1,onlyforPROFINET<br>LNK2,onlyforPROFINET<br>Chapter Displayed operating states<br>[→ 80] |

| Item | Designation          | Details                                  |
|------|----------------------|------------------------------------------|
| 8    | Digital outputs      |                                          |
| 9    | Terminal strip       | Chapter Wiring terminal strips<br>[→ 41] |
| 10   | Terminal designation |                                          |

The fieldbus interfaces are located on the bottom of the Control Unit.

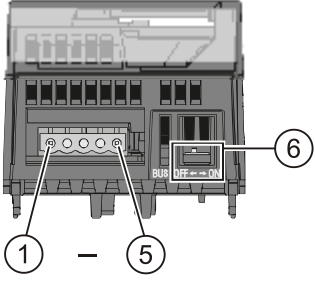

Figure 6: *RS485 interface connector* 

| ltem  | Designation                         |
|-------|-------------------------------------|
| Pin 1 | 0 V, reference potential            |
| Pin 2 | RS485P, receive and transmit (+)    |
| Pin 3 | RS485N, receive and transmit (-)    |
| Pin 4 | Cable shield                        |
| Pin 5 | Not connected                       |
| 6     | Switch for bus terminating resistor |

### 4.2.2 PM230 Power Module

The PM230 Power Module is designed for applications involving pumps, fans and compressors with a square characteristic. The PM230 Power Module is available in the following versions:

| Criterion           | Version                                                                                                    |
|---------------------|----------------------------------------------------------------------------------------------------|
| Frame size          | FSA-FSF                                                                                                    |
| Filter              | <b>A</b> : Power Modules with integrated filter Class A can be deployed in installations according to EN 61800-3 categories C3 and C2.                                       |
|                     | <b>B</b> : Power Modules with integrated filter Class B also comply with the EMC limit values according to EN 61800-3 category C1 for cable-conducted interference voltages. |
| IP protection class | Built-in units in degree of protection <b>IP20</b> for installation in control cabinets.                                                                                     |
|                     | Units for wall mounting in degree of protection IP55.                                                                                                    |

Table 1: Power Module versions

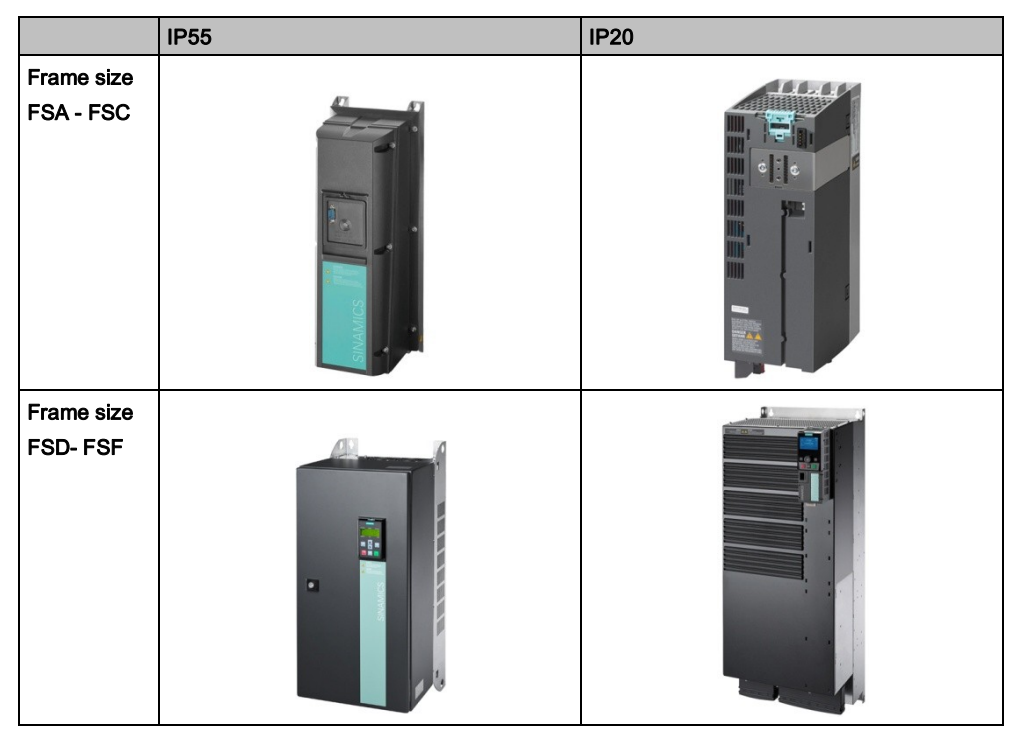

Table 2: Overview of Power Modules

#### 4.2.3 Operator panels

Operator panels are used to commission, diagnose and control the variable speed drive. Use of an operator panel is optional. If an operator panel is not required, it can be replaced by a blanking cover. A variable speed drive without an operator panel is commissioned via an external computer on which the "STARTER" software is installed.

The following operator panels are compatible with G120P variable speed drives:

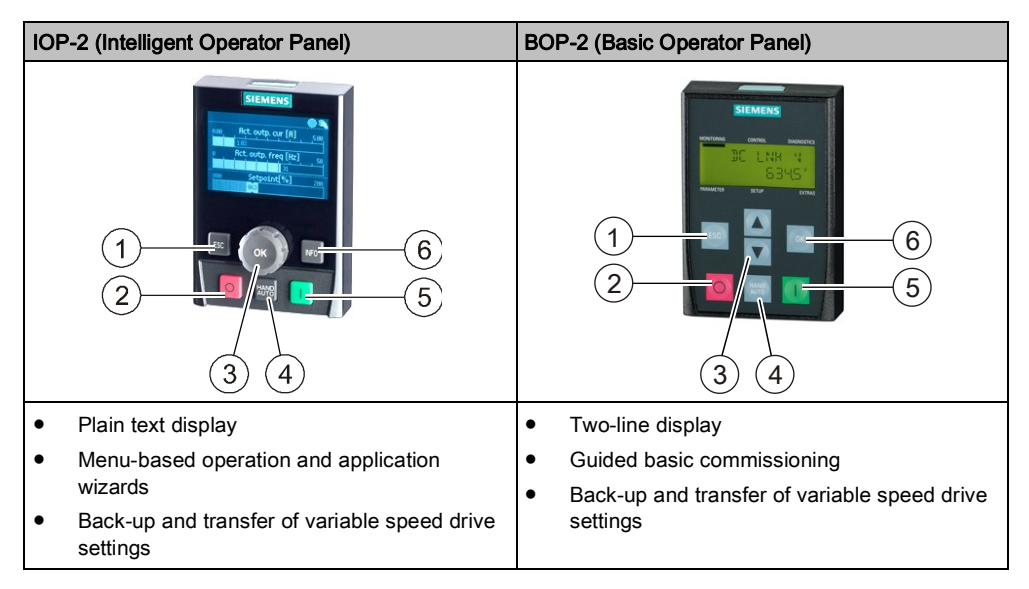

| Item | Function                       | ltem | Function    |
|------|--------------------------------|------|-------------|
| 1    | ESC                            | 1    | ESC         |
| 2    | OFF                            | 2    | OFF         |
| 3    | Navigation wheel and OK button | 3    | Arrow keys  |
| 4    | MANUAL/AUTO                    | 4    | MANUAL/AUTO |
| 5    | ON                             | 5    | ON          |
| 6    | INFO                           | 6    | ОК          |

#### Operator controls and screen symbols

#### IOP-2 - operator controls

| Button   | Description                                                                                                    |
|----------|----------------------------------------------------------------------------------------------------|
|          | Turning the navigation wheel:                                                                                                    |
| (( ок )) | Change selection                                                                                                    |
|          | Change parameters                                                                                                    |
|          | <ul> <li>Clockwise rotation increases the value</li> </ul>                                                                             |
|          | <ul> <li>Counter-clockwise rotation reduces the value</li> </ul>                                                                       |
|          | Pressing the button:                                                                                                    |
|          | Confirm selection                                                                                                    |
|          | Pressing and holding down the button (> 3 s)                                                                                           |
|          | Toggle between changing individual digits and changing the whole value                                                                 |
|          | In AUTO mode: no function                                                                                                    |
|          | In MANUAL mode: pressing starts the variable speed drive                                                                               |
| 0        | In AUTO mode: no function                                                                                                    |
|          | In MANUAL mode:                                                                                                    |
|          | <ul> <li>Pressing briefly: OFF1 - the motor comes to a standstill along the set down<br/>ramp (parameter P1121)</li> </ul>             |
|          | <ul> <li>Pressing and holding down the button (&gt; 3 s) or pressing it briefly twice: the<br/>motor coasts to a standstill</li> </ul> |
| FSC      | Pressing briefly: return to the previous display                                                                                       |
| 200      | • Pressing and holding down the button (> 3 s): the IOP returns to the status screen                                                   |
| INFO     | Pressing the button:                                                                                                    |
|          | Information output about the actual display                                                                                            |
|          | You return to the previous display by pressing again                                                                                   |
| TONS     | <ul> <li>Pressing the button: Toggle between external command sources and the IOP as<br/>command source.</li> </ul>                    |
|          | <ul> <li>MANUAL means: manual control using the IOP buttons</li> </ul>                                                                 |
|          | <ul> <li>AUTO means: the drive responds to external control commands (e.g. fieldbus or terminals)</li> </ul>                           |
|          |                                                                                                    |

Table 3: IOP-2 operator controls

#### IOP-2 - screen symbols

| Function                         | Status       | Symbol       | Comments                                                                        |
|----------------------------------|--------------|--------------|---------------------------------------------------------------------------------|
| Command<br>source                | Auto         |              |                                                                                 |
|                                  | JOG          | JOG          | Is displayed if the JOG function is activated                                   |
|                                  | Manual       |              |                                                                                 |
| Variable speed<br>drive<br>state | Ready        | $\bullet$    |                                                                                 |
|                                  | In operation |              | Symbol rotates when the motor is running.                                       |
| Fault<br>display                 | Fault        | $\mathbf{O}$ |                                                                                 |
| Alarm display                    | Alarm        | A            |                                                                                 |
| Save in the RAM                  | Active       |              | Data is saved in the RAM. If the power supply is interrupted, all data is lost. |

| Function               | Status | Symbol | Comments                               |
|------------------------|--------|--------|----------------------------------------|
| PID autotuning         | Active | ł      |                                        |
| Hibernation            | Active | Φ      |                                        |
| Write protection       | Active | ×      | Parameters cannot be changed.          |
| Know-how<br>protection | Active |        |                                        |
| ESM                    | Active | 屳      | Essential services mode (fire control) |

Table 4: IOP-2 screen symbols

#### BOP-2 - operator controls

| Button | Function                                                                                                    |  |  |  |  |
|--------|----------------------------------------------------------------------------------------------------|--|--|--|--|
|        | Pressing the button: Confirm selection                                                                                                    |  |  |  |  |
| OK     | <ul> <li>Pressing and holding down the button (&gt; 3 s): Toggle between changing<br/>individual digits and changing the whole value</li> </ul>        |  |  |  |  |
|        | Pressing the button:                                                                                                    |  |  |  |  |
|        | <ul> <li>Scroll up through the menu</li> </ul>                                                                                                    |  |  |  |  |
|        | <ul> <li>Increase a parameter value</li> </ul>                                                                                                    |  |  |  |  |
|        | <ul> <li>Pressing the UP and DOWN buttons simultaneously when MANUAL and<br/>JOG mode are activated: Switch the reverse function on and off</li> </ul> |  |  |  |  |
|        | Pressing the button:                                                                                                    |  |  |  |  |
|        | <ul> <li>Scroll down through the menu</li> </ul>                                                                                                    |  |  |  |  |
|        | <ul> <li>Reduce a parameter value</li> </ul>                                                                                                    |  |  |  |  |
|        | <ul> <li>Pressing the UP and DOWN buttons simultaneously when MANUAL and<br/>JOG mode are activated: Switch the reverse function on and off</li> </ul> |  |  |  |  |
| ESC    | Pressing briefly: return to the previous display                                                                                                    |  |  |  |  |
|        | <ul> <li>Pressing and holding down the button (&gt; 3 s): The BOP-2 returns to the<br/>status screen</li> </ul>                                        |  |  |  |  |
|        | In AUTO mode: no function                                                                                                    |  |  |  |  |
|        | In MANUAL mode: pressing starts the variable speed drive                                                                                               |  |  |  |  |
|        | In AUTO mode: no function                                                                                                    |  |  |  |  |
|        | In MANUAL mode:                                                                                                    |  |  |  |  |
|        | <ul> <li>Pressing briefly: OFF1 - the motor comes to a standstill along the set<br/>down ramp (parameter P1121)</li> </ul>                             |  |  |  |  |
|        | <ul> <li>Pressing and holding down the button (&gt; 3 s) or pressing it briefly twice:<br/>the motor coasts to a standstill</li> </ul>                 |  |  |  |  |
| 2018   | Pressing the button: Toggle between external command sources and the BOP-2 as command source.                                                          |  |  |  |  |
|        | <ul> <li>MANUAL means: manual control using the BOP-2 buttons</li> </ul>                                                                               |  |  |  |  |
|        | <ul> <li>AUTO means: the variable speed drive responds to external control commands (e.g. fieldbus or terminals)</li> </ul>                            |  |  |  |  |

Table 5: BOP-2 operator controls

#### BOP-2 - screen symbols

| Function                         | Status            | Symbol     | Comments                                                                                                    |
|----------------------------------|-------------------|------------|----------------------------------------------------------------------------------------------------|
| Command source                   | Manual            | 1          | No symbol is displayed if AUTO mode is activated.                                                                                                    |
| Variable speed<br>drive<br>state | Ready             | lacksquare | Static symbol, does not rotate.                                                                                                    |
| JOG function                     | Active            | JOG        | Is displayed if the JOG function is activated.                                                                                                    |
| Fault or alarm<br>display        | Fault or<br>alarm | 3          | <ul> <li>Flashing symbol: <ul> <li>A command is active.</li> <li>The variable speed drive stops. Clear the fault.</li> </ul> </li> <li>Non-flashing symbol: <ul> <li>There is an alarm (e.g., overtemperature).</li> <li>The variable speed drive keeps running.</li> </ul> </li> </ul> |

Table 6: BOP-2 screen symbols

## 4.3 License terms

The variable speed drive contains open source software (OSS). The license terms for the open source code are stored in the variable speed drive.

#### Transferring the license terms

To transfer the OSS license terms from the variable speed drive to a PC, proceed as follows:

- 1. Switch off the variable speed drive power supply.
- 2. Insert an empty memory card into the card slot of the variable speed drive.
- 3. Switch on the variable speed drive power supply.
- 4. When you have switched on the power supply, wait 30 seconds. During this time, the device writes the "Read\_OSS.ZIP" file onto the memory card.
- 5. Switch off the variable speed drive power supply.
- 6. Remove the card from the device.
- 7. Use a card reader to import the file to a PC.

For http

i

For information about firmware upgrade and downgrade options, please go to http://support.automation.siemens.com/WW/news/en/67364620.

## 5 Installing

## 5.1 Safety instructions for installation

| Risk of injury due to hazardous voltages!                                                                                                    |
|----------------------------------------------------------------------------------------------------|
| Variable speed drives are at hazardous voltage levels and control the speed and direction of rotation of motors. Touching live parts can result in serious physical injury or death. |
| • Make sure that the variable speed drive is installed and commissioned by qualified personnel.                                                                                      |

| Danger to life due to electromagnetic fields!                                                                                                    |
|----------------------------------------------------------------------------------------------------|
| Variable speed drives generate electromagnetic fields (EMF) in operation. People with pacemakers or implants are at particular risk in the immediate vicinity of these devices/systems. |
| <ul> <li>If you have a heart pacemaker or implant, maintain a minimum distance of 2 m.</li> <li>Display an appropriate warning symbol in the area around the variable speed</li> </ul>  |
| drive.                                                                                                    |

| Danger to life through electric shock due to unconnected cable shields!                                                             |
|----------------------------------------------------------------------------------------------------|
| Hazardous touch voltages can occur through capacitive cross-coupling due to unconnected cable shields.                              |
| • Connect cable shields and unused cores of power cables (e.g., brake cores) to the grounded housing potential at least at one end. |

| <b>Risk of injury due to improper use!</b><br>Unauthorized use or modifications to the variable speed drive can result in fires, electric shocks and injuries.                                                                                                    |  |  |  |  |
|----------------------------------------------------------------------------------------------------|--|--|--|--|
| <ul> <li>Do not use the device for any applications other than those described in the catalog and other relevant documentation.</li> <li>Do not carry out any modifications to the device.</li> <li>Only use spare parts and accessories which are distributed or recommended by the manufacturer of the device.</li> <li>Do not use the variable speed drive as an "emergency stop device" (see EN 60204, 9.2.5.4).</li> </ul> |  |  |  |  |

| ! | NOTICE                                                                                                    |  |  |
|---|----------------------------------------------------------------------------------------------------|--|--|
|   | Danger of property damage due to unsuitable site of installation!                                                                                                    |  |  |
|   | function properly.                                                                                                    |  |  |
|   | <ul> <li>Only install the variable speed drive in areas which are free from jolts, vibrations, electromagnetic fields, and corrosive gases.</li> <li>Maintain the ambient conditions which are specified in the technical data, such as temperature, pressure, humidity, etc. (Chapter Technical data [→ 93]).</li> </ul> |  |  |
|   | <ul> <li>Ensure that the correct level of ventilation and air flow is provided.</li> <li>IP20 devices may only be operated in closed housings or in higher-level control cabinets with protective covers that are closed, and when all of the protective devices are used.</li> </ul>                                     |  |  |

### 5.2 Overview of installation

For detailed information about installation, please refer to chapter "Installation" in the Operating Instructions for the Control Unit (A5E34257946A AC).

| Step | Activity                                                                                                    | Additional information                                                                                                    |
|------|----------------------------------------------------------------------------------------------------|----------------------------------------------------------------------------------------------------|
| 1    | Where applicable, install the accessories<br>(reactors, filter or braking resistor) for the<br>Power Module | <ul> <li>Instructions that are supplied with the accessories</li> <li>Operating Instructions for the Control Unit (A5E34257946A AC), Chapter 4.3</li> </ul> |
| 2    | Installing Power Modules $[\rightarrow 30]$                                                                 | • Operating Instructions for the Control Unit (A5E34257946A AC), Chapter 4.4                                                                                |
| 3    | Connecting line and motor terminals $[\rightarrow 31]$                                                      | • Operating Instructions for the Control Unit (A5E34257946A AC), Chapter 4.5.2                                                                              |
| 4    | Installing the Control Unit $[\rightarrow 40]$                                                              | • Operating Instructions for the Control Unit (A5E34257946A AC), Chapter 4.6                                                                                |
| 5    | Wiring terminal strips [→ 41]                                                                               | • Operating Instructions for the Control Unit (A5E34257946A AC), Chapter 4.6.3                                                                              |
| 6    | Where applicable, install the Installing the operator panel [ $\rightarrow$ 44]                             |                                                                                                    |
| 7    | Commissioning the variable speed drive $[\rightarrow 50]$                                                   | • Operating Instructions for the Control Unit (A5E34257946A AC), Chapter 5                                                                                  |

The process of installing a variable speed drive involves the following steps. Please carry these out in the specified sequence:

i

i

i

### 5.3 Installing the Power Module

#### 5.3.1 Installing Power Modules

For information about dimensions, drilling templates, minimum clearances and tightening torques, please refer to the Operating Instructions for the Control Unit (A5E34257946A AB).

#### IP20 devices

IP20 devices must be protected against conductive pollution, e.g., by installing them in a control cabinet with IP54 degree of protection according to IEC 60529 or NEMA 12. Provided conductive pollution can be prevented at the installation site, the degree of protection for the cabinet can be decreased accordingly.

- 1. Position the Power Module in the control cabinet so that you can connect the cables for the motor and line supply in accordance with the terminal layout. Please note that the Power Module must always be mounted vertically.
- **2.** Please use the fixing materials supplied in order to mount the Power Module in the control cabinet. Please observe the following:
  - Maintain the minimum required clearances to other components in the control cabinet.
  - Do not exceed the maximum specified tightening torques for fastenings.

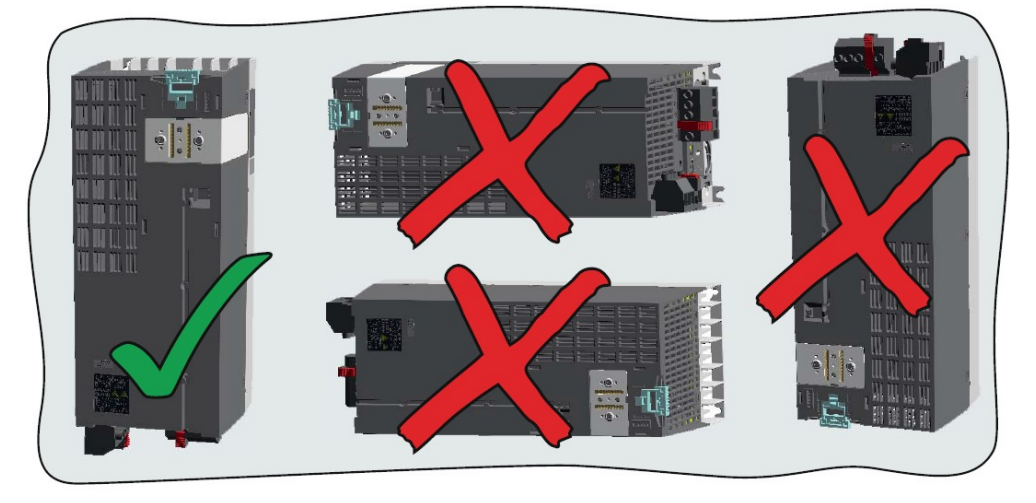

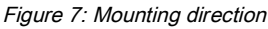

#### **IP55 devices**

i

To ensure the cooling capacity, IP55 devices in frame sizes FSA to FSC must be mounted directly onto a flat wall. If this is not possible, for example in the case of a suspended installation on a busbar system, an air guide sheet (available separately) must be attached.

The variable speed drive must be mounted on an unpainted metal surface in order to comply with EMC requirements.

#### 5.3.2 Connecting line and motor terminals

#### 5.3.2.1 Overview of line and motor connections

The following diagrams show the arrangements of the line and motor terminals on the relevant Power Module of frame sizes FSA to FSF. The permissible tightening torques for terminals are listed in the table titled "Overview of tightening torques".

IP20 FSA...FSC

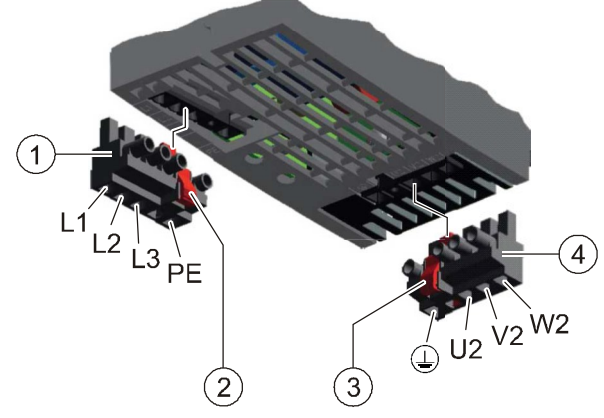

Figure 8: IP20 FSA-FSC

| Item | Designation                |
|------|----------------------------|
| 1    | Detachable mains connector |
| 2    | Release lever              |
| 3    | Release lever              |
| 4    | Detachable motor connector |

i

The Power Modules are equipped with two-part connectors. You can remove the detachable part of the connector from the Power Module by pressing the unlocking device. The connectors cannot be mixed up.

IP20 FSD...FSF

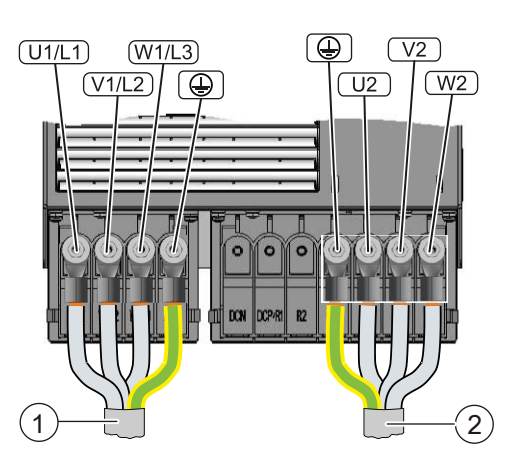

Figure 9: IP20 FSD-FSF

| Item | Designation      |
|------|------------------|
| 1    | Power supply     |
| 2    | Motor connection |

#### IP55 FSA...FSC

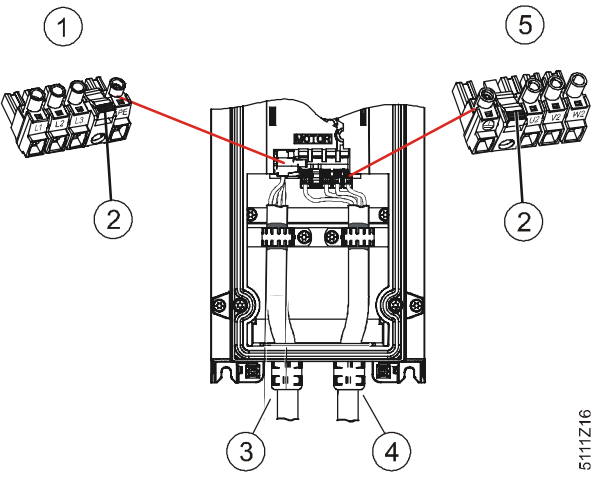

Figure 10: IP55 FSA-FSC

| Item | Designation                  |
|------|------------------------------|
| 1    | Detachable mains connector   |
| 2    | Release lever                |
| 3    | Connection of supply voltage |
| 4    | Motor connection             |
| 5    | Detachable motor connector   |

#### IP55 FSD...FSF

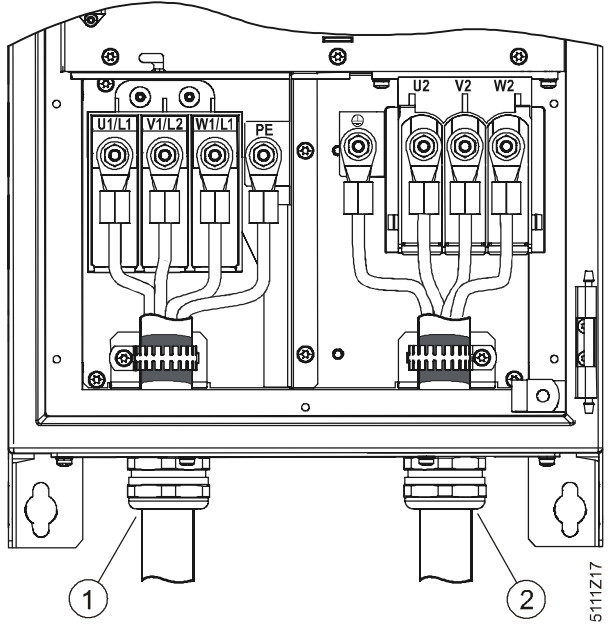

Figure 11: IP55 FSD-FSF

| ltem | Designation                  |
|------|------------------------------|
| 1    | Connection of supply voltage |
| 2    | Motor connection             |

#### Overview of tightening torques

|      | FSA                    | FSB                    | FSC                     | FSD                       | FSE                      | FSF                       |
|------|------------------------|------------------------|-------------------------|---------------------------|--------------------------|---------------------------|
| IP20 | 0.4 Nm<br>0.5 Nm       | 0.55 Nm<br>0.6 Nm      | 1.2 Nm<br>1.5 Nm        | 6 Nm                      | 6 Nm                     | 13 Nm                     |
| IP55 | 0,5 Nm<br>(4,4 lbf.in) | 0,6 Nm<br>(5,3 lbf.in) | 1,5 Nm<br>(13,3 lbf.in) | M6: 6 Nm<br>(53,0 lbf.in) | M6: 6 Nm<br>(5,3 lbf.in) | M8: 13 Nm<br>(115 lbf.in) |

Table 7: Overview of tightening torques

#### 5.3.2.2 Overview of motor cable lengths and cross sections

The following tables contain all relevant information about required cable lengths and cross sections. Adherence to the specified values is essential in order to ensure that the installation complies with EMC regulations.

#### Cable specifications

| PM230    | Cable type | EMC category           | Max. cable length                                 |
|----------|------------|------------------------|---------------------------------------------------|
| Filter A | Shielded   | C2                     | 25 m (80 ft)                                      |
|          | Shielded   | С3                     | 50 m (164 ft)                                     |
|          | Unshielded | No                     | 100 m (330 ft)                                    |
| Filter B | Shielded   | C1<br>(conducted only) | 25 m (80 ft) with IP54<br>50 m (164 ft) with IP20 |
|          | Shielded   | C2                     | 50 m (164 ft)                                     |
|          | Unshielded | No                     | 100 m (330 ft)                                    |

- You may only use copper wire of class 1, 75 °C (for compliance with the UL in frame sizes A to C).
- Ensure that the appropriate circuit breakers or fuses with the specified current rating are connected between the power supply and the drive.

| Frame size | Rating  | Cable cross-section |        | Tightening torques |        |
|------------|---------|---------------------|--------|--------------------|--------|
|            | kW      | mm <sup>2</sup>     | AWG    | Nm                 | lbf in |
| FSA        | 0.371.5 | 1.0 2.5             | 1814   | 0.5                | 4.4    |
|            | 2.23    | 1.52.5              | 1614   | 0.5                | 4.4    |
| FSB        | 4       | 2.56.0              | 1410   | 0.6                | 5.3    |
|            | 5.57.5  | 4.06.0              | 1210   | 0.6                | 5.3    |
| FSC        | 11      | 6.0 16              | 10 5   | 1.5                | 13.3   |
|            | 1518.5  | 10 16               | 7 5    | 1.5                | 13.3   |
| FSD        | 22.030  | 1035                | 52     | 6                  | 53     |
|            | 37      | 2550                | 32     | 6                  | 53     |
| FSE        | 45      | 3550                | 24/0   | 6                  | 53     |
|            | 55      | 70120               | 2/04/0 | 13                 | 115    |
| FSF        | 7590    | 95120               | 3/04/0 | 13                 | 115    |
|            | 0.371.5 | 1.0 2.5             | 1814   | 0.5                | 4.4    |

# Cross sections of power cables

Cable cross-section of the grounding conductors

- The material of the protective grounding conductor must be the same as the material of the power cable. If this is not the case, the specific resistance of the protective grounding conductor must not be higher than the specific resistance of the power cables. The relevant diameter of the power cables is the diameter of the line supply cable, and not the diameter of the motor cables.
- In the case of power cables up to 35 mm<sup>2</sup>, the ground cable must have a cross section of at least 10 mm<sup>2</sup> (16 mm<sup>2</sup> Al).
- For power cables with a diameter of more than 35 mm<sup>2</sup>, the protective grounding conductor must have at least half of the size of the cross-section of the power cable.
- If possible, use at least 16 mm<sup>2</sup> for the copper equipotential-bonding cable.

#### Cable types

| Diagram |        | Cable type       | Dimensions           |                         |                      |                      |
|---------|--------|------------------|----------------------|-------------------------|----------------------|----------------------|
|         |        |                  | А                    | В                       | С                    | D                    |
|         | A<br>B | FSA power cables | 10 mm<br>0.39 inches | 60 mm<br>2.36<br>inches | -                    | 90 mm<br>3.54 inches |
|         | С      | FSA motor cables | 10 mm<br>0.39 inches | 60 mm<br>2.36<br>inches | 10 mm<br>0.39 inches | 60 mm<br>2.36 inches |
|         | D      | FSB motor cables | 10 mm<br>0.39 inches | 60 mm<br>2.36<br>inches | -                    | 50 mm<br>1.96 inches |
| M       | J      | FSC power cables | 10 mm<br>0.39 inches | 50 mm<br>1.96<br>inches | 10 mm<br>0.39 inches | 40 mm<br>1.57 inches |
|         |        | FSC motor cables | 10 mm<br>0.39 inches | 50 mm<br>1.96<br>inches | -                    | 70 mm<br>2.75 inches |

Table 8: Overview of cables

i

No shielding dimensions are indicated for the input power cables because they are generally unshielded cables.

Cable preparation

- 1. Expose the shield around the length C in order to ensure that devices with an EMC filter of Class B conform to EMC category C1.
- 2. When the cable is fed through the base plate, also expose the shield around the length D (see sketch above, at the end of "D") and insert the cable through the conductively connected EMC cable gland.

#### 5.3.2.3 Connecting line and motor terminals

Instructions on how to connect up line and motor terminals are given below:

- For IP20 devices, follow the instructions in Chapter IP20 devices [→ 35] devices.
- For IP55 devices, follow the instructions in Chapter IP55 devices [→ 37] devices.

In addition to the information below, please also read Chapter EMC-compliant installation (examples) [ $\rightarrow$  44].

#### **IP20** devices

#### Overview

i

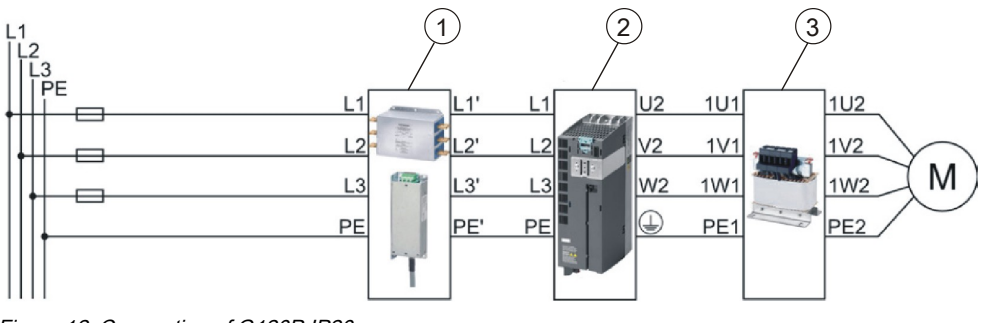

Figure 12: Connection of G120P IP20

| Item | Designation                                 |
|------|---------------------------------------------|
| 1    | Line filter (filter B only)                 |
| 2    | Power Module                                |
| 3    | Sine-wave filter or dv/dt filter (optional) |

| i | NOTICE                                                                                                    |
|---|----------------------------------------------------------------------------------------------------|
|   | Scope of supply for IP20<br>A screening termination kit for the Power Module PM230 is included with the IP20<br>devices in frame sizes A to C. For frame sizes D to F, the screening termination<br>kit must be ordered separately if required. |
#### Accessing line and motor terminals

If a terminal cover is fitted, please follow the instructions below in order to access the line and motor terminals:

1. Loosen the safety catch on the sides of the terminal cover using a suitable size of flat-head screwdriver.

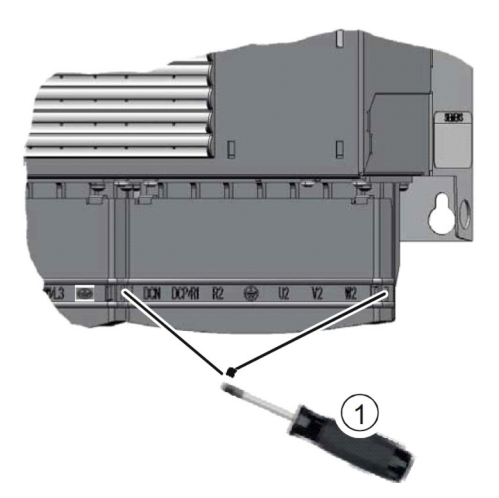

2. Turn the terminal cover up and allow it to engage.

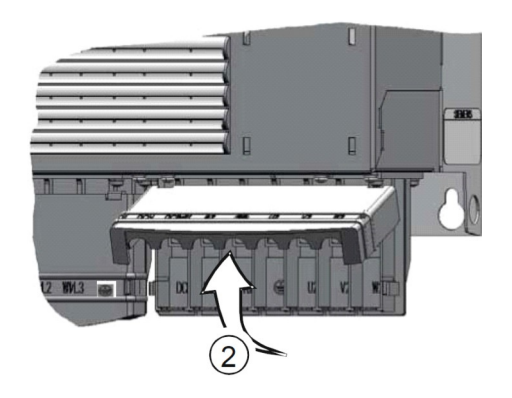

i

For information about line and motor connections, please refer to Chapter Overview of line and motor connections [ $\rightarrow$  31].

#### Connecting the line supply cable to the variable speed drive

To connect the variable speed drive to the supply system, proceed as follows:

- ▷ The Power Module has been correctly mounted (Chapter Installing Power Modules [→ 30]).
- 1. Open the terminal covers (if fitted) of the variable speed drive.
- Connect the line supply to terminals U1/L1, V1/L2, and W1/L3. Follow the instructions pertaining to EMC-compliant wiring (Chapter EMC-compliant installation (examples) [→ 44]).
- **3.** Connect the protective conductor of the line supply to terminal PE of the variable speed drive.
- 4. Close the terminal covers (if fitted) of the variable speed drive.

#### Connecting the motor cable to the variable speed drive

To connect the motor cable to the variable speed drive, proceed as follows:

- 1. Open the terminal covers (if fitted) of the variable speed drive.
- Connect the motor at terminals U2, V2 and W2. Follow the instructions pertaining to EMC-compliant wiring (Chapter EMC-compliant installation (examples) [→ 44]).
- **3.** Connect the protective conductor of the motor to terminal PE of the variable speed drive.
- 4. Close the terminal covers (if fitted) of the variable speed drive.

#### Connecting a motor cable to an induction motor

To connect the motor cable to an induction motor, proceed as follows:

- 1. Open the motor terminal box.
- Connect the motor in either a star or delta connection. You can find further information in the Operating Instructions for the Control Unit (A5E34257946A AB).
- 3. If you are using a shielded motor cable, you must do the following:
  - Expose the shield of the motor cable in the area of the cable entry in the terminal box.
  - Attach the cable shield to the motor terminal box using a suitable screw connection.
- 4. Close the motor terminal box.

#### IP55 devices

#### Overview

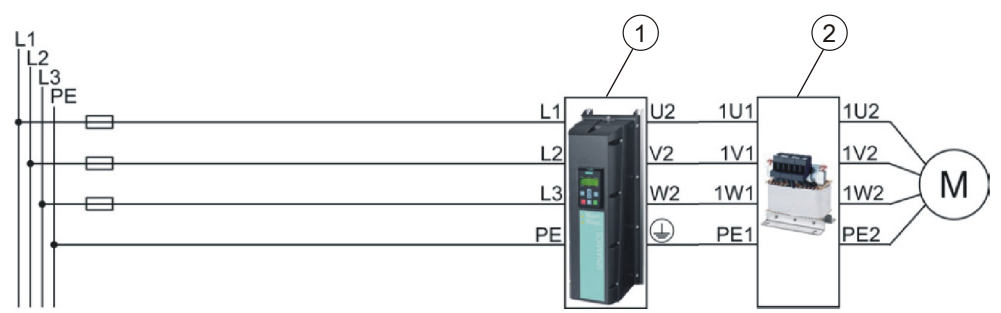

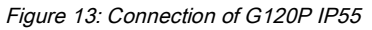

| Item | Designation                                 |
|------|---------------------------------------------|
| 1    | Power Module                                |
| 2    | Sine-wave filter or dv/dt filter (optional) |

To connect up the line and motor terminals, proceed as follows:

- ▷ The Power Module has been correctly mounted (Chapter Installing Power Modules [→ 30]).
- $\triangleright$  The cover of the Power Module has been removed.

- 1. Prepare all the cables you will need (Chapter Overview of motor cable lengths and cross sections [→ 33]).
- **2.** Remove the gland plate. To do this, remove the fixing screws from the gland plate.

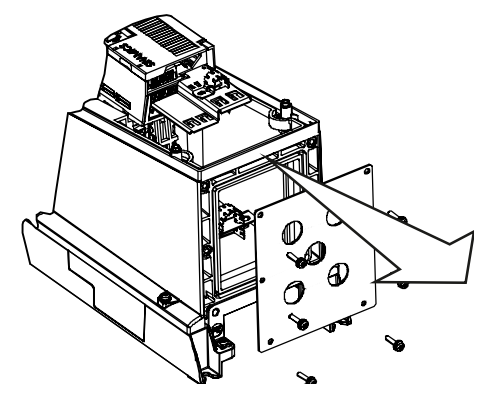

Figure 14: Removing the gland plate

3. Fasten the cable glands to the cables.

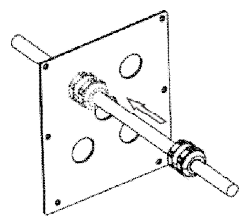

Figure 15: Fastening cable glands

- **4.** Ensure that the screws on the cable glands are loosened so that the cables slide through unhindered.
- **5.** Attach a ferrite core to the motor cable (applies only to Class B filter variants, see "Attaching ferrite rings to motor and line cables").
- Attach the power and motor cable to the terminals of the Power Module. Follow the instructions pertaining to EMC-compliant wiring (Chapter EMC-compliant installation (examples) [→ 44]).
- 7. Ensure that the cables are correctly secured through the shielding terminals.
- 8. Install the gland plate:
  - Press the gland plate against the underside of the Power Module.
  - Make sure that the cables are pulled through the cable glands. This helps to prevent excess cable lengths inside the Power Module housing.
  - Tighten the gland plate applying a maximum tightening torque of 2 Nm (17.7 lbf.in).
  - Check whether the seals are correctly seated; otherwise, it will not have IP55 degree of protection.
  - Tighten the cable glands applying a maximum tightening torque of 2.5 Nm (22.12 lbf.in).
  - Insert rubber grommets into all the holes of the gland plate which are not occupied by cables.

#### Attaching ferrite rings to motor and line cables

i

Motor cable

Line cable

Where ferrite rings are required, they are included in the scope of supply for the product.

In the case of PM230 Power Modules of frame sizes FSA to FSC (0.75 kW...15 kW) with integrated Class B filters, attach the **colored ferrite ring** to the motor power cable in order to meet the requirements set out in EMC category C1 for conducted interference emissions.

 Attach the colored ferrite ring between the terminals of the motor power cable and the shielding plate of the Power Module. Use cables which are shorter than 25 m. Ferrite rings may not be attached to cables measuring more than 25 m (80 ft) in length.

In the case of PM230 Power Modules of frame size FSB (4 kW...7.5 kW) and frame size FSC (11 kW ... 15 kW) with integrated Class B filters, the **gray ferrite rings** also have to be attached to the line cable in order to meet the requirements set out in the EMC guidelines for radiated noise.

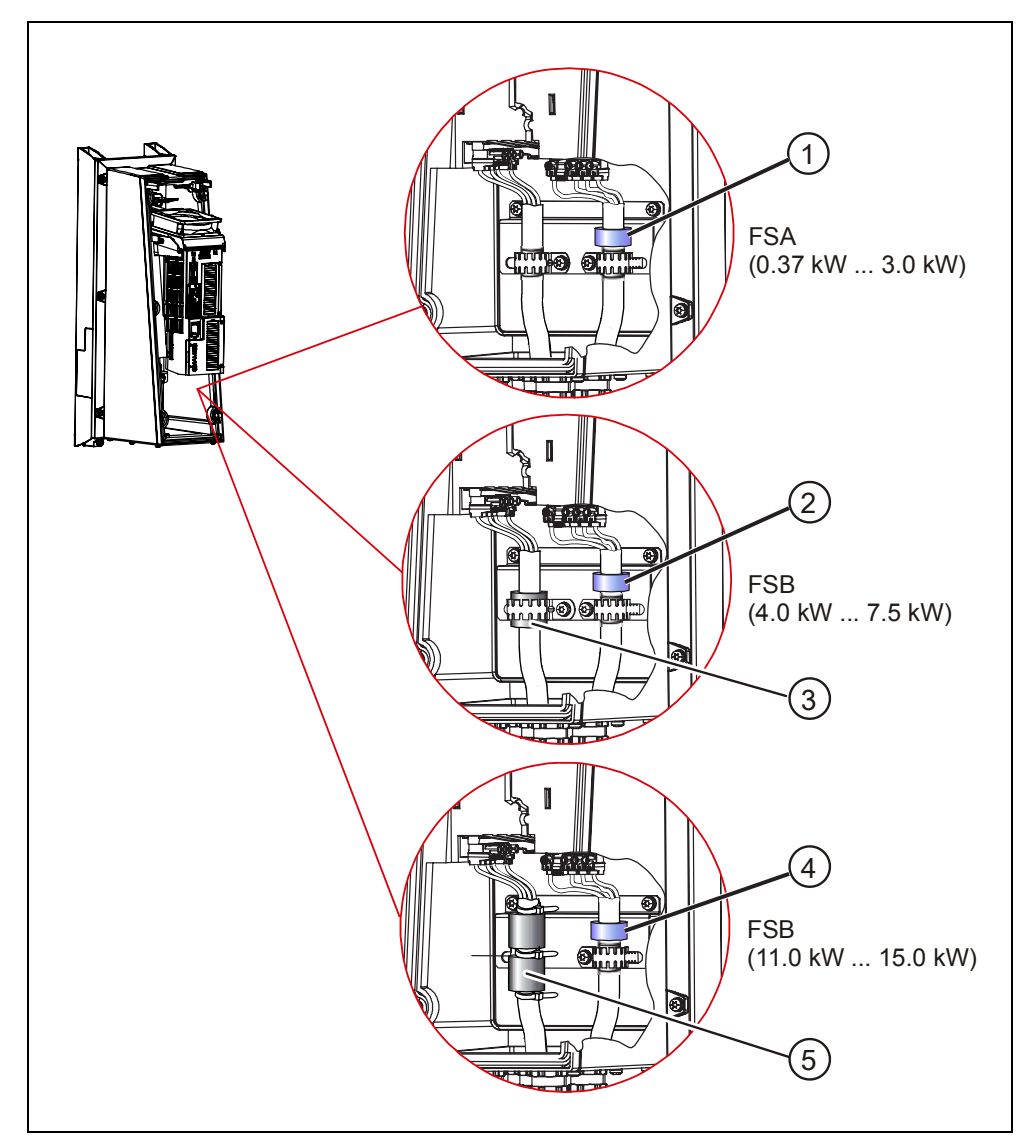

| Item | Designation             |  |
|------|-------------------------|--|
| 1    | Colored ferrite ring    |  |
| 2    | Colored ferrite ring    |  |
| 3    | Colored ferrite ring    |  |
|      | • 1 x ferrite ring      |  |
|      | • 1 x large cable clamp |  |
| 4    | Colored ferrite ring    |  |
| 5    | Colored ferrite ring    |  |
|      | • 2 x ferrite ring      |  |
|      | • 3 x cable ties        |  |

# 5.4 Installing the Control Unit

## 5.4.1 Installing the Control Unit

**Installing the Control Unit on an IP20 Power Module** Proceed as follows to connect Power Module and Control Unit:

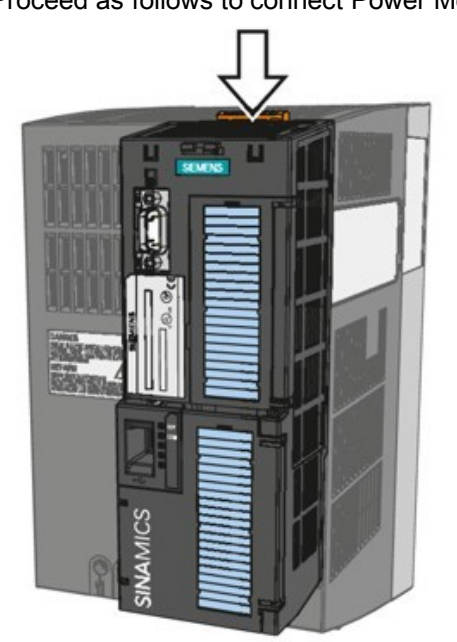

Figure 16: Installing Control Unit - IP20

- ▷ The Power Module has been correctly mounted (Chapter Installing the Power Module [→ 30]).
- $\triangleright$  The device is de-energized.
- 1. Locate the lugs at the rear of the Control Unit in the matching recesses of the Power Module.
- **2.** Mount the Control Unit onto the Power Module so that it audibly snaps into place.

#### Installing the Control Unit on an IP55 Power Module

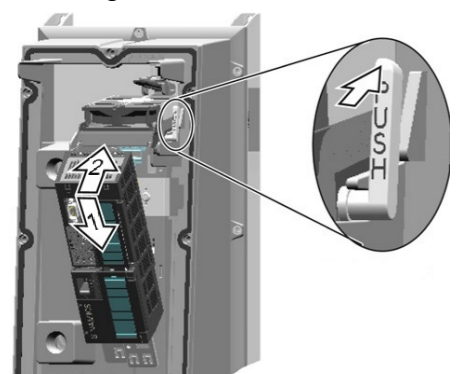

Figure 17: Installing the Control Unit - IP55

- $\triangleright~$  The Power Module has been correctly mounted (Chapter Installing the Power Module [+ 30]).
- $\triangleright$  The device is de-energized.
- 1. Unscrew the cover of the Power Module.
- **2.** Locate the lugs at the rear of the Control Unit in the matching recesses of the Power Module.
- **3.** Mount the Control Unit onto the Power Module so that it audibly snaps into place.
- 4. Screw the cover of the Power Module back into position.

## 5.4.2 Wiring terminal strips

To access the interfaces on the Control Unit, you must remove the operator panel (if one is being used) and open the front doors. The terminal settings depend on the application. For more information, refer to Chapter Application examples  $[\rightarrow 66]$ .

## 5.4.2.1 Overview of terminal strips

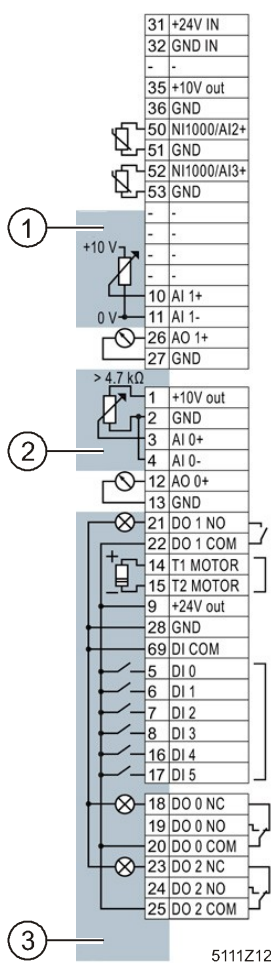

Figure 18: Terminal strips 1-3

| ltem | Description                                                                            |
|------|----------------------------------------------------------------------------------------|
| 1    | The analog input is supplied from an external 10 V voltage.                            |
| 2    | The analog input is supplied from the internal 10 V voltage.                           |
| 3    | Wiring when using the internal power supplies.<br>Connecting a contact switching to P. |

**i**]

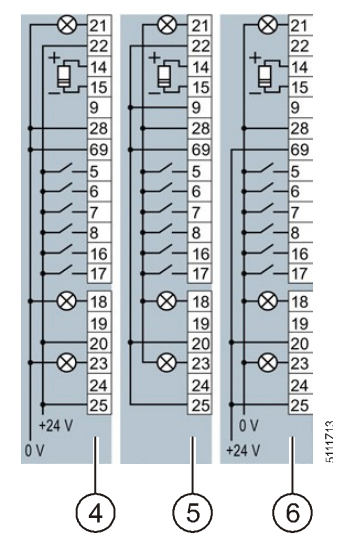

Figure 19: Terminal strips 4-6

| Item | Description                                    |  |  |
|------|------------------------------------------------|--|--|
| 4    | Wiring when using external power supplies.     |  |  |
|      | Connecting a contact switching to P.           |  |  |
| 5    | Wiring when using the internal power supplies. |  |  |
|      | Connecting a contact switching to M.           |  |  |
| 6    | Wiring when using external power supplies.     |  |  |
|      | Connecting a contact switching to M.           |  |  |

## 5.4.2.2 Wiring terminal strips

The inputs and outputs of the variable speed drive and the fieldbus interface have specific functions when set to the factory settings.

When you put the variable speed drive into operation, you can change the function of each of its inputs and outputs and the setting of the fieldbus interface. To make the setting process easier, the variable speed drive has various predefined assignments (macros).

For further information about terminal strip preassignments (macros), please refer to Chapter 4.6 in the Operating Instructions for the Control Unit (A5E34257946A AB).

To connect up the terminal strips of the variable speed drive, proceed as follows:

- ▷ The Control Unit has been mounted on the Power Module (Chapter Installing the Control Unit [→ 40]).
- $\triangleright$  The device is de-energized.
- Prepare the cables you will need (Chapter Overview of motor cable lengths and cross sections [→ 33]).
- 2. Remove the last 10 mm (approx.) of the cable insulation.
- **3.** Using the screwdriver, press on the operator control of the spring-loaded terminal hard enough to open the terminal.
- 4. Insert the cable into the terminal as far as it will go and remove the screwdriver.
- 5. Ensure that the cable is securely connected by pulling on it lightly.

Ì

- 6. Connect up all of the required terminals on the terminal strip in this way.
- **7.** Route the signal cables in such a way that you can completely close the front doors after wiring the terminal strip.
- 8. If you use shielded cables, then you must connect the shield to the mounting plate of the control cabinet or to the shield support of the variable speed drive through a good electrical connection and a large surface area. See also: EMC design guidelines

(http://support.automation.siemens.com/WW/view/en/60612658)

9. Use strain relief.

# 5.5 Installing the operator panel

To connect up the operator panel to the Control Unit, proceed as follows:

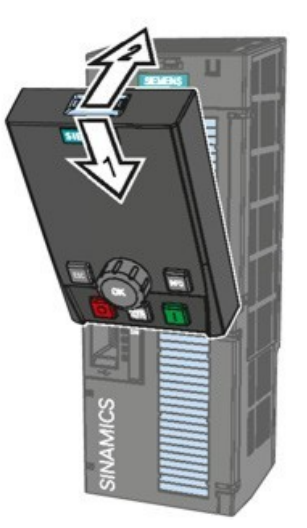

Figure 20: Operator panel

- 1. Fit the operator panel on the Control Unit as illustrated in the diagram.
- 2. Press the operator panel against the Control Unit until it audibly engages.

# 5.6 EMC-compliant installation (examples)

Variable speed drives are designed for operation in industrial environments where a high level of electromagnetic interference is likely to be present. Safe, reliable and disturbance-free operation is only guaranteed if the variable speed drive is installed professionally and in compliance with EMC regulations. Please therefore observe the following installation principles.

#### General

• Contactor coils, relays, solenoid valves, and motor holding brakes must feature interference suppression • Contactor coils, relays, solenoid valves, and motor holding brakes must feature interference suppressors which reduce high frequency interference when the contacts are opened.

- Create the connections as permanent connections.
- Use special washers which penetrate the insulation surface for screw connections on painted or anodized metal components. This serves to create a metallically conducting contact. Alternatively, you can remove the insulation surface at the contact points.
- Lay line and motor cables separate from the signal and data cables. Maintain a minimum clearance of approximately 25 cm.
- Use shielded cables with finely stranded braided shields for the motor cable. Use three-core, symmetrical three-phase cable.
- Lay the shielded power cable to the motor separately from the two motor temperature sensor cables (PTC / KTY / Pt 1000) because they are treated like signal cables.
- Shield the signal and data cables in order to avoid inductive or capacitive interference or stray radiation. Lay particularly sensitive signal cables, such as setpoint or actual value cables, in such a way that optimized and interruption-free shield bonding exists at either end.
- Lay the shields over as large a surface as possible at either end, with optimized electrical conductivity to the grounded enclosure.
- Avoid interruptions in cable shields caused by intermediate terminals or service switches without a conductive metal housing.

# EMC-compliant wiring for Power Modules with degree of protection IP20

Install and operate variable speed drives with IP20 degree of protection in a closed control cabinet.

The diagram below shows a typical EMC-compliant installation for devices with degree of protection IP20:

Cabling

<u>i</u>

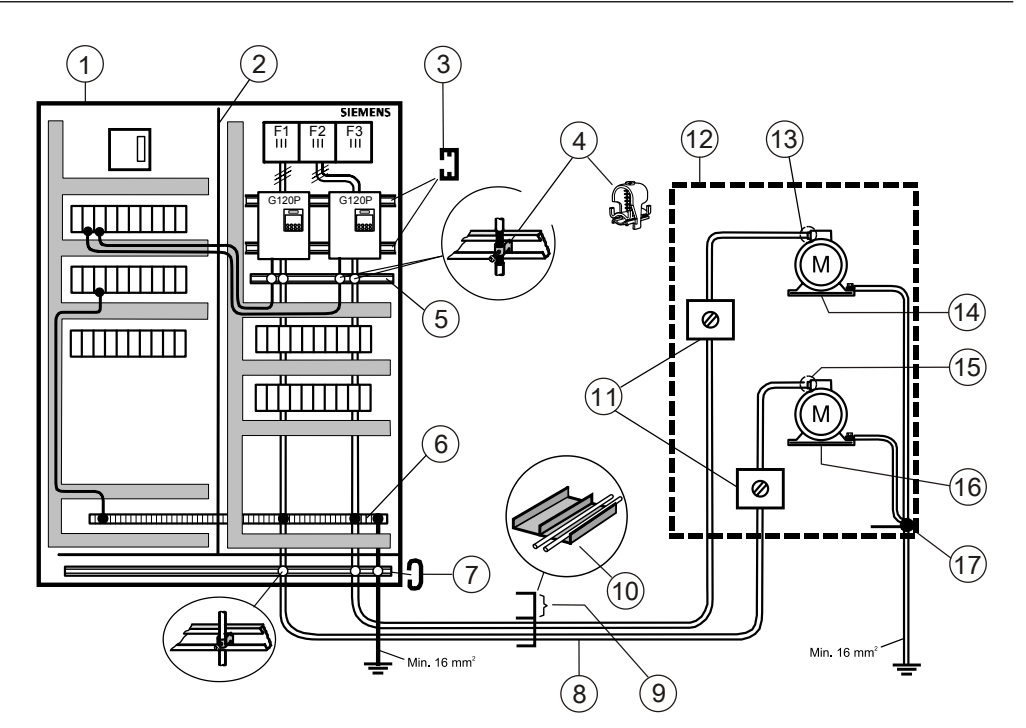

Figure 21: Connection of IP20 devices

| Item | Designation                          | ltem | Designation                                           |
|------|--------------------------------------|------|-------------------------------------------------------|
| 1    | Cabinet                              | 10   | Metal cable duct with partition                       |
| 2    | Metal partition                      | 11   | Connect cable shields continuously at isolator switch |
| 3    | C-section mounting rail              | 12   | Monoblock                                             |
| 4    | Shield connection clamp              | 13   | Metal cable gland                                     |
| 5    | Shielding bus                        | 14   | Supply air                                            |
| 6    | Clamping rail                        | 15   | Metal cable gland                                     |
| 7    | Strain relief rail                   | 16   | Discharged air                                        |
| 8    | Motor cable (shielded)               | 17   | Potential bonding                                     |
| 9    | Signal and control cables (shielded) |      |                                                       |

Using two examples, the following diagram shows the EMC-compliant installation of the Power Module with and without shield plate.

**i** 

You must use the shield plate to achieve EMC-compliant installation of devices in frame sizes FSA to FSC.

The shield of the control cable must be attached to both the shield plate of the Control Unit and the shield plate of the Power Module.

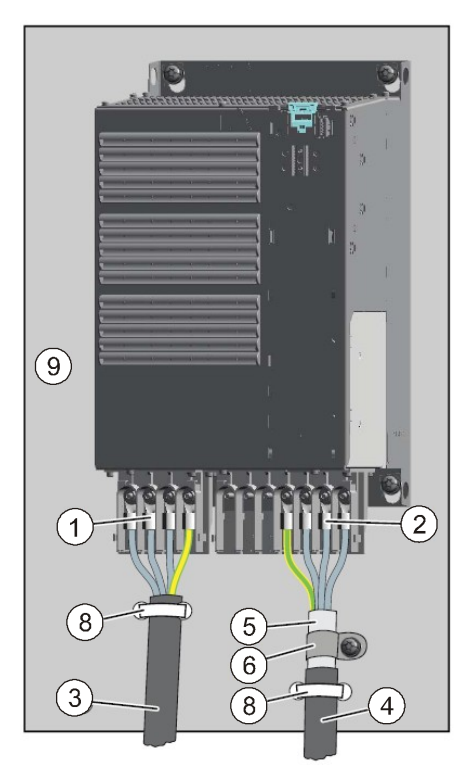

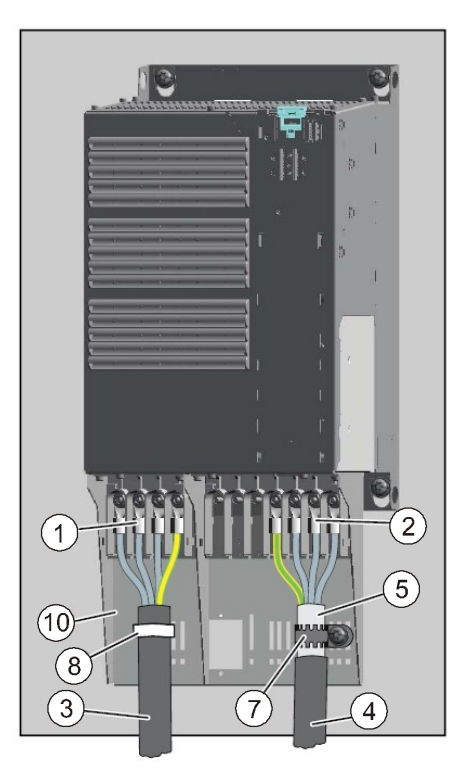

Figure 22: EMC-compliant wiring IP20

| Item | Designation                                                                                                    |
|------|----------------------------------------------------------------------------------------------------|
| 1    | Line connection cable (unshielded) for Power Modules with integrated line filter.                                |
|      | If you use an external line filter, you will need a shielded cable between the line filter and the Power Module. |
| 2    | Motor connection                                                                                                 |
| 3    | Line supply cable (unshielded)                                                                                   |
| 4    | Motor connection cable (shielded)                                                                                |
| 5    | Cable shield                                                                                                    |
| 6    | Cable clamps for establishing the connection between the shield and the mounting plate over a large surface area |
| 7    | Serrated collar                                                                                                  |
| 8    | Cable tie                                                                                                    |
| 9    | Metal mounting plate (unpainted and with a good electrical conductivity)                                         |
| 10   | Shield plate (option)                                                                                            |

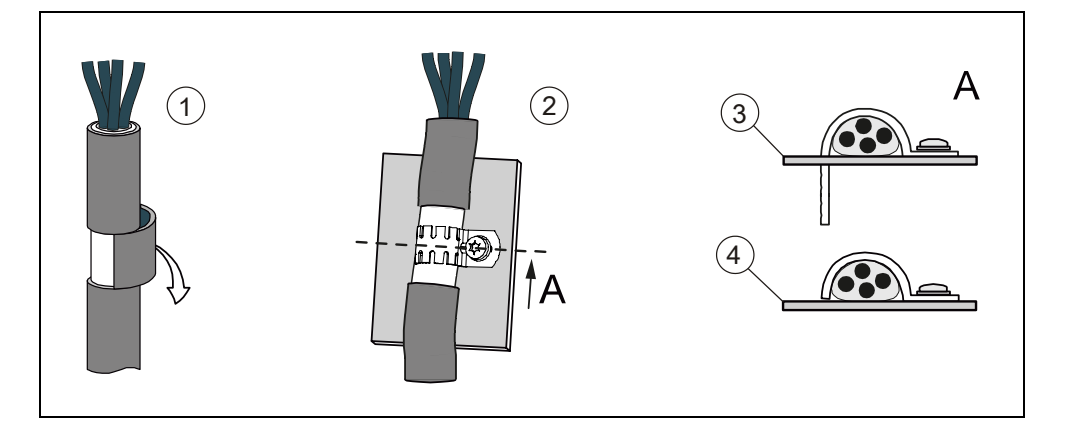

**i** 

| Item | Designation                                       |  |
|------|---------------------------------------------------|--|
| 1    | 1 Expose the cable shield                         |  |
| 2    | Press cable shield onto the shield/mounting plate |  |
| 3    | Shield plate                                      |  |
| 4    | Mounting plate                                    |  |

# EMC-compliant wiring for Power Modules with degree of protection IP55

Variable speed drives with degree of protection IP55 are suitable for installation outside a control cabinet.

The diagrams below show examples of EMC-compliant installation for devices with degree of protection IP55:

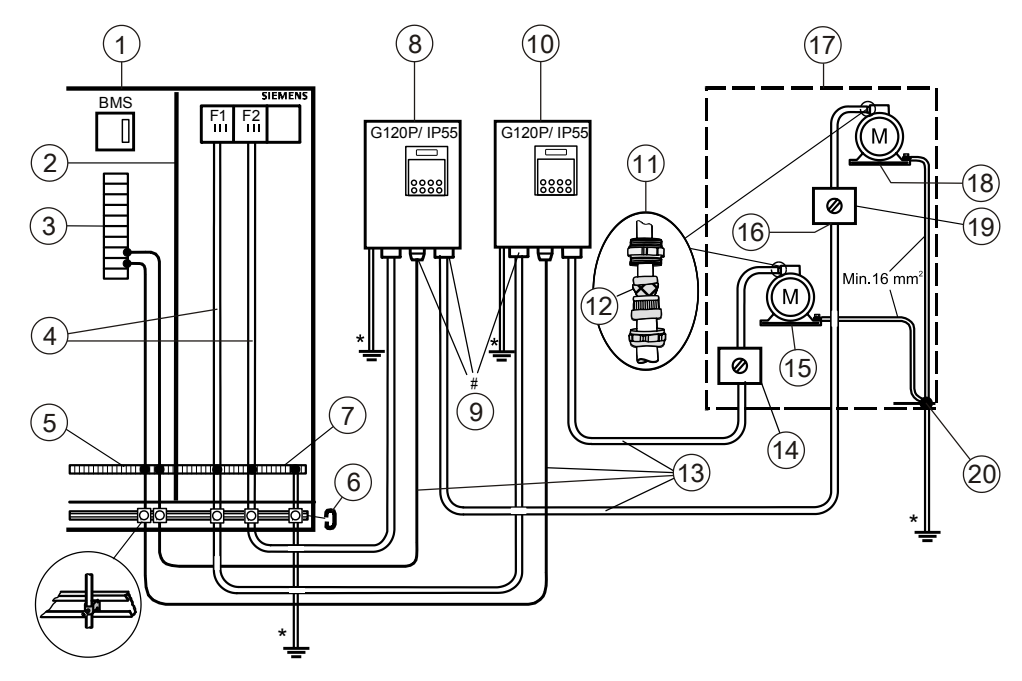

Figure 23: Connection of IP55 devices

| Item                                                                                          | Designation                                    | ltem | Designation                       |
|-----------------------------------------------------------------------------------------------|------------------------------------------------|------|-----------------------------------|
| 1                                                                                             | Cabinet                                        | 11   | Metal cable gland                 |
| 2                                                                                             | Metal partition                                | 12   | Shielding                         |
| 3                                                                                             | I/O modules                                    | 13   | Shielded cables                   |
| 4                                                                                             | Supply cable (unshielded)                      | 14   | Service switch                    |
| 5                                                                                             | Connecting terminals                           | 15   | Discharged air                    |
| 6                                                                                             | Strain relief rail                             | 16   | Connect cable shield continuously |
| 7                                                                                             | Clamping rail and equipotential bonding busbar | 17   | Monoblock                         |
| 8                                                                                             | Supply air                                     | 18   | Supply air                        |
| 9                                                                                             | Cable gland                                    | 19   | Service switch                    |
| 10                                                                                            | Discharged air                                 | 20   | Potential bonding                 |
| * All equipotential bonding cables must have a cross section of at least 16 mm <sup>2</sup> . |                                                |      |                                   |

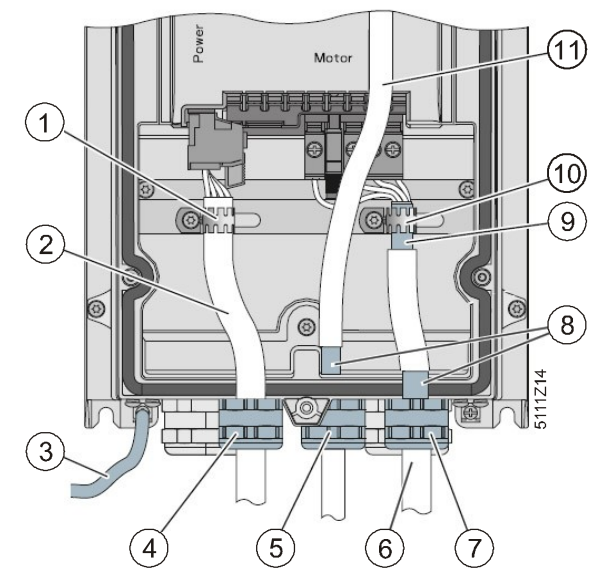

Figure 24: EMC-compliant wiring IP55

| Item | Designation                                                        | Item | Designation                               |
|------|--------------------------------------------------------------------|------|-------------------------------------------|
| 1    | Strain relief                                                      | 7    | EMC gland (essential for Class B filters) |
| 2    | Line supply cable, unshielded                                      | 8    | Shielding                                 |
| 3    | Good conductive connection for high-<br>frequency EMC interference | 9    | Motor cable shield                        |
| 4    | Standard cable gland                                               | 10   | Shield bonded over large area             |
| 5    | EMC gland                                                          | 11   | Control Unit control cable                |
| 6    | Shielded motor cable                                               |      |                                           |

- Use a shielded cable for terminal wiring of the Control Unit.
- Use either the screening termination kit of the Control Unit or an EMC cable gland to bond the shield.
- Expose the motor cable shield at the point where the cable is fed through the base plate and ensure that it is in complete contact with an EMC cable gland. It is important for the shield to be fed through the cable gland and then to be connected at the designated place inside the enclosure once again. This ensures that both the gland plate and the enclosure are in contact with the shield.
- Feed the motor cable through the right-hand opening in the gland plate.

# 6 Commissioning

# 6.1 Safety instructions for commissioning

| Risk of injury due to uncontrolled movements!                                                                                                    |
|----------------------------------------------------------------------------------------------------|
| Loads can move uncontrollably when the connected motor is switched on for the purpose of motor data identification. These movements can cause serious injury. |
| • Before switching on, check that no parts are loose on the machine or can be spun out.                                                                       |
| <ul> <li>Before switching on, ensure that nobody is working on the machine or located<br/>within the hazardous area around the machine.</li> </ul>            |
| • Take measures to prevent unauthorized access to the hazardous area around the machine.                                                                      |
| Lower hanging/suspended loads to the floor.                                                                                                    |

# 6.2 Overview of the commissioning

For detailed information about the commissioning process, please refer to chapter "Commissioning" in the Operating Instructions for the Control Unit (A5E34257946A AB).

The process of commissioning a variable speed drive involves the following steps. Please carry these out in the specified sequence:

| Step | Activity                                                                                                    | Additional information                                                          |  |
|------|----------------------------------------------------------------------------------------------------|---------------------------------------------------------------------------------|--|
| 1    | Define the requirements to be met by the drive for your application $[\rightarrow 51]$ .                                                   | • Operating Instructions for the Control Unit (A5E34257946A AB), Chapter 5.2.3  |  |
| 2    | Restore the factory settings on the variable speed drive if necessary $[\rightarrow 60]$ .                                                 | • Operating Instructions for the Control Unit (A5E34257946A AB), Chapter 5.5    |  |
| 3    | Check whether the factory setting of the drive is appropriate for your application. If not, start basic commissioning [ $\rightarrow$ 51]. | • Operating Instructions for the Control Unit (A5E34257946A AB), Chapter 5.2.2  |  |
| 4    | Check whether you need to adapt the functions of the terminal strip that you specify in the basic commissioning.                           | • Operating Instructions for the Control Unit (A5E34257946A AB), Chapter 4.6.5  |  |
| 5    | If necessary, adapt the communications interface in the variable speed drive $[\rightarrow 55]$ .                                          | Operating Instructions for the Control Unit<br>(A5E34257946A AB), Chapter 4.6.7 |  |
| 6    | If necessary, set further functions in the variable speed drive $[\rightarrow 60]$ .                                                       | Operating Instructions for the Control Unit<br>(A5E34257946A AB), Chapter 6.7   |  |
| 7    | Save your settings [→ 64].                                                                                                    | Operating Instructions for the Control Unit<br>(A5E34257946A AB), Chapter 7     |  |
| 8    | Fill out the commissioning log and enclose it with the plant documentation [ $\rightarrow$ 96].                                            |                                                                                 |  |

i

# 6.3 Preparing for commissioning

Before starting commissioning, you must know the answer to the following questions:

Variable speed drive

Motor

- What data does my variable speed drive have?
- Which interfaces of the variable speed drive are active?
- How is the variable speed drive integrated in the higher-level control system?
- How is my variable speed drive set?
- What technological requirements must the drive fulfill?
- Which motor is connected to the variable speed drive?
- In which region of the world is the motor used?
- How is the motor connected?
- What is the operating temperature of the motor?

[**i**]

For further information about the individual questions above, please refer to Chapter 5.2 in the Operating Instructions for the Control Unit (A5E34257946A AB).

# 6.4 Carrying out basic commissioning

Basic commissioning is the first step of the commissioning procedure. The BOP-2 and IOP-2 operator panels guide you through the basic commissioning process and prompt you to enter the most important data of your variable speed drive.

| i | NOTICE                                                                                                    |
|---|----------------------------------------------------------------------------------------------------|
|   | If you are using the variable speed drive without operator panel, you can perform basic commissioning with an external computer and the STARTER software. Please refer to the Operating Instructions for the Control Unit (A5E34257946A AB), Chapter 5.4.2 |

#### **Commissioning with BOP-2**

To enter the data for basic commissioning with the BOP-2, proceed as follows:

| MONITORING CONTROL DIAGNOSTICS | 1. Press the keys ESC, 🔺 and 🚩 to navigate to the SETUP menu.                                                                                                  |  |  |
|--------------------------------|----------------------------------------------------------------------------------------------------|--|--|
| PARAMETER SETUP EXTRAS         | 2. To start the basic commissioning process, press <sup>0K</sup> .                                                                                             |  |  |
| MONTORING CONTROL DUARNESTICS  | 1. Use key $^{\hbox{\scriptsize DK}}$ and then keys ${\color{black} \bigtriangleup}$ and ${\color{black} \blacktriangledown}$ to choose between "YES" (restore |  |  |
|                                | factory settings) or "NO" (do not restore factory settings.                                                                                                    |  |  |
| PARAMETER SETUP EXTRAS         | 2. Press <sup>DK</sup> to confirm your selection.                                                                                                    |  |  |
|                                | $\Rightarrow$ The next step in the commissioning process is then displayed automatically.                                                                      |  |  |
| MONITORING CONTROL CHARMOSTICS | Set the regional settings for the motor, e.g. kW and Hz. Press 📧 and then                                                                                      |  |  |
| PIDD<br>PARAMETER SETUP EXTRAS | and 🔽 in order to change the parameter value.                                                                                                    |  |  |
| MONITORING CONTROL DUAGNOSTICS | Specify the overload capability of the drive.                                                                                                    |  |  |
| P205<br>MAAMETER SETUP EXTRAS  | LOW OVL (duty cycle with "Low Overload") is normally used. Alternatively: HIGH OVL (duty cycle with "High Overload").                                          |  |  |

6

| MONTOTING CONTING OMPOSITIOS<br>INV VOLT<br>P2 10<br>MAMMETIN STUP LETING                                                                                                    | Enter the supply voltage of the variable speed drive.                                                                                                    |
|----------------------------------------------------------------------------------------------------|----------------------------------------------------------------------------------------------------|
| MONTOINS CONTRA DAVACTICS<br>MOT T Y PE<br>PSOD<br>AAAAMTER SITE EFFAS                                                                                                    | Select the relevant motor type:         1: INDUCT: Induction motor         2: SYNC: Synchronous motor         10: 1LE1 induction motor         13: 1LG6 induction motor         17: 1LA7 induction motor         19: 1LA9 induction motor         100: 1LE1 IND 100, 1LE1□9 motors with motor code on the rating plate         Select the 50 Hz characteristic. If you wish to use the 87 Hz characteristic, refer to the detailed technical documentation and the application example "Fans in 87                                                                                         |
| radameter setur cetturs<br>montoring control diamonstics<br>MOT VOLT                                                                                                    | Hz operation" [ $\rightarrow$ 77].<br>The motor data settings for                                                                                                    |
| 110-1         100-1           PSOL         5100-           MOTONO         600176-           MOTONO         600176- | <ul> <li>rated voltage in volts</li> <li>rated current in amperes</li> <li>shaft output in KW or hp</li> <li>rated frequency in Hz</li> <li>rated speed in RPM</li> <li>from the rating plate must match the wiring (star/delta).</li> <li>1. Press <sup>OK</sup> to change the parameter value.</li> <li>2. Use keys ▲ and ▼ (or alter individual digits by pressing <sup>OK</sup> for 3 seconds) in order to change the displayed value.</li> <li>3. Press <sup>OK</sup> to confirm the setting.</li> <li>⇒ The display changes automatically to the next commissioning step.</li> </ul> |
| MONTONIN CONTROL DAMAGENCEL<br>MOT COOL<br>P335<br>NAMATER SEEP RETAK                                                                                                    | <ul> <li>Specify the motor cooling method:</li> <li>0: Self-ventilated - with fan on the motor shaft (factory setting)</li> <li>1: Forced ventilation - with a separately driven fan</li> <li>2: Liquid cooling</li> <li>128: No fan</li> </ul>                                                                                                    |
| MARTINA CANTAR CARACTES<br>ETPLHDJE<br>PICOL<br>AAAMTER STUP ETMS                                                                                                    | <ol> <li>Press K to change the parameter.</li> <li>Use keys and X in order to select the required control mode from the list.</li> <li>V/f control with square characteristic (VF QUAD) is the normal choice for pump, fan and compressor applications.</li> <li>Press K to confirm your selection.</li> <li>The next step in the commissioning process is then displayed automatically.</li> </ol>                                                                                                    |
| anantonan onencolics<br>MRC PRR<br>P 15<br>Nametria settip centra                                                                                                    | Use macros to select predefined input and output circuits:<br>12: Enable via DI0, setpoint via AI0 (factory setting)<br>109: Enable and setpoint via Modbus<br>110: Enable and setpoint via BACnet<br>You can find further macros and applications in the "Installation / Commissioning"<br>guide.                                                                                                    |

6

| ан онта снаносто<br>МІЛ И.Г.<br>Р 1080<br>на бати склано<br>МЯ и И.Г.<br>Р 1082<br>ва бати склано<br>мя сали склано<br>мя склано<br>мя склано<br>ва бати склано<br>ва бати склано<br>мя склано<br>ва бати склано<br>ва бати склано<br>ва ба | Define the minimum and maximum frequencies at which the motor will operate when it is enabled.                                                                                   |                                |  |
|----------------------------------------------------------------------------------------------------|----------------------------------------------------------------------------------------------------|--------------------------------|--|
| ing control diamostics<br>RISCRLE<br>PTSB<br>er setup extras                                                                                                    | With respect to the minimum frequency selected, the analog input can be scaled accordingly in this step, e.g. 20 $\%$ (0 V input signal then corresponds to 20 $\%$ , or 10 Hz). |                                |  |
| INVI CONTINU DIMENSISTICS<br>RRMPUP<br>PIIZO<br>TA STEW EXTRAS                                                                                                    | Enter the ramp-up and ramp-down times in seconds. Press K in order to select the parameter and keys A and V to change the value.                                                 |                                |  |
| ing control dimenostics                                                                                                    | Rating                                                                                                    | Recommended ramp time for fans |  |
| PIIZI                                                                                                    | 0.37 – 3 kW                                                                                                    | 30s                            |  |
| ER SETUP EKTRAS                                                                                                    | 4 – 15 kW                                                                                                    | 60s                            |  |
|                                                                                                    | 18.5 – 30 kW                                                                                                    | 90s                            |  |
|                                                                                                    | 37 – 90 kW                                                                                                    | 120s                           |  |
| ING CONTROL DAMANDSTICS<br>OFF3 RP<br>P1135<br>P1 SETUP EXTRAS                                                                                                    | You can specify an alternative ramp-down time if necessary.                                                                                                    |                                |  |
| ии синта, синта;<br>MDT I]]<br>P I <u>900</u><br>и селе клис                                                                                                    | Activates the motor data identification process. A motor ID process is compulsory if the CTRL MODE (P1300) has been set to 20 (Sensorless Vector Control).                       |                                |  |
|                                                                                                    | Motor data identification is initiated when the drive is first enabled following basic commissioning.                                                                            |                                |  |
|                                                                                                    | The result of the motor data identification process must be copied from RAM to ROM! (Options→RAM to ROM)                                                                         |                                |  |
| ing control dimensistics<br>FIN15H                                                                                                    | FINISH Confirm that the basic commissioning has been completed. The variable drive will compute the motor data.                                                                  |                                |  |
| ER SETUP EXTRAS                                                                                                    | 1. Press of to change the parameter.                                                                                                    |                                |  |
|                                                                                                    | 2. Use keys 🚺 and 💟 to select "YES".                                                                                                    |                                |  |
|                                                                                                    | 3. Press of to confirm your selection and complete the basic commissioning                                                                                                    |                                |  |

Table 9: Commissioning with BOP-2

process.

#### Commissioning with IOP-2

To enter the data for basic commissioning with the IOP-2, proceed as follows:

| ARSSISTENTEN                                                                                                    | 4 Coloct the "Minord" many                                                                                                    |
|----------------------------------------------------------------------------------------------------|----------------------------------------------------------------------------------------------------|
| ✓Grundärbetriebnahme.<br>Gesteuerter Kompressor                                                                                 |                                                                                                    |
| Geregelter Kompressor<br>Gesteverter Lüfter                                                                                     | 2. Navigate to "Basic commissioning".                                                                                                    |
| Geregelter Lüfter<br>Lüfterzuschaltung über PI<br>Gesteuerte Pumpe                                                              | 3. Press "OK" to confirm.                                                                                                    |
| *Basic Commissioning                                                                                                    | Select "Yes" to start with the factory settings and confirm with OK.                                                                                        |
| Actory Reset                                                                                                    |                                                                                                    |
| No                                                                                                    |                                                                                                    |
| *Basic Commissioning<br>Control Mode                                                                                            | 1. Use the navigation wheel in order to select the required control mode from the list //f control with square characteristic is the normal chaice for nump |
| <ul> <li>U/f with FCC</li> <li>f with Quadratic Characteri</li> <li>U/f Control with Linear Cha</li> </ul>                      | fan and compressor applications.                                                                                                    |
| <ul> <li>U/f Control for a Parabolic C</li> <li>Sensorless Vector Control</li> </ul>                                            | 2. Press "OK" to confirm.                                                                                                    |
| *Basic Commissioning                                                                                                    | Set the regional settings for the motor, e.g. kW and Hz.                                                                                                    |
| O Europe 50 Hz klu                                                                                                    |                                                                                                    |
| ○ N. America 60 Hz, HP<br>○ N. America 60 Hz, KW                                                                                |                                                                                                    |
| *Basic Commissioning                                                                                                    | Select "Yes" in order to enter the data from the rating plate, or "No" if you are                                                                           |
| Seleccifictor manaprate bata Seleccifictor manaprate bata                                                                       | commissioning a Siemens 1LE1 motor.                                                                                                    |
| ○ No (Enter Motor Code)                                                                                                    |                                                                                                    |
| *Basic Commissioning                                                                                                    | Select a motor type. With IOP V1.5 and higher, the synchronous motor is                                                                                     |
| Motor Type           Induction motor                                                                                            | available only in combination with control mode "Sensorless Vector Control".                                                                                |
| <ul> <li>Synchronous motor</li> <li>1LE1 induction motor</li> <li>1L66 induction motor</li> <li>1L66 induction motor</li> </ul> |                                                                                                    |
| *Basic Commissioning                                                                                                    | Solart the 50 Hz characteristic. If you wish to use the 87 Hz characteristic refer                                                                          |
| Characteristic                                                                                                    | to the detailed technical documentation and the application example "Fans in 87                                                                             |
| © 50 Hz<br>○ 87 Hz                                                                                                    | Hz operation" [ $\rightarrow$ 77].                                                                                                    |
|                                                                                                    |                                                                                                    |
| *Basic Commissioning                                                                                                    | The motor data settings for                                                                                                    |
| T 658                                                                                                    | rated frequency in Hz                                                                                                    |
| 50.00 Hz<br>±0                                                                                                    | rated voltage in volts                                                                                                    |
| * Basic Commissioning                                                                                                    | rated current in amperes                                                                                                    |
| Notor Voltage                                                                                                    | shaft output in KW or hp                                                                                                    |
| ± 29808<br>408 U                                                                                                    | rated speed in RPM                                                                                                    |
| Ŧ 0                                                                                                    | from the rating plate must match the wiring (star/delta).                                                                                                   |
| *Basic Commissioning<br>Notor Current                                                                                           | 1. Turn the navigation wheel (or alter individual digits by pressing OK for 3 seconds) in order to change the displayed value                               |
| ₹ 19999.99<br>0.42 R                                                                                                    | 2. Press OK to confirm the setting.                                                                                                    |
| ± 0.00                                                                                                    | ⇒ The display changes automatically to the next commissioning step.                                                                                         |
| *Basic Commissioning<br>Power Rating                                                                                            |                                                                                                    |
| ₹ 108080.00<br>012 kW<br>± 8.00                                                                                                 |                                                                                                    |
| *Basic Commissioning                                                                                                    |                                                                                                    |
| Motor Speed                                                                                                    |                                                                                                    |
| ₹ 210000<br>1350 rpm                                                                                                    |                                                                                                    |
| <b>∓</b> θ                                                                                                    |                                                                                                    |
| *Basic Commissioning                                                                                                    | Activates the motor data identification process. A motor ID process is compulsory                                                                           |
| Notor Data Id                                                                                                    | when control mode "Sensorless Vector Control" has been selected. Motor data                                                                                 |
| <ul> <li>ID standstill and rot.</li> <li>ID standstill</li> </ul>                                                               | identification is initiated when the drive is first enabled following basic                                                                                 |
|                                                                                                    | copied from RAM to ROM! (Options→RAM to ROM)                                                                                                    |

| Basic Commissioning     Tharo Source     Senderd 10 With analog set.     Oroces 10     2-wire (fwd/rev1)     3-wire (fwd/rev2)     3-wire (enable/fwd/rev)                                                            | <ul> <li>Use macros to select predefined input and output circuits:</li> <li>12: Enable via DI0, setpoint via AI0 (factory setting)</li> <li>109: Enable and setpoint via Modbus</li> <li>110: Enable and setpoint via BACnet</li> <li>You can find further macros and applications in the "Installation / Commissioning" guide.</li> </ul> |                                |  |
|----------------------------------------------------------------------------------------------------|----------------------------------------------------------------------------------------------------|--------------------------------|--|
| Nearly commissioning           Hinimum Frequency           1 650           1 000           Hz           4 0           *Rearie Commissioning           Haximum Frequency           1 7000           5000           1 0 | Define the minimum and maximum frequencies at which the motor will operate when it is enabled.                                                                                                    |                                |  |
| *Basic Commissioning<br>Ramp Up                                                                                                    | Enter the ramp-up and ramp-down times in seconds.                                                                                                    |                                |  |
| ₹ 399999.88<br>10.00 s                                                                                                    | Rating                                                                                                    | Recommended ramp time for fans |  |
| ¥ 8.80                                                                                                    | 0.37 – 3 kW                                                                                                    | 30s                            |  |
| *Basic Commissioning<br>Ramp Down                                                                                                    | 4 – 15 kW                                                                                                    | 60s                            |  |
| ₹ 999999.00<br>10.00 s                                                                                                    | 18.5 – 30 kW                                                                                                    | 90s                            |  |
| ¥ 880                                                                                                    | 37 – 90 kW                                                                                                    | 120s                           |  |
| Basic Commissioning     Summary of Settings     Continue     Factory Reset: No     Notor Data : Europe 50 Hz, kU     Notor Data : Europe 50 Hz, kU     Totor Type : Induction motor                                   | A summary of the settings is displayed. If you wish to change a specific value, you can select it directly.                                                                                                    |                                |  |
| *Basic Commissioning<br>Save Settings<br>Save<br>Cancel Wizard                                                                                                    | Completion of basic commissioning is confirmed. When you select "Save", the motor data are calculated and the inputs saved.                                                                                                    |                                |  |

Table 10: Commissioning with IOP-2

# 6.5 Configuring communication

- > You are currently performing, or have already completed, basic commissioning.
- 1. When you reach the appropriate stage of basic commissioning, select the macro (MacPar) 108 (USS fieldbus), 109 (Modbus), 110 (BACnet) or 114 (P1 fieldbus).
- **2.** If the basic commissioning has already been performed, change the value manually, for example:

P0010 = 1 (parameter filter quick commissioning) P0015 = 108 (macro 108)

- P0010 = 0 (parameter filter ready)
- **3.** If the communication function is only to monitor the drive, but not to control it, proceed as follows:
- 4. Basic commissioning with macro 108, 109, 110 or 114.
- 5. P0010 = 1 (parameter filter quick commissioning)
   P0015 = 12 (macro 12, control via digital input and analog setpoint)
   P0010 = 0 (parameter filter ready)

6

| i                        | The "Unit switchover" function is not permissible with this system. RS485 interface                                                                                                    |  |  |  |  |
|--------------------------|----------------------------------------------------------------------------------------------------|--|--|--|--|
|                          |                                                                                                    |  |  |  |  |
| i                        | For information about integration in Desigo, see Engineering Manual TX G120P (document ID: CM110576xx_01).                                                                                                    |  |  |  |  |
| Interfacing to a network | <ol> <li>Connect the variable speed drive to your fieldbus via the RS485 interface. This<br/>connector has short-circuit proof, isolated pins.</li> </ol>                                                                                                |  |  |  |  |
|                          | 2. Connect the bus terminating resistor for the first and last stations.                                                                                                    |  |  |  |  |
|                          | When the bus is operating, the first and last bus station must be continuously connected to the supply. The maximum cable length is 1200 m (3300 ft).                                                                                                    |  |  |  |  |
| !                        | NOTICE                                                                                                    |  |  |  |  |
| -                        | Supply the Control Unit with 24 V DC via terminals 31 and 32 to enable communication to continue to take place with the controller when the line voltage is switched off.                                                                                |  |  |  |  |
|                          | See also Chapter CU230P-2-BT Control Unit [ $\rightarrow$ 21].                                                                                                    |  |  |  |  |
| Setting the address      | <ol> <li>Set the variable speed drive's fieldbus address either using the DIP switch on<br/>the Control Unit or via parameter p2021.</li> </ol>                                                                                                    |  |  |  |  |
|                          | <ol> <li>Please refer to Chapter CU230P-2-BT Control Unit [→ 21] for the position and<br/>setting of the DIP switch. If you have set a valid address using the DIP switch,<br/>this address always remains valid and p2021 cannot be changed.</li> </ol> |  |  |  |  |
|                          | $\Rightarrow$ If you set all DIP switches to "OFF" (0), then p2021 defines the address.                                                                                                    |  |  |  |  |
| i                        | A bus address, baud rate or protocol selection that has been changed only becomes effective once the variable speed drive has been switched off and back on again.                                                                                       |  |  |  |  |
|                          | ולבשנמות נוום אמוומטום שבבע עוואב מונכו טומוושווש נווב טעש מעעובשל.                                                                                                    |  |  |  |  |

### USS protocol

| Parameter | Description                                                                                                    |                                                                                       |  |
|-----------|----------------------------------------------------------------------------------------------------|---------------------------------------------------------------------------------------|--|
| p0015     | Select value 108 "USS fieldbus" during basic commissioning.                                                                           |                                                                                       |  |
| p2020     | Value                                                                                                    | Baud rate                                                                             |  |
|           | 4<br>5<br>6<br>7<br>8<br>9<br>10<br>11<br>12<br>13                                                                                    | 2400<br>4800<br>9600<br>19200<br>38400<br>57600<br>76800<br>93750<br>115200<br>187500 |  |
| p2021     | Valid USS addresses: 130<br>Invalid USS addresses: 0.31127                                                                            |                                                                                       |  |
| p2022     | <ul> <li>Fieldbus interface USS PZD number</li> <li>Setting the number of 16-bit words in the PZD part of the USS telegram</li> </ul> |                                                                                       |  |
| p2023     | <ul> <li>Fieldbus interface USS PKW number</li> <li>Setting the number of 16-bit words in the PKW part of the USS telegram</li> </ul> |                                                                                       |  |
|           | 0<br>3<br>4<br>127                                                                                                    | 0 Wörter<br>3 Wörter<br>4 Wörter<br>Variable Anzahl Wörter                            |  |

## Modbus RTU protocol

| Parameter | Description                                                                                                    |  |  |
|-----------|----------------------------------------------------------------------------------------------------|--|--|
| p0015     | Select value 109 "Modbus RTU" during basic commissioning.                                                                                                    |  |  |
| p2021     | Valid Modbus RTU addresses: 1247<br>Invalid Modbus RTU address: 0                                                                                                    |  |  |
| p2020     | Fieldbus baud rate                                                                                                    |  |  |
|           | <ul> <li>Baud rates from 4800 bps to 187500 bps can be set for communication.</li> <li>Factory setting: 19200 bps</li> </ul>                                                                    |  |  |
| p2024     | Modbus timing                                                                                                    |  |  |
|           | <ul> <li>Index 0: Maximum slave telegram processing time<br/>Maximum response time from the slave to the master.</li> </ul>                                                                     |  |  |
|           | <ul> <li>Index 1: Character delay time<br/>Maximum permissible delay time between the individual characters in the<br/>Modbus frame (Modbus standard processing time for 1.5 bytes).</li> </ul> |  |  |
|           | <ul> <li>Index2: Inter-telegram delay<br/>Maximum permissible delay time between Modbus telegrams (Modbus<br/>standard processing time for 3.5 bytes).</li> </ul>                               |  |  |
| p2029     | Fieldbus error statistics                                                                                                    |  |  |
|           | Displays receive errors on the fieldbus interface.                                                                                                    |  |  |
| P2031     | Modbus parity                                                                                                    |  |  |
| p2040     | Process data monitoring time [ms]                                                                                                    |  |  |
|           | <ul> <li>Setting the time to monitor the process data received. If no process data is received within this time, an appropriate message is output</li> </ul>                                    |  |  |
|           | Factory setting: 100 ms                                                                                                    |  |  |
|           | The setting 0 ms deactivates the monitoring function.                                                                                                    |  |  |

#### BACnet MS/TP

| Parameter | Description                                                                                                    |  |  |  |
|-----------|----------------------------------------------------------------------------------------------------|--|--|--|
| p0015     | Select value 110 "BACnet MSTP" during basic commissioning.                                                                                                    |  |  |  |
| p2021     | Valid BACnet addresses: 1127                                                                                                    |  |  |  |
| p2020     | Fieldbus baud rate         • 6: 9600 bps (factory setting)         • 7: 19200 bps         • 8: 38400 bps         • 10: 76800 bps                                                                                                    |  |  |  |
| p2024     | <ul> <li>Processing times</li> <li>[0]: 0ms 10000 ms, maximum processing time (APDU timeout)</li> <li>Factory setting: 1000 ms</li> <li>[12]: No significance for BACnet</li> </ul>                                                                                                    |  |  |  |
| p2025     | <ul> <li>BACnet communication parameter<br/>The device object ID (p2025[0]) must be greater than 1 in the case of firmware &lt; 4.6.</li> <li>[0]: 04194303, device object instance number</li> <li>Factory setting: 1</li> <li>[1]: 110, maximum info frames</li> <li>Factory setting: 1</li> <li>For optimum performance, this value should be set to 10.</li> <li>[2]: 099, number of APDU retries after fault telegrams</li> <li>Factory setting: 3</li> <li>[3]: 1127, maximum master address</li> <li>Factory setting: 127</li> <li>To optimize performance, this value should not be greater than the number of</li> </ul>                                                                                                    |  |  |  |
| p2026     | <ul> <li>Setting the COV increment (COV = change of values)</li> <li>Here you can define a setting for the value changes for which an UnConfirmedCOVNotification or ConfirmedCOVNotification or ConfirmedCOVNotification or ConfirmedCOVNotification is sent if the value being considered (e.g. for a control range from 0 10 V) changes by an absolute value of ≥ 0.1. Of course this only applies if previously a SubscribeCOV service was activated for the particular object instance. You can also set the COV increment using the object property "COVIncrement" of the particular analog input.</li> <li>04194303.000</li> <li>Factory setting: 0.100</li> <li>[0]: COV increment of object instance "Analog Input 0"</li> <li>[1]: COV increment of object instance "Analog Input 1"</li> <li>[2]: COV increment of object instance "Analog Input 10"</li> <li>[3]: COV increment of object instance "Analog Input 11"</li> </ul> |  |  |  |
| P2027     | BACnet language setting                                                                                                    |  |  |  |
| p2040     | <ul> <li>Process data monitoring time [ms]</li> <li>Setting the time to monitor the process data received. If no process data is received within this time, an appropriate message is output</li> <li>Factory setting: 100 ms</li> <li>The factory setting for communication with BACnet is possibly too low and must be increased. Adapt the value to the requirements and properties of your particular plant or system.</li> <li>The setting 0 ms deactivates the monitoring function.</li> </ul>                                                                                                    |  |  |  |

# i

**i** 

The configuration workload can be reduced by leaving out values which are not required. In this case, the appropriate parameters must be set manually. For more information, refer to table "Fieldbus control word".

#### P1 FLN

| Parameter | Value | Description                                                                 |
|-----------|-------|-----------------------------------------------------------------------------|
| p0015     | 114   | Select value 114 "P1 communication" during basic commissioning.             |
| p2020     | 5     | Baud rate 4800 bps, alternative setting option for P1: p2020 = 6 (9600 bps) |
| p2021     | 1 99  | Slave address (factory setting = 99)                                        |

The "Point numbers" defined in the device for communication via P1 can be found in the Operating Instructions for the Control Unit (A5E34257946A AB).

#### Fieldbus control word

| r2090  | BACnet | Function              | Parameter | Condition for motor start |
|--------|--------|-----------------------|-----------|---------------------------|
| Bit 0  | BV20   | Command execution     | p0840     | 1                         |
| Bit 1  | BV27   | No OFF2               | p0844     | 1                         |
| Bit 2  | BV28   | No OFF3               | p0848     | 1                         |
| Bit 3  | BV26   | Enable operation      | p0852     | 1                         |
| Bit 4  | BV26   | Permit RFG enable     | p1140     | 1                         |
| Bit 5  | BV26   | Enable RFG            | p1141     | 1                         |
| Bit 6  | BV26   | Enable setpoint       | p1142     | 1                         |
| Bit 7  | BV22   | Acknowledge faults    | p2103     | -                         |
| Bit 8  | N/A    | Reserved              | -         | -                         |
| Bit 9  | N/A    | Reserved              | -         | -                         |
| Bit 10 | BV93   | Master control by PLC | p0854     | 1                         |
| Bit 11 | BV21   | Inversion direction   | p1113     | -                         |
| Bit 12 | N/A    | Reserved              | -         | -                         |
| Bit 13 | N/A    | MOP setpoint higher   | p1035     | 0                         |
| Bit 14 | N/A    | MOP setpoint lower    | p1036     | 0                         |
| Bit 15 | N/A    | Reserved              | -         | -                         |

#### Additional settings 6.6

#### 6.6.1 Restoring parameters to factory settings

| l                | NOTICE                                                                                                    |
|------------------|----------------------------------------------------------------------------------------------------|
| -                | Risk of data loss!                                                                                                    |
|                  | When you reset parameters to the factory settings, all stored parameters and data will be lost. Once the device has been reset to its factory settings, it must be commissioned again. |
|                  | • Make a copy of the working settings before you reset the variable speed drive to its factory settings.                                                                               |
|                  |                                                                                                    |
| i                | The communication settings and the settings of the motor standard (IEC/NEMA) are retained after resetting.                                                                             |
|                  | Proceed as follows to reset the variable speed drive to its factory settings:                                                                                                    |
| STARTER software | 1. Go online with STARTER.                                                                                                    |
|                  | 2. Click the button.                                                                                                    |
| IOP-2            | 1. Select Options > Parameter settings > Reset drive to factory settings.                                                                                                    |
|                  | 2. Confirm with OK.                                                                                                    |
| BOP-2            | 1. Select Options > DRVRESET in the menu.                                                                                                    |
|                  | 2. Confirm with OK.                                                                                                    |
| 6.6.2            | Setting the PID controller                                                                                                    |

### Setting the PID controller

If the PID controller is activated, the set ramp times are bypassed in p1120 and p1121 (applies only to FW < V4.7 SP3).

• Therefore, define the following settings for smoothing times, ramp times and controller.

| Parameter | Setting | Function                                                                                                    |  |
|-----------|---------|----------------------------------------------------------------------------------------------------|--|
| p2200     | 1       | Setting of the signal source for switching the technology controller on/off.                                                                                                    |  |
| p2253     | r2224   | <ul> <li>Technology controller setpoint</li> <li>r755.0: Analog setpoint (Al0)</li> <li>r2224: Technology controller fixed value</li> <li>r2050.1: Setpoint fieldbus</li> </ul> |  |
| p2257     | 30s *   | Technology controller setpoint ramp-up time                                                                                                    |  |
| p2258     | 30s *   | Technology controller setpoint ramp-down time                                                                                                    |  |
| p2264     | r755.1  | Technology controller actual value<br>r755.1: Analog actual value (Al1)                                                                                                    |  |
| p2265     | 10s *   | Technology controller actual value filter time constant                                                                                                    |  |

| p2267 | 120%  | Technology controller upper limit actual value                    |
|-------|-------|-------------------------------------------------------------------|
| p2268 | -20%  | Technology controller lower limit actual value                    |
| p2280 | 1     | Technology controller proportional gain                           |
| p2285 | 30s * | Technology controller integral time                               |
| P2293 | 30s * | Technology controller ramp-up/ramp-down time                      |
| p2306 | 0     | Technology controller fault-signal inversion (heating or cooling) |

\* The time settings, such as "Technology controller integral action time" are dependent on the used frame size. For further information, refer to the Operating Instructions for the Control Unit (A5E34257946A AB).

The recommended PID controller settings can be parameterized by means of a macro:

- P0010 = 1
- P0015 = 120 "PID settings for pumps or fans (only for optimization)"
- P0010 = 0

#### 6.6.3 Overview of parameters

#### Open the Parameters menu

| ADNITORING | CONTROL | DIAGNOSTICS | Hini Sea<br>Voltagenese +<br>Paramister +<br>Resultantee<br>* Resultantee<br>* Up/Download +<br>+ Extras + |
|------------|---------|-------------|----------------------------------------------------------------------------------------------------|
| ARAMETER   | SETUP   | EXTRAS      |                                                                                                    |

Table 11: Parameter selection

#### Overview of parameters

Ĭ

The table below contains only an excerpt from the parameter list. You can find a complete list of parameters in List Manual CU230P (A5E02297932A AE).

| Parameter | Factory settings | Function                                                                                                    |
|-----------|------------------|----------------------------------------------------------------------------------------------------|
| p0601     | 0                | Motor temperature sensor type:<br>0: No sensor<br>1: PTC warning & timer<br>2: KTY84<br>4: Bimetallic NC contact warning & timer |
|           |                  | 6: Pt 1000                                                                                                    |
| p0730     | r52.3            | Digital output 0: Fault active                                                                                                   |
| p0731     | r52.7            | Digital output 1: Alarm active                                                                                                   |
| p0732     | r52.2            | Digital output 2: Operation enabled. Motor in operation.                                                                         |
| p0748     | 000              | Invert digital outputs (0 = do not invert, 1 = invert)<br>Bit 0: DO 0<br>Bit 1: DO 1<br>Bit 2: DO 2                              |
| r0755[03] | -                | Analog inputs, actual value in percent                                                                                           |

| Parameter   | Factory settings | Function                                                                                                    |                                                                                                    |                 |                           |              |
|-------------|------------------|----------------------------------------------------------------------------------------------------|----------------------------------------------------------------------------------------------------|-----------------|---------------------------|--------------|
| p0756 [0]   | -                | AI 0 (0-4)                                                                                                    | 0: Unipolar vo                                                                                                    | oltage input (0 | ) V10 V)                  |              |
| p0756 [1]   | -                | AI 1 (0-4)                                                                                                    | <ul> <li>1: Unipolar voltage input monitored (2 V 10 V)</li> <li>2: Unipolar current input (0 mA20 mA)</li> <li>3: Unipolar current input monitored (4 mA20 mA)</li> </ul> |                 |                           |              |
| p0756 [2]   | -                | AI 2 (2-3, 6-8)                                                                                                    |                                                                                                    |                 |                           |              |
| p0756 [3]   |                  | AL 3 (6-8)                                                                                                    |                                                                                                    |                 |                           | iA…20 mA)    |
| p0700[0]    |                  | A 0 (0-0)                                                                                                    | 4: Bipolar volt                                                                                                    | age input (-1   | 0 V10 V)<br>sensor (-50 ° | °C 150 °C)   |
|             |                  |                                                                                                    | 7: PT1000 ter                                                                                                    | nperature se    | sensor (-5025             | 50 °C)       |
|             |                  |                                                                                                    | 8: No sensor                                                                                                    | connected       |                           | )            |
| p0771[0]    | -                | AO 0                                                                                                    | Important stat                                                                                                    | tus signals:    |                           |              |
| p0771[1]    | -                | AO 1                                                                                                    | 0: Analog out                                                                                                    | put locked      |                           |              |
|             |                  | :                                                                                                    | 21: Speed ac                                                                                                    | tual value      |                           |              |
|             |                  | :                                                                                                    | 24: Output fre                                                                                                    | equency, smo    | othed                     |              |
|             |                  |                                                                                                    | 25: Output vo                                                                                                    | Itage smooth    | ed                        |              |
|             |                  |                                                                                                    | 26: DC link vo                                                                                                    | oitage, smoot   | nea<br>moothod cho        | aluta valua) |
| -0770[0_4]  |                  |                                                                                                    |                                                                                                    | Terit value (S  |                           |              |
| pu776[0, 1] | -                | Analog outputs, type                                                                                                    | Δ 20 mΔ)                                                                                                    |                 |                           |              |
|             |                  | 1: Voltage output (0 M                                                                                                    | / 10 V)                                                                                                    |                 |                           |              |
|             |                  | 2: Current output (4 m                                                                                                    | nA20 mA)                                                                                                    |                 |                           |              |
| p0840       | r0722.0          | ON/OFF1 signal source                                                                                                    |                                                                                                    |                 |                           |              |
| p0852       | 1                | Enable operation<br>Is used to let the motor coast to a standstill if the ON command is<br>enabled. Example: P0852 = r0722.0. |                                                                                                    |                 |                           |              |
| p1000       | 2                | Speed setpoint select                                                                                                    | ion                                                                                                    |                 |                           |              |
|             |                  | 2 = Analog setpoint                                                                                                    |                                                                                                    |                 |                           |              |
|             |                  | 3 = Fixed speed                                                                                                    |                                                                                                    |                 |                           |              |
|             |                  | 6 = Fieldbus                                                                                                    |                                                                                                    |                 |                           |              |
|             |                  | For further values, se                                                                                                    | e the List Mar                                                                                                    | nual            |                           |              |
| p1082       | 1500 rpm         | Maximum motor spee                                                                                                    | d in rpm                                                                                                    | T               | 1                         |              |
|             |                  |                                                                                                    | 50Hz =                                                                                                    | 60Hz =          | 70Hz =                    | 80Hz =       |
|             |                  | 2-pole motor (rated<br>speed approx. 2750<br>– 3000 rpm)                                                                      | 3000 rpm                                                                                                    | 3600 rpm        | 4200 rpm                  | 4800 rpm     |
|             |                  | 4-pole motor (rated<br>speed approx. 1250<br>– 1500 rpm)                                                                      | 1500 rpm                                                                                                    | 1800 rpm        | 2100 rpm                  | 2400 rpm     |
|             |                  | The reference speed                                                                                                    | (p2000) must                                                                                                    | be set to the   | same value.               |              |
| p1113       | r722.1           | Invert direction of rotation                                                                                                  |                                                                                                    |                 |                           |              |
| p1200       | 0                | Flying restart selectio                                                                                                    | n:                                                                                                    |                 |                           |              |
|             |                  | 0: Flying restart inactive                                                                                                    |                                                                                                    |                 |                           |              |
|             |                  | 1: Flying restart alway                                                                                                    | vs active (star                                                                                                    | t in setpoint o | lirection)                |              |
|             |                  | 4: Flying restart alway                                                                                                    | vs active (star                                                                                                    | t only in setp  | oint direction)           |              |

6

| Parameter | Factory settings | Function                                                                                                    |
|-----------|------------------|----------------------------------------------------------------------------------------------------|
| p1210     | 0                | Automatic restart:                                                                                                    |
|           |                  | 0: Disables automatic restart                                                                                                    |
|           |                  | 1: Acknowledges all faults without restarting                                                                                       |
|           |                  | 4: Restart after power failure, without additional startup attempts                                                                 |
|           |                  | 6: Restart after fault with additional startup attempts                                                                             |
|           |                  | 14: Restart after power failure after manual acknowledgement                                                                        |
|           |                  | 16: Restart after fault after manual acknowledgement                                                                                |
|           |                  | 26: Acknowledging all faults and restarting for an ON command                                                                       |
|           |                  | Recommended setting: 26                                                                                                    |
|           |                  | During the restart waiting time, the alarm A07321 appears at FW < 4.6.                                                              |
| p1213[0]  | 60s              | Restart monitoring time:<br>Set this value to 0s for FW < 4.6; otherwise the fault F07320 is output if<br>there has been no enable. |
| p1300     | 2                | Open-loop/closed-loop control operating mode:                                                                                       |
|           |                  | 0: V/f control with linear characteristic                                                                                           |
|           |                  | 1: V/f control with linear characteristic and FCC                                                                                   |
|           |                  | 2: V/f control with parabolic characteristic                                                                                        |
|           |                  | 4: V/f control with linear characteristic and ECO                                                                                   |
|           |                  | 7: V/f control for parabolic characteristic and ECO                                                                                 |
|           |                  | 20: Speed control (without encoder)                                                                                                 |
| p1820     | 0                | Change the direction of rotation of the motor:                                                                                      |
|           |                  | 0: Off                                                                                                    |
|           |                  | 1: On                                                                                                    |
| p1800     | 4 kHz            | Pulse frequency                                                                                                    |
| p1900     | 0                | Motor data identification:                                                                                                    |
|           |                  | 0: Disabled                                                                                                    |
|           |                  | 1: Motor data identification at standstill and when the motor is rotating                                                           |
|           |                  | 2: Motor data identification at standstill                                                                                          |
|           |                  | 3: Motor data identification when the motor is rotating                                                                             |
|           |                  | It is imperative that this is carried out when using SEVC (P1300 = 20).                                                             |
| p2000     | 1500 rpm         | Reference speed relative to 100% setpoint, identical to P1082                                                                       |
| p2103     | r722.2           | Acknowledge faults                                                                                                    |
| p3880     | 0                | ESM activation of the signal source via digital input                                                                               |
| p3881     | 0                | ESM setpoint source:                                                                                                    |
|           |                  | 0: Last known setpoint (r1078 smoothed)                                                                                             |
|           |                  | 1: Fixed speed setpoint 15 (p1015)                                                                                                  |
|           |                  | 2: Analog setpoint Al0 (r0755[0])                                                                                                   |
|           |                  | 3: Setpoint from the fieldbus                                                                                                    |
|           |                  | 4: Setpoint from the technology controller                                                                                          |
|           |                  | 6: Enable OFF1 reaction                                                                                                    |
|           |                  | 7: Enable OFF2 reaction                                                                                                    |
| p8400     | 0                | Time of real-time clock:                                                                                                    |
|           |                  | [0] = Hours (0 23)                                                                                                    |
|           |                  | [1] = Minutes (0 59)                                                                                                    |
|           |                  | [2] = Seconds (0 59)                                                                                                    |

| Parameter | Factory settings | Function                 |
|-----------|------------------|--------------------------|
| p8401     | 1.1.1970         | Date of real-time clock: |
|           |                  | [0] = Day (1 31)         |
|           |                  | [1] = Month (1 12)       |
|           |                  | [2] = Year (YYYY)        |

#### Scaling of analog input (example)

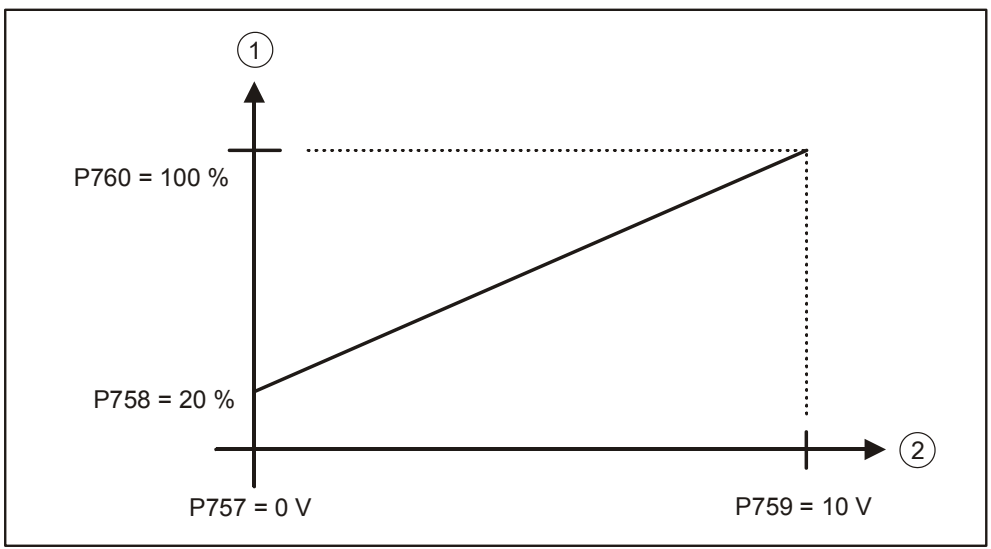

Figure 25: Scaling analog input

| ltem | Designation      |
|------|------------------|
| 1    | Setpoint [%]     |
| 2    | Analog input [V] |

# 6.7 Backing up data (memory card)

Standard MMC cards or SD cards up to 2GB are supported. Siemens memory cards provide other functions.

| ! | NOTICE                                                                                                    |
|---|----------------------------------------------------------------------------------------------------|
|   | Risk of data loss                                                                                                    |
|   | If the memory card already contains the settings of another variable speed drive, the device adopts those settings. Data may be lost. |
|   | Use an empty memory card.                                                                                                    |
|   | N You require an ampty memory card for the following precedure                                                                        |

- You require an empty memory card for the following procedure.
- 1. Switch off the power supply of the variable speed drive.
- 2. If the Control Unit is connected to a computer via a USB cable, the card is identified as a bulk storage device and its use is blocked. Remove the USB cable which has been inserted.
- **3.** Wait until the variable speed drive is in a completely no-voltage condition and no LED on the Control Unit is lit.
- 4. Insert the empty memory card into the card slot on the Control Unit.
- 5. Switch on the operating voltage of the drive.
  - After the variable speed drive has been switched on, it copies the settings to the memory card.

# 7 Application examples

Basic commissioning (Carrying out basic commissioning [ $\rightarrow$  51]) is a prerequisite for the implementation of the application examples. During basic commissioning, the applications below can be parameterized directly via the macro parameter p0015. If the applications have to be set subsequently, the device must be set to commissioning state.

Example:  $p0010 = 1 \rightarrow p0015 = 101 \rightarrow p0010 = 0$ 

# 7.1 Universal application

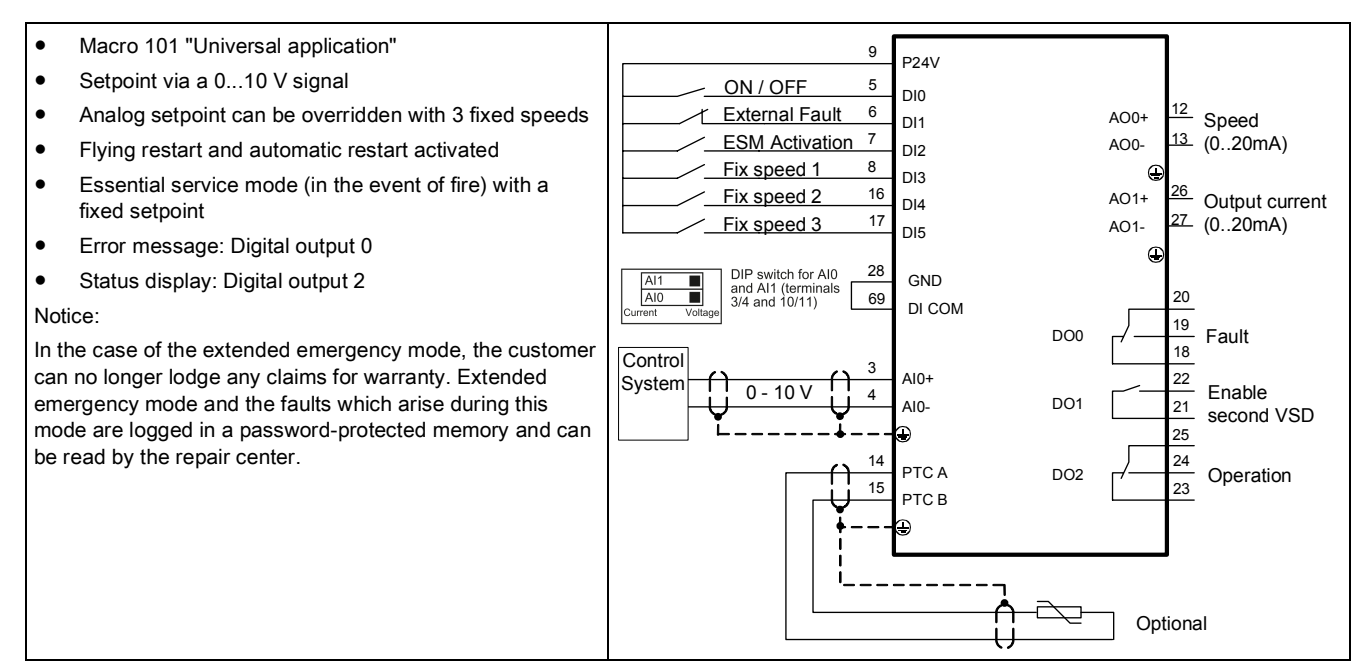

| Parameter | Value    | Description                                                |
|-----------|----------|------------------------------------------------------------|
| p731      | r52.2    | Signal source for terminal DO 1                            |
| p756[0]   | 0        | Unipolar voltage input (010 V)                             |
| p840[0]   | r20047.0 | ON / OFF (OFF1)                                            |
| p1000[0]  | 32       | Speed setpoint selection                                   |
| p1001[0]  | 800 rpm  | Fixed speed setpoint 1                                     |
| p1002[0]  | 1000 rpm | Fixed speed setpoint 2                                     |
| p1003[0]  | 1200 rpm | Fixed speed setpoint 3                                     |
| p1015[0]  | 1500 rpm | Fixed speed setpoint 15                                    |
| p1020[0]  | r722.3   | Fixed speed setpoint selection bit 0                       |
| p1021[0]  | r722.4   | Fixed speed setpoint selection bit 1                       |
| p1022[0]  | r722.5   | Fixed speed setpoint selection bit 2                       |
| p1071[0]  | r20220   | Main setpoint scaling                                      |
| p1113[0]  | 0        | Setpoint inversion                                         |
| p1200[0]  | 1        | Flying restart always active (start in setpoint direction) |
| p1210     | 26       | Acknowledging all faults and restarting for an ON command  |
| p2103[0]  | 0        | Acknowledge faults                                         |

| Parameter | Value   | Description                                    |
|-----------|---------|------------------------------------------------|
| p2106[0]  | r722.1  | External fault                                 |
| p3880     | r722.2  | ESM activation                                 |
| p3881     | 1       | ESM setpoint source: Fixed setpoint 15 (p1015) |
| p20046[0] | r722.0  | OR input I0                                    |
| p20046[1] | r1025.0 | OR input I1                                    |
| p20048    | 1       | OR runtime group                               |
| p20218[0] | 100%    | NSW input X0                                   |
| p20218[1] | 0       | NSW input X1                                   |
| p20219    | r1025.0 | NSW switch position I                          |
| p20221    | 5       | NSW runtime group                              |

# 7.2 Pump pressure control

- Macro 103 "Pump pressure control"
- Differential pressure regulated by integrated PID controller
- Flying restart and automatic restart activated
- Error message: Digital output 0
- Status display: Digital output 2

When selecting this application using macro 103, the technological unit remains unchanged at [%]. If necessary, adapt the unit as described in the parameter list. Select the values depending on the used sensor.

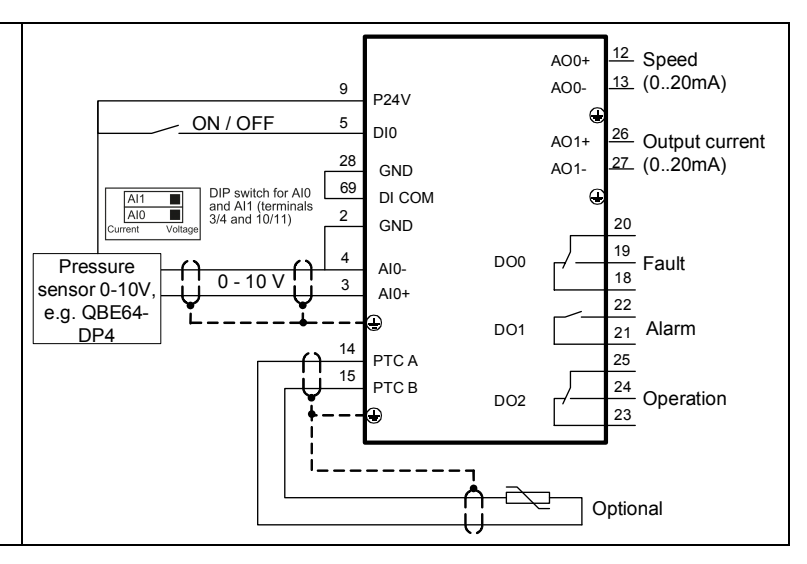

| Parameter | Value   | Description                                                                                                    |
|-----------|---------|----------------------------------------------------------------------------------------------------|
| p596      | 4       | Reference variable of the technological unit                                                                                                  |
| p0010     | 5       | Parameter filter change, technological unit                                                                                                   |
| p595      | 3       | Selection of technological unit: bar                                                                                                    |
| p0010     | 0       | Parameter filter ready                                                                                                    |
| p756[0]   | 0       | Unipolar voltage input (010 V)                                                                                                    |
| p0840     | r722.0  | ON / OFF (OFF1)                                                                                                    |
| p1200[0]  | 1       | Flying restart always active (start in setpoint direction)                                                                                    |
| p1210     | 26      | Acknowledging all faults and restarting for an ON command                                                                                     |
| p2200[0]  | 1       | Technology controller enable                                                                                                    |
| p2201[0]  | 2 bar   | Technology controller fixed value 1<br>Set the pressure setpoint to suit the application. This example uses a 0 to 4 bar sensor (e.g. QBE64). |
| p2253[0]  | p2201   | Technology controller setpoint 1                                                                                                    |
| p2257     | 30s     | Technology controller setpoint ramp-up time                                                                                                   |
| p2258     | 30s     | Technology controller setpoint ramp-down time                                                                                                 |
| p2264[0]  | r755[0] | Technology controller actual value                                                                                                    |
| p2265     | 10 s    | Technology controller actual value filter time constant                                                                                       |
| p2267     | 4.2 bar | Technology controller upper limit actual value                                                                                                |
| p2268     | -1 bar  | Technology controller lower limit actual value                                                                                                |
| p2293     | 30 s    | Technology controller ramp-up/ramp-down time                                                                                                  |

# 7.3 Pressure controlled supply fan + ESM fixed speed

- Macro 105 "Pressure controlled supply fan + ESM fixed speed"
- Pressure in air duct regulated by integrated PID controller
- Flying restart and automatic restart activated
- Essential service mode (in the event of fire) with fixed frequency
- Error message: Digital output 0
- Status display: Digital output 2

When selecting this application using macro 105, the technological unit remains unchanged at [%]. If necessary, adapt the unit as described in the parameter list. Select the values depending on the used sensor. Notice:

In the case of the extended emergency mode, the customer can no longer lodge any claims for warranty. Extended emergency mode and the faults which arise during this mode are logged in a password-protected memory and can be read by the repair center.

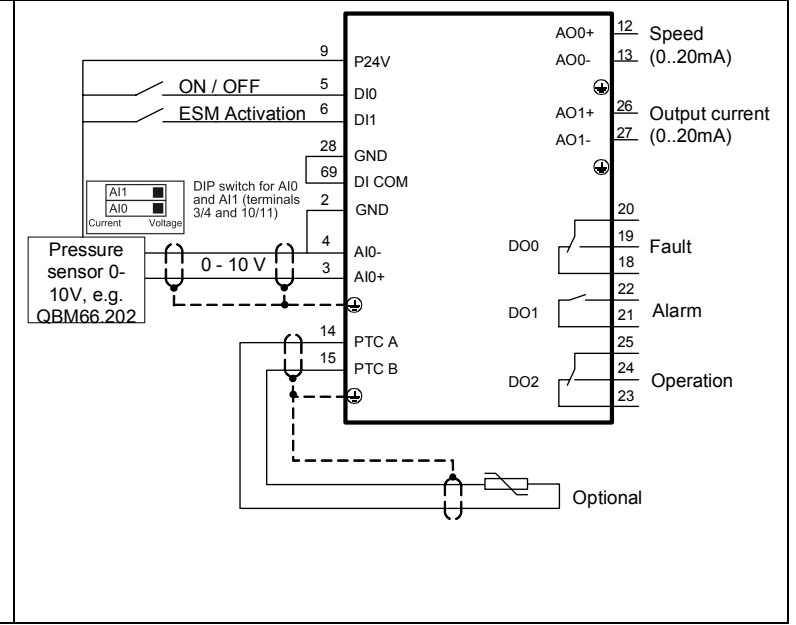

| Parameter | Value    | Description                                                |
|-----------|----------|------------------------------------------------------------|
| p596      | 500      | Reference variable of the technological unit               |
| p0010     | 5        | Parameter filter change, technological unit                |
| p595      | 5        | Selection of technological unit: Pa                        |
| p0010     | 0        | Parameter filter ready                                     |
| p756[0]   | 0        | Unipolar voltage input (010 V)                             |
| p0840     | r722.0   | ON / OFF (OFF1)                                            |
| p1015[0]  | 1350 rpm | Fixed speed setpoint 15                                    |
| p1113[0]  | 0        | Setpoint inversion                                         |
| p1200[0]  | 1        | Flying restart always active (start in setpoint direction) |
| p1210     | 26       | Acknowledging all faults and restarting for an ON command  |
| p2200[0]  | 1        | Technology controller enable                               |
| p2201[0]  | 200 Pa   | Technology controller fixed value 1                        |
| p2253[0]  | p2201    | Technology controller setpoint 1                           |
| p2257     | 30s      | Technology controller setpoint ramp-up time                |
| p2258     | 30s      | Technology controller setpoint ramp-down time              |
| p2264[0]  | r755[0]  | Technology controller actual value                         |
| p2265     | 10 s     | Technology controller actual value filter time constant    |
| p2267     | 600 Pa   | Technology controller upper limit actual value             |
| p2268     | -50 Pa   | Technology controller lower limit actual value             |
| p2293     | 30 s     | Technology controller ramp-up/ramp-down time               |
| p3880     | r722.1   | ESM activation                                             |
| p3881     | 1        | ESM setpoint source: Fixed setpoint 15 (p1015)             |

# 7.4 Cooling tower fan (LG-Ni1000) + hibernation

- Macro 107 "Cooling tower LG-Ni1000 sensor + hibernation"
- Control of the cooling tower fan based on the temperature of the cooling water
- LG-Ni1000 temperature sensor on AI3
- Hibernation
- Flying restart and automatic restart activated
- Error message: Digital output 0
- Status display: Digital output 2

When selecting this application using macro 107, the technological unit remains unchanged at [%]. If necessary, adapt the unit as described in the parameter list. Select the values depending on the used sensor.

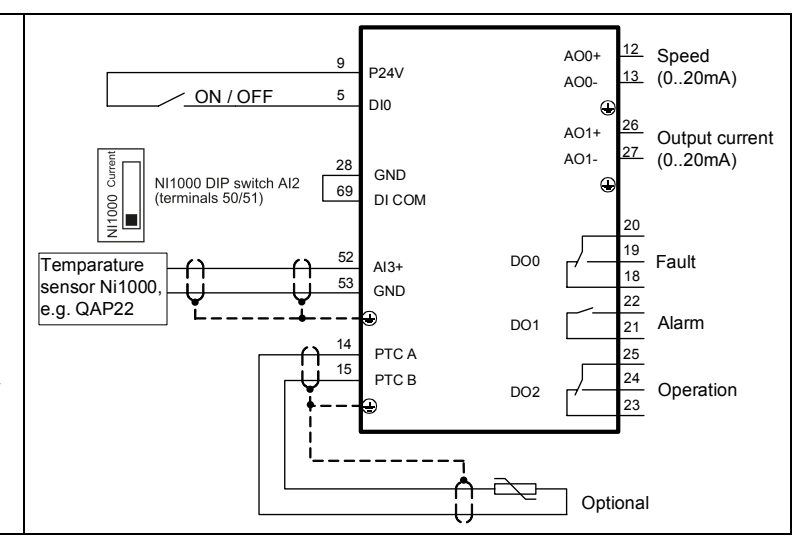

| Parameter | Value   | Description                                                |
|-----------|---------|------------------------------------------------------------|
| p596      | 100     | Reference variable of the technological unit               |
| p0010     | 5       | Parameter filter change, technological unit                |
| p595      | 4       | Selection of technological unit: °C                        |
| p0010     | 0       | Parameter filter ready                                     |
| p756[3]   | 6       | LG-Ni1000 temperature sensor                               |
| p0840     | r722.0  | ON / OFF (OFF1)                                            |
| p1200[0]  | 1       | Flying restart always active (start in setpoint direction) |
| p1210     | 26      | Acknowledging all faults and restarting for an ON command  |
| p2200[0]  | 1       | Technology controller enable                               |
| p2201[0]  | 26 °C   | Technology controller fixed value 1                        |
| p2253[0]  | p2201   | Technology controller setpoint 1                           |
| p2257     | 30s     | Technology controller setpoint ramp-up time                |
| p2258     | 30s     | Technology controller setpoint ramp-down time              |
| p2264[0]  | r755[3] | Technology controller actual value                         |
| p2265     | 10 s    | Technology controller actual value filter time constant    |
| p2267     | 100 °C  | Technology controller upper limit actual value             |
| p2268     | -10 °C  | Technology controller lower limit actual value             |
| p2293     | 30 s    | Technology controller ramp-up/ramp-down time               |
| p2306     | 1       | Technology controller fault-signal inversion               |
| p2390[0]  | 50 rpm  | Hibernation start speed                                    |
| p2391[0]  | 60 s    | Hibernation delay time                                     |
| p2392     | 1 °C    | Hibernation restart value with technology controller       |
| p2398     | 1       | Hibernation mode                                           |

# 7.5 Cooling tower fan (active sensor) + hibernation

- Macro 106 "Cooling tower active sensor + hibernation"
- Control of the cooling tower fan based on the temperature of the cooling water
- Temperature sensor 0...10 V on Al0
- Hibernation
- Flying restart and automatic restart activated
- Error message: Digital output 0
- Status display: Digital output 2

When selecting this application using macro 106, the technological unit remains unchanged at [%]. If necessary, adapt the unit as described in the parameter list. Select the values depending on the used sensor.

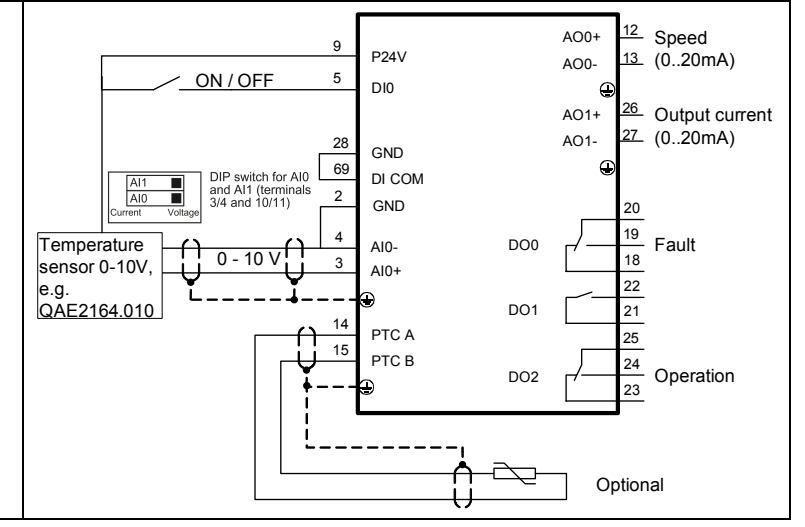

| Parameter | Value   | Description                                                |
|-----------|---------|------------------------------------------------------------|
| p596      | 100     | Reference variable of the technological unit               |
| p0010     | 5       | Parameter filter change, technological unit                |
| p595      | 4       | Selection of technological unit: °C                        |
| p0010     | 0       | Parameter filter ready                                     |
| p756[0]   | 0       | Unipolar voltage input (0 V10 V)                           |
| p0840     | r722.0  | ON / OFF (OFF1)                                            |
| p1200[0]  | 1       | Flying restart always active (start in setpoint direction) |
| p1210     | 26      | Acknowledging all faults and restarting for an ON command  |
| p2200[0]  | 1       | Technology controller enable                               |
| p2201[0]  | 26 °C   | Technology controller fixed value 1                        |
| p2253[0]  | p2201   | Technology controller setpoint 1                           |
| p2257     | 30s     | Technology controller setpoint ramp-up time                |
| p2258     | 30s     | Technology controller setpoint ramp-down time              |
| p2264[0]  | r755[0] | Technology controller actual value                         |
| p2265     | 10 s    | Technology controller actual value filter time constant    |
| p2267     | 110 ℃   | Technology controller upper limit actual value             |
| p2268     | -10 °C  | Technology controller lower limit actual value             |
| p2293     | 30 s    | Technology controller ramp-up/ramp-down time               |
| p2306     | 1       | Technology controller fault-signal inversion               |
| p2390[0]  | 50 rpm  | Hibernation start speed                                    |
| p2391[0]  | 60 s    | Hibernation delay time                                     |
| p2392     | 1 °C    | Hibernation restart value with technology controller       |
| p2398     | 1       | Hibernation mode                                           |
# 7.6 Stairwell pressurization (ESM)

- Macro 104 "ESM stairwell pressurization"
- Central fire alarm system starts the fan
- Essential service mode (in the event of fire) with pressurization, e.g., in a stairwell, in order to keep escape routes clear
- Flying restart and automatic restart activated
- Error message: Digital output 0
- Status display: Digital output 2

When selecting this application using macro 104, the technological unit remains unchanged at [%]. If necessary, adapt the unit as described in the parameter list. Select the values depending on the used sensor. Notice:

In the case of the extended emergency mode, the customer can no longer lodge any claims for warranty. Extended emergency mode and the faults which arise during this mode are logged in a password-protected memory and can be read by the repair center.

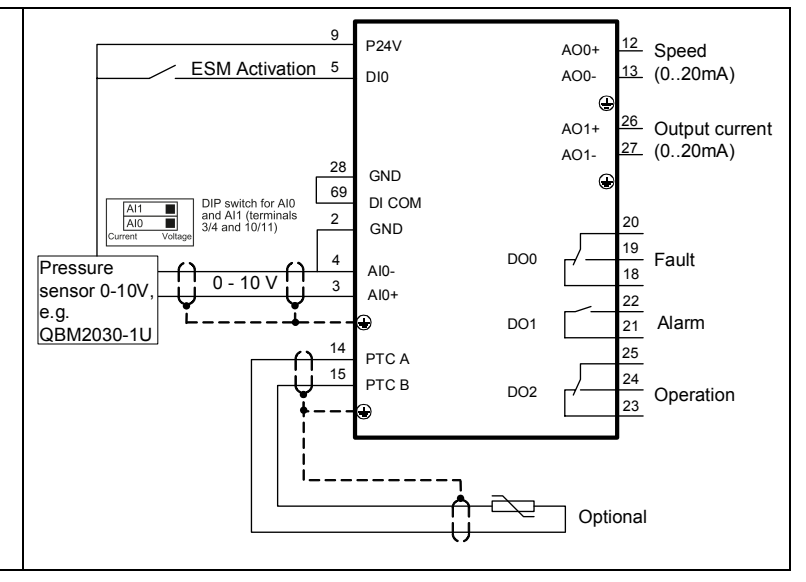

| Parameter | Value   | Description                                                |  |
|-----------|---------|------------------------------------------------------------|--|
| p596      | 100     | Reference variable of the technological unit               |  |
| p0010     | 5       | Parameter filter change, technological unit                |  |
| p595      | 5       | Selection of technological unit: Pa                        |  |
| p0010     | 0       | Parameter filter ready                                     |  |
| p1113[0]  | 0       | Setpoint inversion                                         |  |
| p1200[0]  | 1       | Flying restart always active (start in setpoint direction) |  |
| p1210     | 26      | Acknowledging all faults and restarting for an ON command  |  |
| p2200[0]  | 1       | Technology controller enable                               |  |
| p2201[0]  | 40 Pa   | Fechnology controller fixed value 1                        |  |
| p2253[0]  | p2201   | Fechnology controller setpoint 1                           |  |
| p2264[0]  | r755[0] | Technology controller actual value                         |  |
| p2267     | 120 Pa  | Technology controller upper limit actual value             |  |
| p2268     | -10 Pa  | Technology controller lower limit actual value             |  |
| p3880     | r722.0  | ESM activation                                             |  |
| p3881     | 4       | ESM setpoint from the technology controller                |  |
| p3884     | p2201   | ESM technology controller setpoint Fixed setpoint          |  |

# 7.7 Fixed setpoints

- Macro 111 "Fixed setpoints"
- Release and selection of 4 fixed speeds via digital inputs 0 to 4
- Error message: Digital output 0
- Status display: Digital output 2
- If there are several inputs active simultaneously, the setpoints are added. Combined with three inputs, there are six different speed levels available. The drive starts when one of the inputs is in ON position.

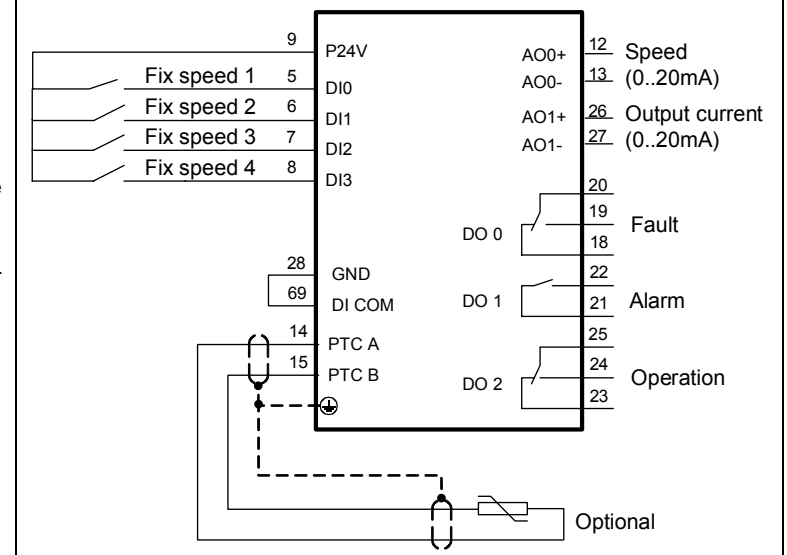

| Parameter | Value    | Description                                                |  |
|-----------|----------|------------------------------------------------------------|--|
| p840[0]   | r1025.0  | ON / OFF (OFF1)                                            |  |
| p1000[0]  | 3        | Speed setpoint selection: Fixed speed                      |  |
| p1001[0]  | 300 rpm  | Fixed speed setpoint 1                                     |  |
| p1002[0]  | 600 rpm  | Fixed speed setpoint 2                                     |  |
| p1003[0]  | 900 rpm  | Fixed speed setpoint 3                                     |  |
| p1004[0]  | 1200 rpm | ixed speed setpoint 4                                      |  |
| p1020[0]  | r722.0   | 3I: Fixed speed setpoint selection bit 0                   |  |
| p1021[0]  | r722.1   | 31: Fixed speed setpoint selection bit 1                   |  |
| p1022[0]  | r722.2   | I: Fixed speed setpoint selection bit 2                    |  |
| p1023[0]  | r722.3   | BI: Fixed speed setpoint selection bit 3                   |  |
| p1113[0]  | 0        | BI: Setpoint inversion                                     |  |
| p1200[0]  | 1        | Flying restart always active (start in setpoint direction) |  |
| p1210     | 26       | Acknowledging all faults and restarting for an ON command  |  |
| p2103[0]  | 0        | BI: 1. Acknowledge faults                                  |  |

# 7.8 CO2 sensor, 2 PID setpoints

- Macro 112 "CO2 sensor, 2 PID setpoints"
- ON/OFF and PID setpoint selection via DI0 or DI2
- Set the fixed setpoint (50 % corresponding to the CO2 equivalent 1000 ppm)
- External alarm at DI1. The fan is stopped.
- Error message: Digital output 0
- Status display: Digital output 2
- If DI0 and DI2 are active simultaneously, the setpoints are added. The drive starts when one of the inputs is in ON position.

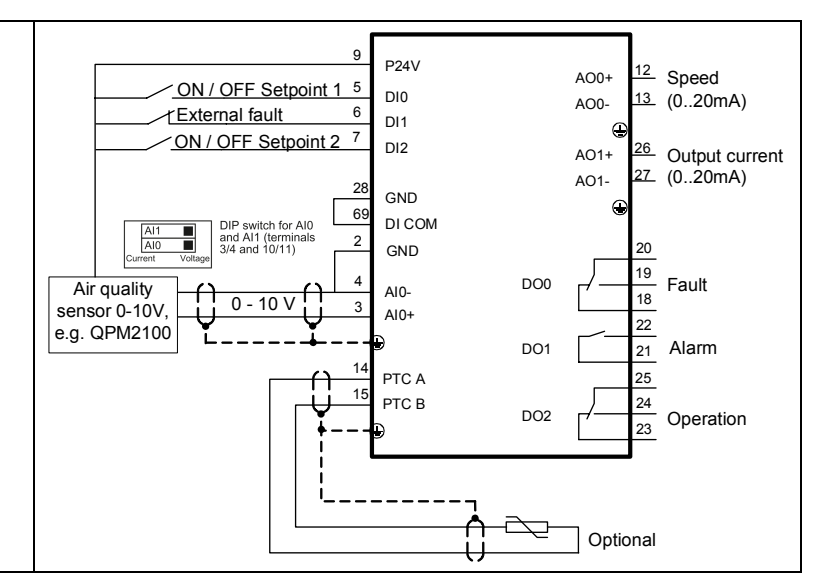

| Parameter | Value   | Description                                           |  |
|-----------|---------|-------------------------------------------------------|--|
| p756[0]   | 0       | Unipolar voltage input (010 V)                        |  |
| p840[0]   | r2225.0 | ON / OFF (OFF1)                                       |  |
| p1113[0]  | 0       | Setpoint inversion                                    |  |
| p2103[0]  | 0       | BI: 1. Acknowledge faults                             |  |
| p2106[0]  | r722.1  | External fault                                        |  |
| p2200[0]  | 1       | Technology controller enable                          |  |
| p2201[0]  | 50      | Technology controller fixed value 1                   |  |
| p2203[0]  | 10      | Technology controller fixed value 3                   |  |
| p2220[0]  | r722.0  | 3I: Technology controller fixed value selection bit 0 |  |
| p2222[0]  | r722.2  | BI: Technology controller fixed value selection bit 2 |  |
| p2253[0]  | r2224   | Technology controller setpoint 1                      |  |
| p2264[0]  | r755[0] | Technology controller actual value                    |  |
| p2267     | 120%    | Technology controller upper limit actual value        |  |
| p2268     | -10%    | Technology controller lower limit actual value        |  |
| p2306     | 1       | Technology controller fault-signal inversion          |  |

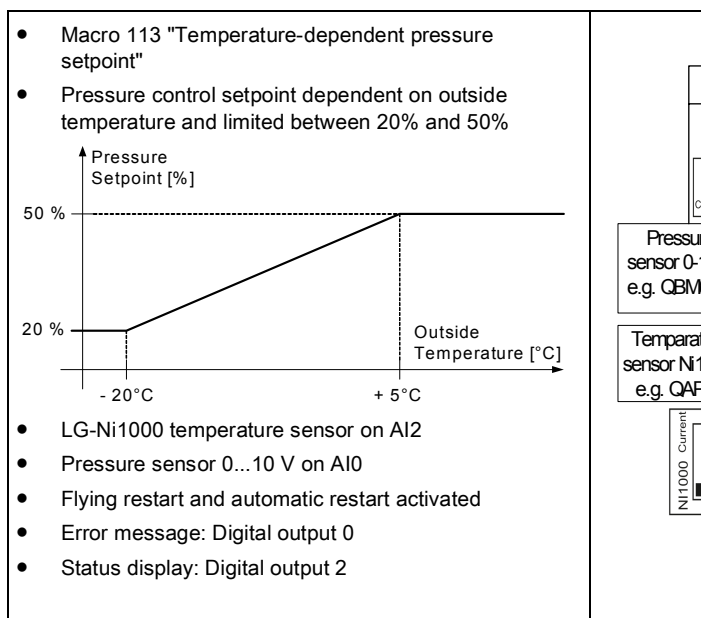

# 7.9 Temperature-dependent pressure setpoint

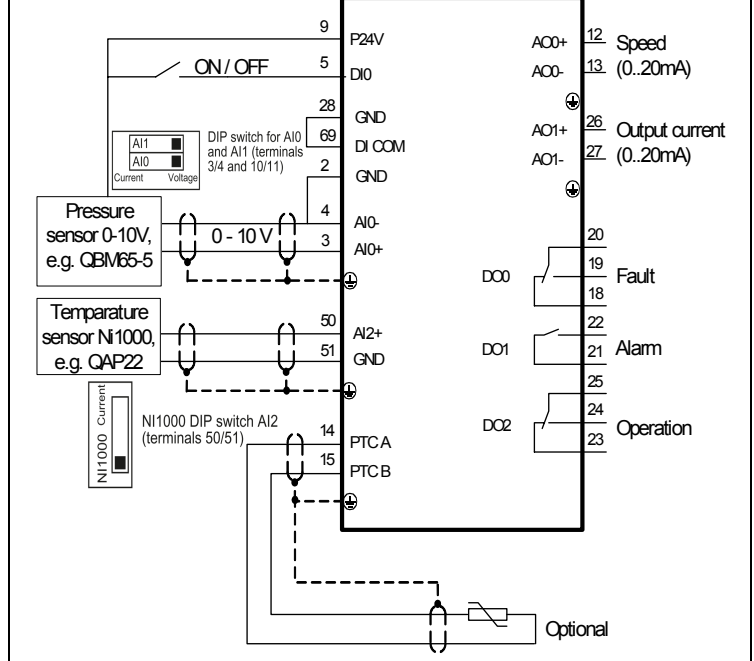

| Parameter | Value   | Description                                                |  |
|-----------|---------|------------------------------------------------------------|--|
| p756[2]   | 6       | Al2: LG-Ni1000 temperature sensor                          |  |
| p757[2]   | -20 °C  | Al2 characteristic x1                                      |  |
| p758[2]   | 20 %    | Al2 characteristic y1                                      |  |
| p759[2]   | 5 °C    | Al2 characteristic x2                                      |  |
| p760[2]   | 50 %    | Al2 characteristic y2                                      |  |
| p840[0]   | r722.0  | ON / OFF (OFF1)                                            |  |
| p1200[0]  | 1       | Flying restart always active (start in setpoint direction) |  |
| p1210     | 26      | Acknowledging all faults and restarting for an ON command  |  |
| p2200[0]  | 1       | Fechnology controller enable                               |  |
| p2253[0]  | r20231  | Technology controller setpoint                             |  |
| p2257     | 30 s    | Technology controller setpoint ramp-up time                |  |
| p2258     | 30 s    | Technology controller setpoint ramp-down time              |  |
| p2264[0]  | r755[0] | Technology controller actual value from AI0                |  |
| p2265     | 10 s    | Technology controller actual value filter time constant    |  |
| p2267     | 120 %   | Technology controller upper limit actual value             |  |
| p2268     | -10 %   | Technology controller lower limit actual value             |  |
| p2293     | 30 s    | Technology controller ramp-up/ramp-down time               |  |
| p20228    | r755[2] | Setpoint limiting                                          |  |
| p20229    | 0.5     | Upper limit setpoint limiting 50%                          |  |
| p20230    | 0.2     | Lower limit setpoint limiting 20%                          |  |
| p20234    | 5       | Runtime group setpoint limiting                            |  |

# 7.10 Fan with belt monitoring function

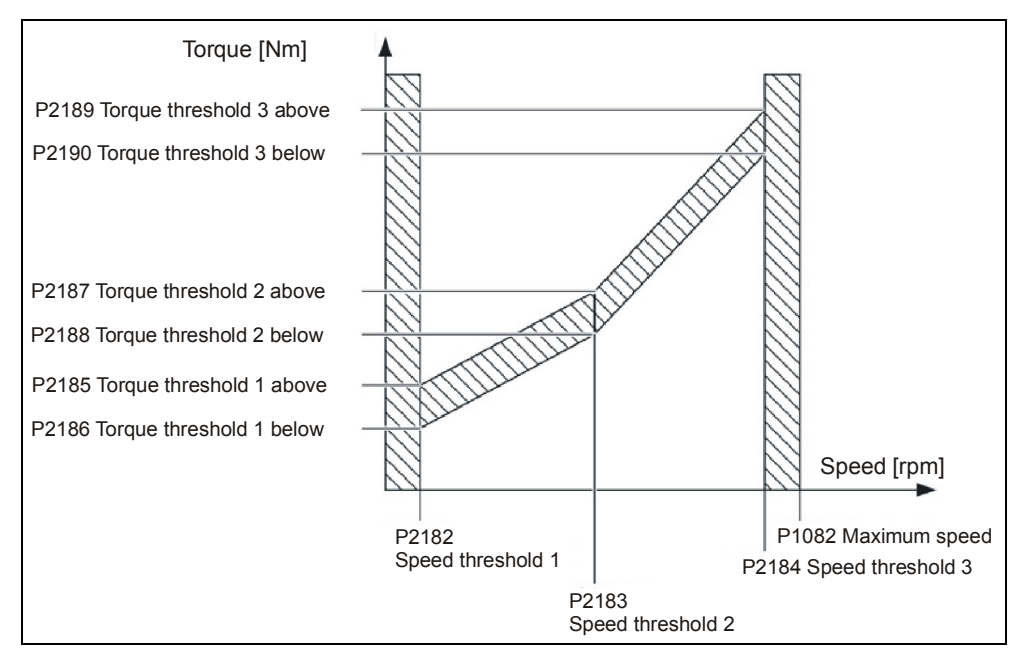

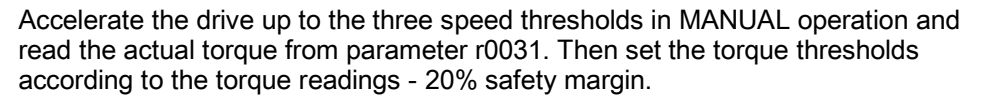

| Parameter | Value            | Description                                        |  |
|-----------|------------------|----------------------------------------------------|--|
| P2181     | 4                | Load monitoring response: F07923 if torque too low |  |
| P2182     | 300 rpm          | Load monitoring, speed threshold 1                 |  |
| P2183     | 900 rpm          | Load monitoring, speed threshold 2                 |  |
| P2184     | 1500 rpm         | Load monitoring, speed threshold 3                 |  |
| P2186     | Read r0031 in    | Torque threshold 1 lower                           |  |
| P2188     | manual operation | Torque threshold 2 lower                           |  |
| P2190     |                  | Torque threshold 3 lower                           |  |
| P2192     | 10 s             | Load monitoring, delay time                        |  |
| P2193     | 1                | Monitoring torque and load drop activated          |  |

# 7.11 Pressure-controlled pump with cascade

| Parameter | Value   | Description                                                                                                    |  |
|-----------|---------|----------------------------------------------------------------------------------------------------|--|
| p0730     | r2379.0 | Signal source for digital output 0: Control external motor 1 via DO 0                                                                                                    |  |
| p0731     | r2379.1 | Signal source for digital output 1: Control external motor 2 via DO 1                                                                                                    |  |
| p0732     | r2379.2 | Signal source for digital output 2: Control external motor 3 via DO 2                                                                                                    |  |
| p756[0]   | 0       | Unipolar voltage input (010 V)                                                                                                    |  |
| p0840     | r722.0  | ON / OFF (OFF1)                                                                                                    |  |
| p1200[0]  | 1       | Flying restart always active (start in setpoint direction)                                                                                                    |  |
| p1210     | 26      | Acknowledging all faults and restarting for an ON command                                                                                                    |  |
| p2200[0]  | 1       | Technology controller enable                                                                                                    |  |
| p2201[0]  | 50%     | Technology controller fixed value 1<br>Set the pressure setpoint to suit the application. This example uses a 0 to 4 bar sensor (e.g. QBE64).                                               |  |
| p2253[0]  | p2201   | Technology controller setpoint 1                                                                                                    |  |
| p2257     | 30s     | Technology controller setpoint ramp-up time                                                                                                    |  |
| p2258     | 30s     | Technology controller setpoint ramp-down time                                                                                                    |  |
| p2264[0]  | r755[0] | Technology controller actual value                                                                                                    |  |
| p2265     | 10 s    | Technology controller actual value filter time constant                                                                                                    |  |
| p2267     | 120%    | Technology controller upper limit actual value                                                                                                    |  |
| p2268     | -20%    | Technology controller lower limit actual value                                                                                                    |  |
| p2293     | 30 s    | Technology controller ramp-up/ramp-down time                                                                                                    |  |
| p2370     | 1       | Activate closed-loop cascade control                                                                                                    |  |
| p2371     | 4       | Configuration and motor connection sequence: 3 motors with identical power output                                                                                                    |  |
| p2372     | 1       | Motor selection mode: When a motor is connected, the motor with the least operating hours is connected. When a motor is disconnected, the motor with the most operating hours is shut down. |  |
| p2373     | 20 %    | Switch-in threshold                                                                                                    |  |
| p2374     | 30 s    | Delay time for connection of external motors                                                                                                    |  |
| p2375     | 30 s    | Delay time for disconnection of external motors                                                                                                    |  |
| p2376     | 25 %    | Overcontrol threshold                                                                                                    |  |

# 7.12 Fans in 87 Hz operation

Example for the following motor:

| SIEMENS 3~ MC<br>Mode in Czech Republic UD | t 1LA7060-<br>1206/1450 | -4AB10<br>2017-001-5    | H CE    |
|--------------------------------------------|-------------------------|-------------------------|---------|
| IP 55 63M IM B3                            | EC/EN 60034             | ThCl 155(F) -20 ℃ - TAM | B<=40 ℃ |
| 50 Hz 230/400 V Δ/Y                        | 60 Hz                   | 460 V Y                 |         |
| 0.12 kW 0.73/0.42 A                        | 0.14 kW                 | 0,42 A                  |         |
| $\cos \varphi  0.75  1350 / \min$          | $\cos \varphi 0.73$     | 1650/min                |         |
| 220-240/380-420 V A/Y                      | 440-480 V Y             | SF 1,1                  |         |
| 0.73-0.76/0.42-0.44 A                      | 0.42-0.43 A             |                         |         |
| 32141 1003                                 |                         |                         |         |

Figure 26: Example motor for 87 Hz operation

Carry out basic commissioning with 230V data

- IOP-2/BOP-2: Select "87 Hz characteristic".
- Starter: Select connection type "Delta" and "87 Hz calculation".

| Parameter | Value    | Description         |
|-----------|----------|---------------------|
| p0304     | 230 V    | Rated motor voltage |
| p0305     | 0.73 A   | Rated motor current |
| p0307     | 0.12 kW  | Rated motor output  |
| p0308     | 0.75     | Motor cosPhi:       |
| p0310     | 50 Hz    | Motor frequency     |
| p0311     | 1350 rpm | Rated motor speed   |

# 8 Service, maintenance and fault rectification

# 8.1 Safety guidelines for service, maintenance and fault rectification

| Risk of injury as a result of improper service, maintenance and fault rectification!                                                                                                    |
|----------------------------------------------------------------------------------------------------|
| Failure to perform service, maintenance or fault rectification correctly can result in serious physical injury or property damage.                                                                                                    |
| <ul> <li>Service, maintenance and fault rectification must always be carried out by<br/>persons with the appropriate training and skills. Compliance with regulations<br/>valid in the country of installation is also essential. For further information,<br/>please refer to Chapter Personnel requirements [→ 11].</li> </ul> |

### 8.2 Service and maintenance

#### 8.2.1 Maintenance schedule

The variable speed drive primarily consists of maintenance-free, electronic components. It is nevertheless necessary to perform the following maintenance at the specified intervals in order to maintain the variable speed drive in a fully functional condition.

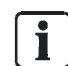

Maintenance intervals are determined to a large extent by installation and operating conditions. Siemens offers its customers tailor-made maintenance contracts. For more information, please contact your local Siemens representative.

Monthly

- 1. Remove dirt and impurities in order to ensure that cooling works effectively.
- 2. Check that the fans are working properly.
- 3. Ensure that the cabinet's ventilation slots are not blocked.
- 4. Check that the cables and screw terminals are correctly fixed in place. If necessary, re-tighten the fastenings for the cables and screw terminals.
- 5. Check the cables and screw terminals for damage.
- 6. Replace any defective parts immediately.

Every 40 000 operating hours or as required

- 1. Check that the fans are working properly.
- 2. Replace the fan if necessary (Chapter Fan maintenance  $[\rightarrow 79]$ ).

#### 8.2.2 Fan maintenance

The average service life of fans is 40 000 hours. In practice, the service life may differ from this value, in particular in dusty environments.

The fan must be replaced in good time in order to ensure that the drive remains ready for operation.

Replacing the fan

Information about replacing the fan can be found in the following manuals:

| Document ID     | Title                                                           |
|-----------------|-----------------------------------------------------------------|
| A5E02923635A AB | Hardware Installation Manual Power Module PM230 IP55/UL Type 12 |
| A5E03448282B AA | Hardware Installation Manual Power Module PM230 IP20            |

| ! | NOTICE                                                                          |
|---|---------------------------------------------------------------------------------|
|   | The fans are available as spare parts through your local Siemens branch office. |

# 8.3 Fault rectification

The variable speed drive uses the following means to display faults and operating states:

- The LEDs on the front indicate the most important operating states.
- The drive displays alarms and faults via the fieldbus, the terminal strip, a connected operator panel, or via the STARTER software.

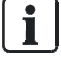

Every alarm and fault has a unique number. Using the numbers listed in the table in Chapter Fault table (SW) [ $\rightarrow$  81], you can identify the cause of the fault and rectify the problem.

### 8.3.1 Displayed operating states

The Control Unit has two LEDs which indicate the operating state of the drive:

- LED RDY = Ready
- LED BF = Bus Fault

The LED RDY (Ready) lights up orange temporarily after the power supply voltage is switched on. As soon as the color of the LED RDY changes to red or green, the LED signals the state of the variable speed drive.

In addition to the signal states "On" and "Off" there are two different flashing frequencies:

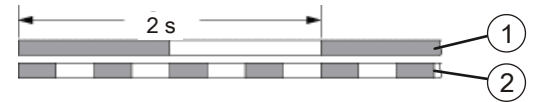

Figure 27: Flashing frequency

| Item | Designation   | ltem | Designation    |
|------|---------------|------|----------------|
| 1    | Slow flashing | 2    | Rapid flashing |

The flashing frequencies of the LEDs have the following meaning:

| LED                  |                    | Description                                |
|----------------------|--------------------|--------------------------------------------|
| RDY                  | BF                 |                                            |
| Green – steady light | Off                | No fault                                   |
| Green – Slow         | Off                | Commissioning or reset to factory settings |
| Red – Fast           | Off                | No fault                                   |
| Red – Fast           | Red – Fast         | Incorrect memory card                      |
| Green – steady light | Red – steady light | Receive process data                       |
| Green – steady light | Red – Slow         | Bus active – no process data               |
| Green – steady light | Red – Fast         | No bus activity                            |

#### 8.3.2 Fault table (SW)

i

The table below contains only an excerpt from the list of alarms and faults. The complete list of alarms and faults can be found in List Manual CU230P (A5E02297932A AE).

#### Types of fault

Device faults fall into two different categories:

- Alarms: Alarms have no direct effect on the variable speed drive and disappear once the cause has been removed The device and motor continue operating normally. Alarms do not need to be acknowledged.
- Faults: A fault indicates a severe fault during variable speed drive operation. In the event of a fault, the connected motor is shut down instantaneously. Operation cannot resume until the fault has been cleared and the fault message acknowledged.

#### Alarms

| Number | Cause                                                                            | Solution                                                                                                    |
|--------|----------------------------------------------------------------------------------|----------------------------------------------------------------------------------------------------|
| A01028 | Configuration error                                                              | <ul> <li>Parameterization on the memory card has been created with a different type of module (order number, MLFB).</li> <li>Check the module parameters and recommission if necessary</li> </ul> |
| A01098 | The power supply for the<br>Control Unit was interrupted<br>for a longer period. | <ol> <li>Set the date and time of day of the real-time clock:<br/>p8400 (RTC time), p8401 (RTC date)</li> <li>Deactivate the alarm: p8405 = 0.</li> </ol>                                         |
| A01590 | Motor maintenance interval lapsed                                                | <ul> <li>Carry out maintenance and reset the maintenance<br/>interval (p0651).</li> </ul>                                                                                                    |
| A01900 | PROFIBUS: Configuration telegram faulty                                          | <ul> <li>A PROFIBUS master is attempting to establish a connection with a faulty configuration telegram.</li> <li>Check the bus configuration on the master and slave side.</li> </ul>            |

| Number                                         | Cause                                                                                                    | Solution                                                                                                    |
|------------------------------------------------|----------------------------------------------------------------------------------------------------|----------------------------------------------------------------------------------------------------|
| A01910<br>F01910                               | <ul> <li>Setpoint timeout: p2040 ≠ 0<br/>ms and one of the following<br/>causes:</li> <li>The bus connection is<br/>interrupted</li> <li>The MODBUS master<br/>is switched off</li> <li>Communications error<br/>(CRC, parity bit, logical<br/>error)</li> </ul> | <ol> <li>Establish the bus connection and switch on the communication partners.</li> <li>Possibly adapt p2040.</li> <li>Set the PROFIBUS master to RUN.</li> </ol>                                                                                                    |
| A01920                                         | PROFIBUS: Cyclic<br>connection interrupt                                                                                                    | <ul> <li>The cyclic connection to the PROFIBUS master is interrupted.</li> <li>Establish the PROFIBUS connection and activate the PROFIBUS master with cyclic operation.</li> </ul>                                                                                                    |
| A03520                                         | Temperature sensor fault                                                                                                    | Check that the sensor is correctly connected.                                                                                                    |
| A05000<br>A05001<br>A05002<br>A05004<br>A05006 | Power Module<br>overtemperature                                                                                                    | <ol> <li>Check that the ambient temperature is within the defined limit values.</li> <li>Check that the load conditions and duty cycle are appropriately dimensioned.</li> <li>Check whether there has been a cooling system failure.</li> </ol>                                                                                                    |
| A07012                                         | I2t Motor Module<br>overtemperature                                                                                                    | <ol> <li>Reduce the motor load.</li> <li>Check the ambient temperature and the motor ventilation.</li> <li>Check the thermal time constant p0611.</li> <li>Check the overtemperature fault threshold p0605.</li> </ol>                                                                                                    |
| A07015                                         | Motor temperature sensor alarm                                                                                                    | <ol> <li>Check that the sensor is correctly connected.</li> <li>Check the parameter assignment (p0601).</li> </ol>                                                                                                    |
| A07321                                         | Automatic restart active                                                                                                    | <ul> <li>Automatic restart is active. During voltage recovery or when remedying the causes of pending faults, the drive is automatically switched back on.</li> <li>Block the automatic restart (p1210 = 0).</li> <li>Abort the restart process by removing the switch-on command (p8040).</li> </ul>                                                                                       |
| A07400                                         | DC-link voltage maximum<br>controller (VDC_max<br>controller) active                                                                                                    | <ul> <li>If intervention by the controller is not desirable:</li> <li>Increase the ramp-down times.</li> <li>Deactivate the VDC_max controller (p1240 = 0 for vector control, p1280 = 0 for V/f control).</li> </ul>                                                                                                    |
| A07409<br>A07805                               | V/f control, current limiting<br>controller active<br>Drive: Power unit overload<br>I2t                                                                                                    | <ul> <li>The alarm is automatically canceled after one of the following measures:</li> <li>1. Increase the current limit (p0640).</li> <li>2. Reduce the load.</li> <li>3. Reduce the up ramps for the setpoint speed.</li> <li>1. Reduce the continuous load.</li> <li>2. Adapt the duty cycle.</li> <li>3. Check the assignment of rated currents of motor and the duty cycle.</li> </ul> |
| A07850                                         | External alarm 1 3                                                                                                    | power unit.                                                                                                    |
| A07851<br>A07852                               |                                                                                                    | <ul> <li>Sources for the external alarm 1 3.</li> <li>The variable speed drive receives an alarm from an external source. Rectify the cause of this alarm.</li> </ul>                                                                                                    |
| A07903                                         | Motor speed deviation                                                                                                    | <ol> <li>Increase p2163 or p2166.</li> <li>Increase the torgue, current and power limits.</li> </ol>                                                                                                    |
| A07910                                         | Motor overtemperature                                                                                                    | <ol> <li>Check the motor load.</li> <li>Check the ambient temperature and the motor ventilation.</li> <li>Check the KTY84 / Pt 1000 sensor.</li> <li>Check the overtemperatures of the thermal model (p0626 p0628).</li> </ol>                                                                                                    |

| Number           | Cause                                   | Solution                                                                                                    |
|------------------|-----------------------------------------|----------------------------------------------------------------------------------------------------|
| A07920<br>F07923 | Torque/speed too low                    | <ul><li>The torque deviates from the torque/speed envelope curve.</li><li>1. Check the connection between the motor and load.</li><li>2. Adjust the settings according to the load.</li></ul> |
| A07921<br>F07924 | Torque/speed too high                   |                                                                                                    |
| A07922           | Torque/speed out of tolerance           |                                                                                                    |
| A07927           | DC braking active                       | The alarm disappears after DC braking.                                                                                                    |
| A07980           | Rotating measurement activated          | The alarm disappears after optimization of the speed controller.                                                                                                    |
| A07981           | Rotating measurement: No enable signals | <ol> <li>Acknowledge pending faults.</li> <li>Create enable signals which are missing.</li> </ol>                                                                                             |
| A07991           | Motor data identification activated     | The alarm disappears after motor data identification.                                                                                                    |
| A30049           | Internal fan defective                  | • Check the internal fan and replace it, if necessary.                                                                                                    |
| A30502           | DC link overvoltage                     | <ol> <li>Check the device supply voltage (p0210).</li> <li>Check the dimensions of the line reactor.</li> </ol>                                                                               |
| A30920           | Temperature sensor fault                | • Check that the sensor is correctly connected.                                                                                                    |

### Faults

| Number | Cause                                                                                                    | Solution                                                                                                    |
|--------|----------------------------------------------------------------------------------------------------|----------------------------------------------------------------------------------------------------|
| F01000 | Software fault in CU                                                                                            | Replace the CU.                                                                                                    |
| F01001 | FloatingPoint exception                                                                                         | • Switch the CU off and on again.                                                                                                    |
| F01015 | Software fault in CU                                                                                            | <ol> <li>Update the firmware</li> <li>Contact Technical Support.</li> <li>Replace the CU.</li> </ol>                                                                                    |
| F01018 | Power-up aborted more than once                                                                                 | <ol> <li>Switch the module off and on again.</li> <li>After this fault has been output, the module is booted<br/>with the factory settings.</li> <li>Recommission the drive.</li> </ol> |
| F01033 | Switching over units:<br>Reference parameter value<br>invalid                                                   | <ul> <li>Set the value of the reference parameter not equal to<br/>0.0 (p0304, p0305, p0310, p0596, p2000, p2001,<br/>p2002, p2003, r2004).</li> </ul>                                  |
| F01034 | Switching over units:<br>Calculation of the<br>parameter values after<br>reference value change<br>unsuccessful | • Select the value of the reference parameter so that the parameters involved can be calculated in the representation (p0304, p0305, p0310, p0596, p2000, p2001, p2002, p2003, r2004).  |
| F01040 | Parameters must be saved                                                                                        | <ol> <li>Save the parameters (p0971).</li> <li>Switch the CU off and on again.</li> </ol>                                                                                               |
| F01044 | Fault loading the data from the memory card                                                                     | • Replace the memory card of the CU.                                                                                                    |
| F01105 | Insufficient memory                                                                                             | • Reduce the number of data records.                                                                                                    |
| F01122 | Frequency at the probe input too high                                                                           | • Reduce the frequency of the pulses at the measuring input.                                                                                                    |
| F01205 | Time slice overflow                                                                                             | Contact Technical Support.                                                                                                    |
| F01250 | CU hardware fault                                                                                               | • Replace the CU.                                                                                                    |
| F01512 | No scaling                                                                                                    | An attempt has been made to establish a conversion factor for scaling which is not present.                                                                                             |
|        |                                                                                                    | <ul> <li>Apply scaling or check the transfer value.</li> </ul>                                                                                                    |

| Number           | Cause                                                                                                    | Solution                                                                                                    |
|------------------|----------------------------------------------------------------------------------------------------|----------------------------------------------------------------------------------------------------|
| F01662           | CU hardware fault                                                                                                    | <ol> <li>Switch the CU off and on again.</li> <li>Update the firmware.</li> <li>Contact Technical Support.</li> </ol>                                                                                                    |
| A01910<br>F01910 | <ul> <li>Setpoint timeout: p2040 ≠ 0 ms and one of the following causes:</li> <li>The bus connection is interrupted</li> <li>The MODBUS master is switched off</li> <li>Communications error (CRC, parity bit, logical error)</li> </ul> | <ol> <li>Establish the bus connection and switch on the communication partners.</li> <li>Possibly adapt p2040.</li> <li>Set the PROFIBUS master to RUN.</li> </ol>                                                                                                    |
| F03505           | Analog input, wire break                                                                                                    | <ol> <li>Check the connection with the signal source for<br/>interruptions.</li> <li>Check the level of the signal which is fed in.</li> <li>The input current measured by the analog input can be<br/>read in r0752.</li> </ol>                                                                                                    |
| F06310           | Supply voltage (p0210) incorrectly parameterized                                                                                                    | <ol> <li>Check the supply voltage and change the parameter<br/>(p0210), if necessary.</li> <li>Check the line voltage.</li> </ol>                                                                                                    |
| F07011           | Motor overtemperature                                                                                                    | <ol> <li>Reduce the motor load.</li> <li>Check the ambient temperature and the motor ventilation.</li> <li>Check the wiring and the connection of the sensor.</li> </ol>                                                                                                    |
| F07016           | Motor temperature sensor fault                                                                                                    | <ol> <li>Check that the sensor is correctly connected.</li> <li>Check the parameter assignment (p0601).</li> <li>Switch off the temperature sensor error (p0607 = 0).</li> </ol>                                                                                                    |
| F07086<br>F07088 | Switching over units:<br>Parameter limit violation                                                                                                    | • Check the adapted parameter value and correct it, if necessary.                                                                                                    |
| F07320           | Automatic restart aborted                                                                                                    | <ol> <li>Increase the number of restart attempts (p1211). The actual number of start attempts is shown in r1214.</li> <li>Increase the waiting time in p1212 or the monitoring time in p1213.</li> <li>Apply the ON command (p0840).</li> <li>Increase the monitoring time of the power unit or disable the monitoring time (p0857).</li> <li>Reduce the waiting time for resetting the fault counter p1213[1] so that fewer faults are registered in the time interval.</li> </ol>                                                                                                    |
| F07330           | Search current measured too low                                                                                                    | <ol> <li>Increase the search current (p1202).</li> <li>Check that the motor is correctly connected.</li> </ol>                                                                                                    |
| F07426           | Technology controller<br>actual value limited                                                                                                    | <ul> <li>The actual value for the technology controller which is interconnected via connector input p2264 has reached a limit.</li> <li>1. Adjust the limits to the signal level (p2267, p2268).</li> <li>2. Check the actual value (p2264).</li> </ul>                                                                                                    |
| F07801           | Motor overcurrent                                                                                                    | <ol> <li>The permissible motor limit current has been exceeded.</li> <li>Check the current limits (p0640).</li> <li>Vector control: Check the settings for the current controller (p1715, p1717).</li> <li>V/f control: Check the settings for the current limiting controller (p1340p1346).</li> <li>Increase the up ramp (p1120) or reduce the load.</li> <li>Check the motor and the motor cables for short-circuits or ground faults.</li> <li>Check the combination of the power unit and motor.</li> <li>Select the flying restart function (p1200) if switched to rotating motor.</li> </ol> |

| Number                     | Cause                                     | Solution                                                                                                    |
|----------------------------|-------------------------------------------|----------------------------------------------------------------------------------------------------|
| F07806                     | Regenerative power limit<br>exceeded      | <ol> <li>Increase the down ramp.</li> <li>Reduce the driving load.</li> <li>Use a power unit with a higher regenerative feedback capability.</li> <li>For vector controls, the regenerative power limit in p1531 can be reduced until the fault is no longer activated.</li> </ol>                                                                                                    |
| F07807                     | Short-circuit detected                    | <ol> <li>Check the drive connection on the motor side for any<br/>phase-to-phase short-circuit.</li> <li>Ensure that no line and motor cables have been<br/>accidently mixed up.</li> </ol>                                                                                                    |
| F07860<br>F07861<br>F07862 | External fault 13                         | • The variable speed drive receives an alarm from an external source. Rectify the causes of this fault.                                                                                                    |
| F07900                     | Motor blocked                             | <ol> <li>Check that the motor can run freely.</li> <li>Check the torque limits (r1538 and r1539).</li> <li>Check the parameters of the "Motor blocked"<br/>message (p2175, p2177).</li> </ol>                                                                                                    |
| F07901                     | Motor overspeed                           | <ol> <li>Activate precontrol of the speed limiting controller<br/>(p1401 bit 7 = 1).</li> <li>Increase the hysteresis for the overspeed signal<br/>(p2162).</li> </ol>                                                                                                    |
| F07902                     | Motor stalled                             | <ol> <li>Check whether the motor data has been set correctly<br/>and perform a motor identification.</li> <li>Check the current limits (p0640, r0067, r0289). If the<br/>current limits are too low, the drive cannot be<br/>magnetized.</li> <li>Check whether motor cables are disconnected<br/>during operation.</li> </ol>                                                                                                    |
| A07920<br>F07923           | Torque/speed too low                      | The torque deviates from the torque/speed envelope curve.                                                                                                    |
| A07921<br>F07924           | Torque/speed too high                     | <ol> <li>Check the connection between the motor and load.</li> <li>Adjust the settings according to the load.</li> </ol>                                                                                                    |
| A07929                     | No motor detected                         | <ul> <li>The magnitude of the current following enabling of the drive pulses is so small that no motor is detected.</li> <li>1. Check the motor cables, contactors and switches.</li> <li>2. Reduce the threshold value (p2179, e.g. with synchronous motors)</li> <li>3. Check the voltage boost of the V/f control (p1310)</li> <li>4. Carry out a measurement at standstill in order to set the stator resistance (p0350).</li> </ul>                                                                                                    |
| A07994                     | Motor data identification not carried out | The "Vector control" mode is set but motor data identification has not yet been carried out.<br>1. Carry out motor data identification (see p1900).<br>2. Set the parameters for the "V/f control" (p1300 < 20).                                                                                                    |
| F30001                     | Power unit: Overcurrent                   | <ol> <li>Check the following settings and components:         <ol> <li>Motor data. Perform commissioning, if necessary.</li> <li>Motor connection method (Y / Δ).</li> <li>V/f operation, the assignment of the rated currents of the motor and power unit.</li> <li>Line quality.</li> <li>The line commutating reactor must be connected properly.</li> <li>Power cable connections.</li> <li>Power cables for short-circuit or ground fault</li> <li>Power cable length</li> <li>Line phases</li> <li>If the fault is still present:                 <ol> <li>V/f operation: Increase the up ramp.</li> <li>Reduce the load.</li> </ol> </li> </ol> </li> </ol> |

| Number | Cause                                      | Solution                                                                                                    |
|--------|--------------------------------------------|----------------------------------------------------------------------------------------------------|
| F30002 | Power unit: DC-link voltage<br>overvoltage | <ol> <li>Increase the ramp-down time (p1121).</li> <li>Set the rounding times (p1130, p1136).</li> <li>Activate the DC link voltage controller (p1240, p1280).</li> <li>Check the line voltage (p0210).</li> <li>Check the line phases.</li> </ol> |
| F30003 | Power unit: DC-link voltage undervoltage   | <ol> <li>Check the line voltage (p0210).</li> <li>Check the line phases.</li> </ol>                                                                                                    |
| F30004 | Drive overtemperature                      | <ol> <li>Check whether the drive fan is running.</li> <li>Check the ambient temperature.</li> <li>Check whether the motor is overloaded.</li> <li>Reduce the pulse frequency.</li> </ol>                                                           |
| F30005 | l2t drive overload                         | <ol> <li>Check the rated currents of the motor and Power<br/>Module.</li> <li>Reduce the current limit p0640.</li> <li>When operating with V/f characteristic: Reduce<br/>p1341.</li> </ol>                                                        |
| F30011 | Line phase failure                         | <ol> <li>Check the drives's input fuses.</li> <li>Check the motor cables.</li> </ol>                                                                                                    |
| F30015 | Motor cable phase failure                  | <ol> <li>Check the motor cables.</li> <li>Increase the ramp-up or ramp-down time (p1120).</li> </ol>                                                                                                    |
| F30021 | Ground fault                               | <ol> <li>Check the power cable connections.</li> <li>Check the motor.</li> <li>Check the current transducer.</li> <li>Check the cables and contacts of the brake connection (a wire might be broken).</li> </ol>                                   |
| F30022 | Power Module: UCE monitoring               | <ol> <li>Check the Power Module.</li> <li>Replace the Power Module, if necessary.</li> </ol>                                                                                                    |
| F30027 | Time monitoring for DC-link pre-charging   | <ol> <li>Check the supply voltage at the input terminals.</li> <li>Check the line voltage setting (p0210).</li> </ol>                                                                                                    |
| F30035 | Overtemperature, intake air                | <ol> <li>Check whether the fan is running.</li> <li>Check the fan elements</li> </ol>                                                                                                    |
| F30036 | Overtemperature, inside area               | 3. Check the ambient temperature.                                                                                                    |
| F30037 | Rectifier overtemperature                  | <ol> <li>Check whether the fan is running.</li> <li>Check the fan elements.</li> <li>Check the ambient temperature.</li> <li>Check the motor load.</li> <li>Check the line phases.</li> </ol>                                                      |
| F30052 | Incorrect Power Module<br>data             | <ol> <li>Replace the Power Module.</li> <li>Update the CU firmware.</li> </ol>                                                                                                    |
| F30662 | CU hardware fault                          | <ol> <li>Switch the CU off and on again.</li> <li>Update the firmware.</li> <li>Contact Technical Support.</li> </ol>                                                                                                    |
| F30664 | CU power up aborted                        | <ol> <li>Switch the CU off and on again.</li> <li>Update the firmware.</li> <li>Contact Technical Support.</li> </ol>                                                                                                    |
| F30850 | Software fault in Power<br>Module          | <ol> <li>Replace the Power Module.</li> <li>Contact Technical Support.</li> </ol>                                                                                                    |
| F30059 | Internal fan defective                     | • Check the internal fan and replace it, if necessary.                                                                                                    |

8

### 8.3.3 Hardware diagnostics (HW)

| $\overline{27}$ | Voltage hazards!                                                                                                    |
|-----------------|----------------------------------------------------------------------------------------------------|
|                 | Touching live parts can result in serious physical injury or death                                                                                                    |
|                 | <ul> <li>Tests on variable speed drives must always be carried out by persons with the appropriate training and skills. Compliance with regulations valid in the country of installation is also essential. For further information, please refer to Chapter Personnel requirements [→ 11].</li> <li>Ensure that the drive is grounded correctly.</li> <li>Switch off the supply line to the drive before carrying out work on the drive or on any of its parts.</li> <li>Isolate the power supply to the drive before carrying out work on the drive or on any of its parts.</li> <li>After switching off the power supply, wait at least 5 minutes for the capacitor to discharge completely.</li> </ul> |

The following equipment is required in order to test and inspect hardware:

- Digital multimeter, preferably with a scale for PWM voltage (e.g., Fluke 87)
- PC with the latest version of STARTER
- IOP (Intelligent Operator Panel)

#### 8.3.3.1 Tests without a power supply

| Danger due to electric current!                                                                                                    |  |  |
|----------------------------------------------------------------------------------------------------|--|--|
| If the terminals are not accessible externally, do not open the device because you will be exposed to a great risk and this will invalidate the warranty. |  |  |
| <ul> <li>In this case, contact your local Siemens branch office.</li> </ul>                                                                               |  |  |

#### **Preliminary tests**

| Check/Test                                            | Description                                                                                                    | ОК |
|-------------------------------------------------------|----------------------------------------------------------------------------------------------------|----|
| Disconnect the power supply                           | • Ensure that the drive is disconnected from the line supply.                                                                                                    |    |
| Safeguard                                             | <ul> <li>Take measures (a mechanical maintenance switch, for example) to<br/>prevent the variable speed drive and the connected motor<br/>(depending on application) from restarting.</li> </ul> |    |
| Ensure that there is no voltage present at the drive. | <ol> <li>Measure the voltage between L1/L2 and L3.</li> <li>Make sure that the system is completely de-energized.</li> </ol>                                                                     |    |
| Damage caused by external factors                     | <ul> <li>Check whether parts are damaged, for example by corrosion, paint,<br/>moisture, oil, dust, powder, etc.</li> </ul>                                                                      |    |
| Electrical damage                                     | • Look for evidence of flashovers or burning at the power terminals.<br>These are caused by connecting the power cables incorrectly.                                                             |    |
| Fuses                                                 | <ol> <li>Check the sizes of the fuses.</li> <li>Make sure that they are not "open".</li> </ol>                                                                                                   |    |

#### Static check on the drive

The following checks are standard tests. These tests can be performed on most drives which are designed in accordance with the conventional principle "Rectifier – DC bus – IGBT bridge". The DC bus terminals of the PM230/G120P device are not generally used. However, the terminals are accessible on some models.

**i** 

Set the multimeter to "Diode" in order to measure the terminals.

The following tables show where to connect the test cable on the drive and what test result you are likely to receive. If the variable speed drive fails to pass one of these tests, please proceed according to the instructions given below the tables.

| Rectifier tests          |                          |                                       |    |
|--------------------------|--------------------------|---------------------------------------|----|
| Positive measuring point | Negative measuring point | Expected result                       | ОК |
| L1                       | DC +                     | Diode aperture – typically 0.3 – 0.5V |    |
| L2                       | DC +                     | Diode aperture – typically 0.3 – 0.5V |    |
| L3                       | DC +                     | Diode aperture – typically 0.3 – 0.5V |    |

| Rectifier tests          |                          |                                       |    |
|--------------------------|--------------------------|---------------------------------------|----|
| Positive measuring point | Negative measuring point | Expected result                       | OK |
| L1                       | DC-                      | Diode block – OL/High impedance       |    |
| L2                       | DC-                      | Diode block – OL/High impedance       |    |
| L3                       | DC-                      | Diode block – OL/High impedance       |    |
|                          |                          |                                       |    |
| DC +                     | L1                       | Diode block – OL/High impedance       |    |
| DC +                     | L2                       | Diode block – OL/High impedance       |    |
| DC +                     | L3                       | Diode block – OL/High impedance       |    |
|                          |                          |                                       |    |
| DC-                      | L1                       | Diode aperture – typically 0.3 – 0.5V |    |
| DC-                      | L2                       | Diode aperture – typically 0.3 – 0.5V |    |
| DC-                      | L3                       | Diode aperture – typically 0.3 – 0.5V |    |

| IGBT bridge test         |                          |                                     |    |
|--------------------------|--------------------------|-------------------------------------|----|
| Positive measuring point | Negative measuring point | Expected result                     | ок |
| U                        | DC +                     | Diode aperture – typically 0.30.5 V |    |
| V                        | DC +                     | Diode aperture – typically 0.30.5 V |    |
| W                        | DC +                     | Diode aperture – typically 0.30.5 V |    |
|                          |                          |                                     |    |
| U                        | DC-                      | Diode block – OL/High impedance     |    |
| V                        | DC-                      | Diode block – OL/High impedance     |    |
| W                        | DC-                      | Diode block – OL/High impedance     |    |

#### How to proceed if a fault is discovered

- $\triangleright$  The variable speed drive has failed one of these tests:
- Remove the Power Module (power unit) in order to replace or repair it.
- A short circuit is present at the input rectifiers or at components of the IGBT bridge:
- Check the state of fuses in the supply line, of contactors, disconnectors or of the motor itself.

Remember that an apparently open circuit can also occur following a component short-circuit and the resulting strong flow of current.

i

### 8.3.3.2 Power test

|                                                                                                    | Danger due to electric current and moving parts during commissioning of equipment or plant!                                                                                                    |
|----------------------------------------------------------------------------------------------------|----------------------------------------------------------------------------------------------------|
| Components connected to the variable speed drive might move rando<br>the drive is being commissioned. Movements of this kind can cause so<br>physical injury or death. |                                                                                                    |
|                                                                                                    | <ul> <li>Before commissioning the drive, make the system safe, for example by cordoning it off.</li> <li>Ensure that all the covers are applied to the drive, and that no live parts are accessible.</li> </ul> |

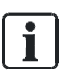

Wherever possible, connect measuring equipment before switching the drive on.

| Check/Test                               | Description                                                                                                    | ОК |
|------------------------------------------|----------------------------------------------------------------------------------------------------|----|
| Measuring DC bus voltage                 | The measured DC voltage at the terminals (not available<br>on all types) should correspond to the peak-to-peak<br>voltage of the applied AC input (typically 580 V). |    |
| DC bus voltage – from parameter<br>r0070 | r0070 is the measured DC bus voltage of the drive. This does not function below 200 V DC. The parameter has access level 3.                                          |    |
| DC bus voltage – from parameter<br>r0026 | ter r0026 is the measured, smoothed DC bus voltage of the drive. This does not function below 200 V DC. The parameter has access level 2.                            |    |
| Fan                                      | <ul> <li>Check the incoming supply. If you can hear the<br/>sounds of the fan, the incoming supply is okay.</li> </ul>                                               |    |
| 10 V                                     | • Check the incoming supply between terminals T35 and T36. 10 V are okay.                                                                                            |    |
| 24 V                                     | • Check the incoming supply between terminals T9 and T28. 24 V are okay.                                                                                             |    |

#### How to proceed if a fault is discovered

- $\triangleright$  The variable speed drive has passed all tests except the fan test:
- Replace the fan as indicated in the Hardware Installation Manual.
- ▷ If the fans are not working and the DC bus monitor shows 0, the Power Module (power unit) may possibly be defective. The monitored DC bus signals indicate that the microcontroller system for the drive is working properly. A problem in the supply voltage could be the result of incorrect wiring. If the problem persists:
- Remove the wiring and carry out the test again
- ▷ If the problem persists and the fan and the DC monitor are working properly, the cause of the problem may reside in the Control Unit:
- Check the Control Unit.

### 8.3.3.3 Function test

#### Preliminary test

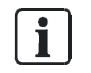

Perform the preliminary tests set out in the table below without the motor connected. Only in this way can you be certain that any faults discovered are attributable to the variable speed drive rather than the connected motor.

| Check/Test                                                                                                    | Description                                                                                                    | ОК |
|----------------------------------------------------------------------------------------------------|----------------------------------------------------------------------------------------------------|----|
| MANUAL operation                                                                                                    | <ol> <li>Monitor the motor output terminals using a suitable multimeter<br/>which is also capable of measuring PWM voltages.</li> <li>Use an IOP and select "Manual" mode via the appropriate button.</li> <li>Stop the drive with the I and O buttons.</li> <li>Start the drive.</li> <li>Once the test has been completed, reset the operating mode to<br/>"AUTO".</li> </ol> |    |
|                                                                                                    | You can change the output voltage or the speed with the button on the IOP. "Backwards" can be enabled using the "Control" menu on the IOP.                                                                                                    |    |
| AUTO mode1.Monitor the motor output terminals using a suitable multimeter<br>which is also capable of measuring PWM voltages.2.Ask a competent operator to isolate the drive.3.Ensure that all stop/start functions, etc. are working properly. |                                                                                                    |    |
|                                                                                                    | The output voltage rises in accordance with the requested higher speed<br>until a maximum close to the line voltage is reached unless this value is<br>limited by the system settings. All three phases should exhibit a similar<br>value.                                                                                                    |    |

#### **IOP** diagnostics

The following procedures are designed to test the wiring. They ensure that the correct signals reach the drive.

If this reveals that the control wiring is correct, either the drive is defective or the configuration is incorrect.

| Check/Test                           | Description                                                                                                    |  |
|--------------------------------------|----------------------------------------------------------------------------------------------------|--|
| IOP diagnostics –<br>digital inputs  | <ol> <li>Switch the digital signals in the menu "Diagnostics / I/O state /<br/>Digital inputs state".</li> <li>Watch the display on the IOP.</li> </ol> |  |
| IOP diagnostics –<br>digital outputs | <ol> <li>Change the drive state in the menu "Diagnostics / I/O state / Digital<br/>outputs state".</li> <li>Watch the display on the IOP.</li> </ol>    |  |
| IOP diagnostics –<br>analog inputs   | <ul> <li>Change the analog signal value in the menu "Diagnostics / I/O state / Analog inputs state".</li> <li>Watch the display on the IOP.</li> </ul>  |  |
| IOP diagnostics –<br>analog outputs  | <ol> <li>Change the drive state in the menu "Diagnostics / I/O state / Digital outputs state".</li> <li>Watch the display on the IOP.</li> </ol>        |  |

#### **IOP** simulation

Perform the following checks to test the inputs of the drive. These tests can detect wiring errors and any potential errors in the variable speed drive settings.

| Check/Test         | Description                                                                                                    |  |
|--------------------|----------------------------------------------------------------------------------------------------|--|
| IOP I/O simulation | <ol> <li>Select the "Diagnostics / I/O simulation" menu.</li> <li>If the drive output responds to the simulation steps performed, this indicates that the drive is probably working properly but that the wiring is incorrect.</li> </ol> |  |

#### How to proceed if a fault is discovered

| ! | NOTICE                                                                                                    |
|---|----------------------------------------------------------------------------------------------------|
|   | Risk of data loss!                                                                                                    |
|   | When you reset parameters to the factory settings, all stored parameters and data will be lost. Once the device has been reset to its factory settings, it must be commissioned again. |
|   | • Make a copy of the working settings before you reset the variable speed drive to its factory settings.                                                                               |

 $\triangleright$  All tests indicate that the variable speed drive and the wiring are okay:

- Reset the drive to the factory settings. This will allow you to tell whether the drive has been incorrectly configured. For instructions on how to reset the variable speed drive to the factory settings, refer to Chapter Restoring parameters to factory settings [→ 60].
- ▷ If, having conducted all the measures, you are still unable to commission the drive, it may be defective.
- 1. Replace the Control Unit and/or the Power Module.
- 2. Contact Technical Support.

# 9 Technical data

# 9.1 Functional data

| Electrical data                                               |                                                                                                    |  |
|---------------------------------------------------------------|----------------------------------------------------------------------------------------------------|--|
| Power (low overload LO)                                       | 0.75 to 90 kW                                                                                                    |  |
| Line voltage                                                  | 380 to 480 V 3 AC ±10 %                                                                                                    |  |
| Line frequency                                                | 47 to 63 Hz                                                                                                    |  |
| Overload capability of frame sizes A – C<br>(low overload LO) | <ul> <li>1.5 x base-load current (150 %) for 3 s every 300 s</li> <li>1.1 x base-load current (110%) for 57 s every 300 s</li> </ul>                                                                                                    |  |
| Overload capability of frame sizes D – F<br>(low overload LO) | 1.1 x base-load current (110%) for 60 s every 300 s                                                                                                    |  |
| Rated input current<br>(LO: at 40 °C)                         | 2.3 to 166 A (IP55)<br>2.3 to 135 A (IP20)                                                                                                    |  |
| Base-load current<br>LO: at 40 ℃)                             | 2.2 to 178 A (IP55)<br>2.2 to 145 A (IP20)                                                                                                    |  |
| Operating temperature                                         | 0 to 60 °C while derating<br>(see derating factors)                                                                                                    |  |
| Relative humidity                                             | < 95% RH, non-condensing                                                                                                    |  |
| Output frequency                                              | 0 to 550 Hz                                                                                                    |  |
| Pulse frequency                                               | 4 kHz (default) to 16 kHz. The pulse frequency can be changed manually in 2 kHz steps.                                                                                                    |  |
| Frequency range that can be skipped                           | 4, parameterizable                                                                                                    |  |
| Fixed frequencies                                             | 15, parameterizable                                                                                                    |  |
| Digital inputs and outputs                                    | <ul> <li>6 DI</li> <li>3 DO (2 x 230 V AC / 2 A, 1 x 30 V DC /<br/>0.5 A)</li> <li>4 AI (2 x 0 to 10 V / -10 to 10 V / 0 to 20 mA /<br/>4 to 20 mA, 1 x 0 to 20 mA / 4 to 20 mA /<br/>Pt1000 / LG-Ni1000, 1 x Pt1000 /<br/>LG-Ni1000)</li> <li>2 AO (0 to 10 V / 0 to 20 mA / 4 to 20 mA)</li> <li>1 x KTY/PTC/ThermoClick sensor</li> <li>2 x PSU-out (10 VDC, 24 VDC)</li> <li>1 x PSU-in (24 VDC)</li> </ul> |  |
| Short-circuit current rating (SCCR)                           | IP55 FSA - FSC: 40kA<br>IP55 FSD - FSF: 65kA<br>IP20 FSA - FSF: 65kA                                                                                                    |  |

| Mechanical data                                                                                                    |           |  |
|----------------------------------------------------------------------------------------------------|-----------|--|
| Vibratory load                                                                                                    |           |  |
| • Transport (in transport packaging) according to EN 60721-3-2                                                      | Class 2M3 |  |
| Operation     Test values according to EN 60068-2-6                                                                 | Class 3M2 |  |
| Shock stressing                                                                                                    |           |  |
| <ul> <li>Transport (in transport packaging) according<br/>to EN 60721-3-2<br/>All devices and components</li> </ul> | Class 2M3 |  |
| <ul> <li>Operation<br/>Test values according to EN 60068-2-6<br/>Frame sizes A to F</li> </ul>                      | Class 3M2 |  |

# 9.2 Conformity

| Environmental conditions                                                                                                    |                                                                                                    |  |
|----------------------------------------------------------------------------------------------------|----------------------------------------------------------------------------------------------------|--|
| Protection class according to EN 61800-5-1                                                                                     | Class I (with protective conductor system) and Class III (PELV)                                                                                                    |  |
| Touch protection according to EN 61800-5-1                                                                                     | If used as intended                                                                                                    |  |
| Permissible ambient and coolant temperature (air)<br>during operation for line-side power components<br>and Power Modules      | See derating factors for derating                                                                                                    |  |
| Low overload     (low overload LO)                                                                                             | 0 to 40 °C (32 to 104 °F) without derating<br>> 40 to 60 °C (104 to 160 °F) with derating                                                                                                    |  |
| <ul> <li>High overload<br/>(high overload HO)</li> </ul>                                                                       | 0 to 50 °C (32 to 122 °F) without derating<br>> 50 to 60 °C (122 to 160 °F) with derating                                                                                                    |  |
| Permissible ambient and coolant temperature (air)<br>during operation for Control Units and<br>supplementary system components | <ul> <li>With CU230P-2: 0 to 60 °C (32 to 140 °F)</li> <li>With IOP-2: 0 to 50 °C (32 to 122 °F)</li> <li>With BOP-2: 0 to 50 °C (32 to 122 °F)</li> <li>With blanking cover: 0 to 60 °C (32 to 140 °F)</li> <li>Up to 2000 m above sea level</li> </ul> |  |

9

| En   | Environmental conditions                                     |                                                                                                  |  |  |
|------|--------------------------------------------------------------|--------------------------------------------------------------------------------------------------|--|--|
| Clir | natic ambient conditions                                     |                                                                                                  |  |  |
| •    | Storage (in transport packaging) according to EN 60721-3-1   | Class 1K3<br>Temperature -25 to 55 °C (-13 to 131 °F)                                            |  |  |
| •    | Transport (in transport packaging) according to EN 60721-3-2 | Class 2K4<br>Temperature -40 to 70 °C (104 to 158 °F), max.<br>humidity 95 % at 40 °C (104 °F)   |  |  |
| •    | Operation acc. to EN 60721-3-3                               | Class 3K3<br>Condensation, splashwater, and ice formation<br>not permitted<br>(EN 60204, Part 1) |  |  |
| En   | vironmental class/harmful chemical                           |                                                                                                  |  |  |
| sub  | stances:                                                     | Class 1C2                                                                                        |  |  |
| •    | Storage (in transport packaging) according to EN 60721-3-1   | Class 2C2                                                                                        |  |  |
| •    | Transport (in transport packaging) according to EN 60721-3-2 | Class 3C2                                                                                        |  |  |
| •    | Operation acc. to EN 60721-3-3                               |                                                                                                  |  |  |
| Org  | anic/biological influences:                                  |                                                                                                  |  |  |
| •    | Storage (in transport packaging) according to EN 60721-3-1   | Class 1B1                                                                                        |  |  |
| •    | Transport (in transport packaging) according to EN 60721-3-2 | Class 2B1                                                                                        |  |  |
| •    | Operation acc. to EN 60721-3-3                               | Class 3B1                                                                                        |  |  |
| Deg  | gree of pollution according to EN 61800-5-1                  | 2                                                                                                |  |  |
|      |                                                              |                                                                                                  |  |  |

| Standards and Directives                                                                                           |                                                                                          |  |  |
|----------------------------------------------------------------------------------------------------|------------------------------------------------------------------------------------------|--|--|
| Compliance with standards                                                                                          | UL, CE, c-tick                                                                           |  |  |
| CE marking                                                                                                    | According to Low-Voltage Directive 2006/95/EC                                            |  |  |
| EMC Directive acc. to EN 61800-3 2004                                                                              | With shielded motor cable up to 25 m:                                                    |  |  |
| <ul> <li>Frame sizes FSA to FSF with integrated line<br/>filter Class A</li> </ul>                                 | Category C2, corresponds to Class A acc. to EN 55011                                     |  |  |
| <ul> <li>Frame sizes FSA to FSF with integrated or<br/>external line filter Class B</li> </ul>                     | Category C1, corresponds to Class B acc. to EN 55011 for conducted interference emission |  |  |
| Variable-speed electrical power drive systems –<br>Part 3: EMC product standard including specific<br>test methods | EN 61800-3: 2004                                                                         |  |  |
| Electromagnetic compatibility – Part 3-12: Limit values for temperature monitoring                                 | EN 61000-3-12: 2011 (RSCE > 250)                                                         |  |  |

# i

UL approval for frame sizes FSD to FSF will be available soon.

# 10 Appendix Commissioning report

| Parameter | Function                            | Factory setting             | Setting |
|-----------|-------------------------------------|-----------------------------|---------|
| P0970     | Restoring the factory setting       | -                           |         |
| P1300     | Control type                        | 2 (U/f parabolic)           |         |
| P0100     | Motor standard                      | 0 (IEC motor)               |         |
| P0304     | Rated motor voltage [V]             |                             |         |
| P0305     | Rated motor current [A]             |                             |         |
| P0307     | Motor power [kW]                    |                             |         |
| P0311     | Rated motor speed [rpm]             |                             |         |
| P1900     | Motor data identification selection | 0                           |         |
| P0015     | Macro parameter                     | 12                          |         |
| P1080     | Minimum speed [rpm]                 | 0                           |         |
| P1120     | Ramp-up time [s]                    | 10                          |         |
| P1121     | Ramp-down time [s]                  | 30                          |         |
| P0601     | Motor temperature sensor            | 0 (no sensor)               |         |
| P0731 (0) | Digital output function 0           | 52.3 (Fault)                |         |
| P0732 (0) | Digital output function 1           | 52.7 (Alarm)                |         |
| P0732 (0) | Digital output function 2           | 52.3 (Operation)            |         |
| P0757 (0) | x1 value for ADC scaling [V / mA]   | 0                           |         |
| P0758 (0) | y1 value for ADC scaling [%]        | 0                           |         |
| P1082     | Maximum speed [rpm]                 | 1500                        |         |
| P1200     | Flying restart operating mode       | 0 (flying restart inactive) |         |
| P1210     | Automatic Restart                   | 0 (disabled)                |         |
| P1211     | No. of start attempts               | 3                           |         |
| P1212     | Time until the first restart [s]    | 1                           |         |
| P1213[0]  | Monitoring time for restart [s]     | 60                          |         |
| P1213[1]  | Time to reset the start counter [s] | 0                           |         |
| P1240     | Configuration of the Vdc controller | 1                           |         |
| P1820     | Reverse output phase sequence       | 0                           |         |
| P2000     | Reference speed [rpm]               | 1500                        |         |

Issued by Siemens Switzerland Ltd Building Technologies Division International Headquarters Gubelstrasse 22 CH-6301 Zug +41 41-724 24 24 www.siemens.com/buildingtechnologies

© Siemens Switzerland Ltd, 2013 Technical specifications and availability subject to change without notice.

#### Document ID: A5E36496664A\_e Edition: 2017-01-24